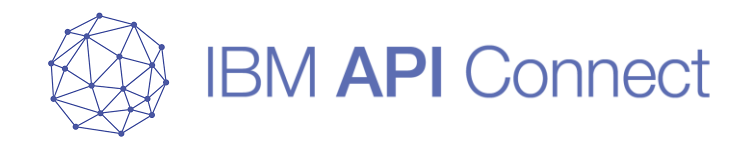

# IBM API Connect v2018 Kubernetes版 クラスター構築ガイド

© 2019 IBM Corporation

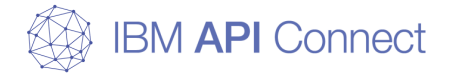

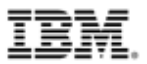

#### □ 当資料の位置づけ

○ 当資料は、IBM API Connect v2018 kubernetesのクラスター構築手順をまとめたものである。

#### □ 注意事項

- 当資料に含まれる情報は可能な限り正確を期しているが、当資料に記載された内容に関して何ら保 証するものではない。ここでの記載内容はあくまでも支援情報であり、使用者の責任において取扱 われるものとし、資料の内容によって受けたいかなる損害に関して一切の保証をしない。
- 製品の新しいリリース、修正などによって動作/仕様が変わる可能性があるので、必ずマニュアル 等で最新の情報を確認する必要がある。

#### □ 本ガイドの作成で利用したAPI Connect v2018 kubernetesの導入イメージ

| コンポーネント           | 導入したイメージ                                         |
|-------------------|--------------------------------------------------|
| Management        | management-images-kubernetes_lts_v2018.4.1.1.tgz |
| Developer Portal  | portal-images-kubernetes_lts_v2018.4.1.1.tgz     |
| Analytics         | analytics-images-kubernetes_lts_v2018.4.1.1.tgz  |
| DataPower Gateway | (Docker hubからv2018.4.1.1をインストール)                 |

#### □ 前提条件

以下のリンクを一読し、Firewall要件等を満たしていることを確認してください。 https://www.ibm.com/support/knowledgecenter/en/SSMNED\_2018/com.ibm.apic.install.doc /requirements\_overview.html

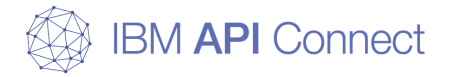

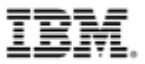

#### □ 本ガイドの作成で利用したOS、Docker、kubernetes等のバージョン

| 項目               | バージョン             |
|------------------|-------------------|
| Ubuntu (Server版) | 18.04.1           |
| Docker           | 18.06.1-ce        |
| kubernetes       | 1.12.3            |
| Ceph             | 12.2.7 (luminous) |
| Ceph-deploy      | 2.0.1             |
| helm             | 2.12.0            |

#### □ 周辺サーバー

○ DNSサーバー、NTPサーバー、SMTPサーバーなど周辺サーバーを構築する必要がある。

#### □ ネットワーク要件

- kubernetes環境の構築の際に、直接インターネットを経由してモジュールをインストールすることが多いため、インターネットに接続できることを前提としている。
- ネットワーク構成は本ガイド「IBM API Connect v2018 kubernetes版 クラスター基本構成」の 「ネットワーク構成」に記載する。

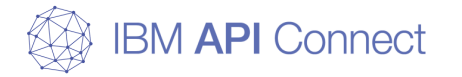

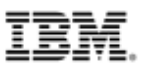

#### □ kubernetes環境に導入するStorageについて

- APIC基盤環境を構築するために、BlockStorageを用意する必要がある。本ガイドではOSSの分散 ストレージソフトウェアであるCephをBlockStorageとして構築する手順を記載する。
- 本ガイドは以下のURLの記載に従いBlockStorageを構築する方法を記述しているが、今後記載が更 新される可能性があり、自身で構築する際は最新情報を確認すること。

https://www.ibm.com/support/knowledgecenter/en/SSMNED\_2018/com.ibm.apic.install.doc /tapic\_install\_reqs\_Kubernetes.html

#### □ Cephのノードについて

- 本ガイドでは、APIC基盤を構成しているMaster Nodeおよび Worker NodeでCephのクラスター を構築する手順を記載しているが、本番稼働環境ではAPIC基盤を構成しているNodeとは別にCeph 用にMaster Node, Worker Nodeを用意し構築することを推奨としている。
- 本ガイドはCeph管理ノードの高可用性は考慮していない。
- Cephについての詳細は以下のURLを参照。 <u>http://docs.ceph.com/docs/master/</u>

#### □ DNSについて

 IBM API Connect v2018 Kubernetes版では、API Connectのサブシステムのホスト名をDNSで 解決させる必要がある。また、逆引き機能(IPアドレスからホスト名を検索)は不要である。

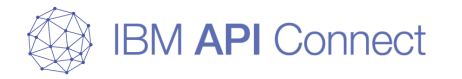

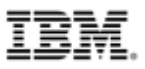

#### □ 本ガイドの環境について

○ 本ガイドのAPIC基盤構築環境をいかに示す。

|             | CPU      | Memory | Storage                                                                 | 台数 | 稼働内容                                                              |
|-------------|----------|--------|-------------------------------------------------------------------------|----|-------------------------------------------------------------------|
| Master Node | 8 cores  | 32 GB  | 1 <sup>st</sup> 100GB<br>2 <sup>nd</sup> 500GB<br>3 <sup>rd</sup> 500GB | 1台 | Syslog, DNS, SMTP, NTP                                            |
| Worker Node | 16 cores | 64 GB  | 1 <sup>st</sup> 100GB<br>2 <sup>nd</sup> 500GB<br>3 <sup>rd</sup> 500GB | 3台 | API Management, Developer Portal,<br>DataPower Gateway, Analytics |

#### □ Storageについて

本ガイドでIBM API ConnectおよびIBM DataPower Gateway用に利用しているストレージの内訳を以下に示す。

#### Worker Node Storage 2<sup>nd</sup>

・・・API Management, Developer Portal, DataPower Gateway, Analyticsの稼働インスタンスとして500GB。 Worker Node Storage 3<sup>rd</sup>

・・・各コンポーネントのPersistant Volume用にCephを用意し、そのDiskとして500GB。 (クラスター環境として1500GB)

※実際にサイジングする場合は、以下のSystem Requirementsの内容を確認しておくこと。 https://www.ibm.com/support/knowledgecenter/en/SSMNED\_2018/com.ibm.apic.install.doc /overview\_apimgmt\_requirements.html

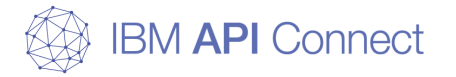

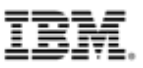

# 目次

# □ APIC v2018 Kubernetes版 クラスター基本構成 □ 構築の流れ

#### □ 事前準備

- 1. ユーザーの作成(sudo、証明書でのsshログイン)
- 2. dockerコマンドのインストール
- 3. kubernetesコマンドのインストール
- 4. helmコマンドのインストール
- 5. ceph-deployコマンドのインストール
- 6. apicupコマンドのインストール

#### □ kubernetesランタイム環境の構築

- 1. Cephのセットアップ
- 2. kubernetesのクラスター・セットアップ
- 3. ネットワークプラグインのインストール
- 4. Worker Nodeのセットアップ
- 5. corednsの修正
- 6. ストレージのセットアップ
- 7. Docker Repositoryのセットアップ
- 8. helmの初期設定、Ingressのセットアップ

### □ API Connectのセットアップ

- □ API Connectの初期設定
- □ 補足資料

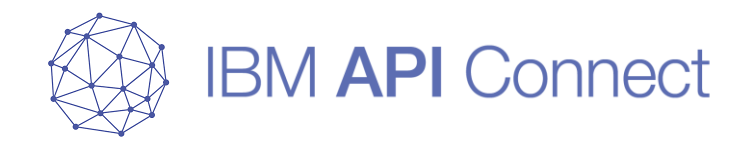

# APIC v2018 Kubernetes版 クラスター基本構成

© 2019 IBM Corporation

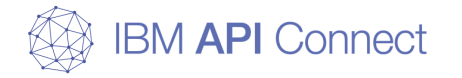

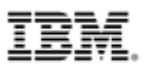

#### kubernetes環境の基本概念図

このページではkubernetes環境の一般的な構成と基本概念について解説する。

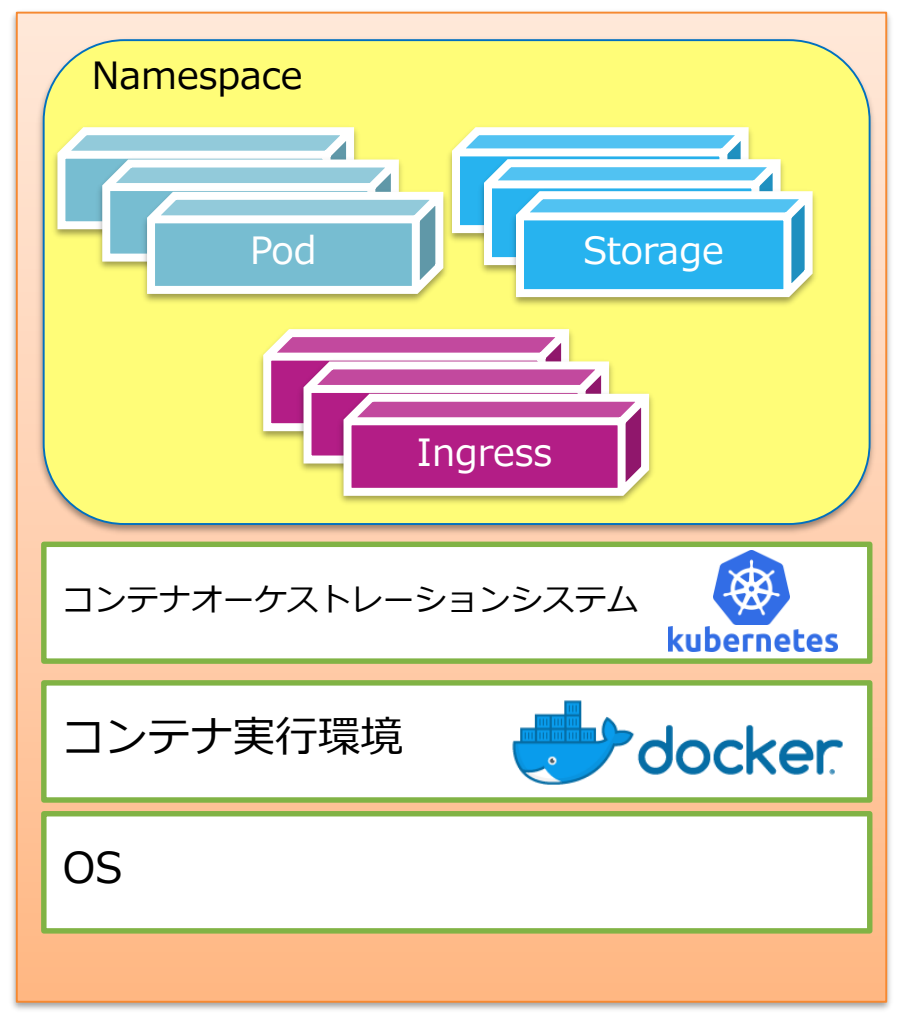

- アプリケーションはWorker Nodeにデプロイされ、 それぞれNodeはMaster Nodeに管理される。
- Nodeは主にOS、コンテナ実行環境、コンテナオーケ ストレーションシステム(コンテナ管理ソフト)、お よび各種リソースから構成される。

 以下は主要なリソースを紹介する。
 Namespace: 仮想的なkubernetesクラスターの分離機能。
 Pod:コンテナを起動させるのに利用するオブジェクト。
 APICの各コンポーネントはPod内のコンテナにデプロイされる。
 Storage:コンテナー(Pod)のデータを永続化したり、 コンテナー間でファイルを共有するために使用される(※)。
 Ingress:L7ロードバランサーであり、URLやHTTPへッダー で負荷分散できるため、外部の受け口として利用する

※Storageを使用しない場合は、Podのクラッシュや再起動で データや状態が消失する。

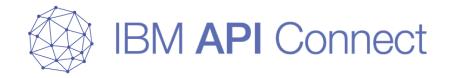

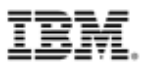

# IBM API Connect Kubernetes版の構成要素

#### □凡例

○次のページでAPIC Kubernetes版(以降、k8s) クラスタリングの基本構成を図示するが、構成図で使用 されている凡例、構成図に関する説明をここで示す。

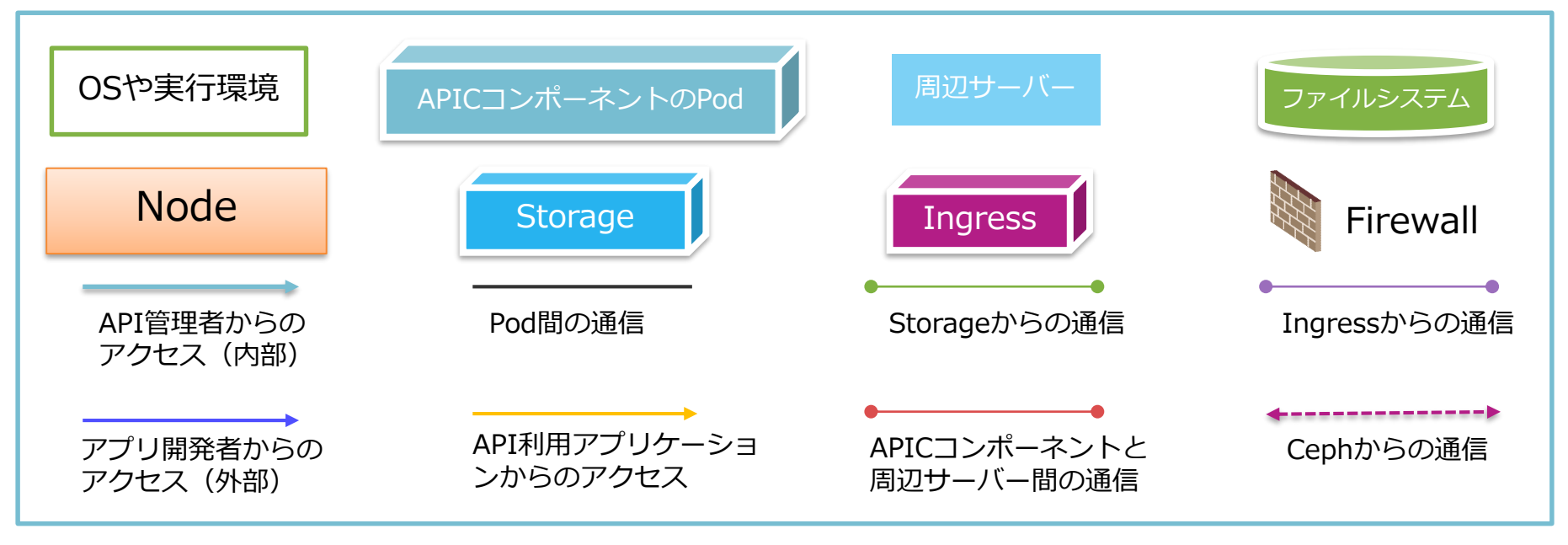

#### □ 説明

 本ガイドでは、Master Node1台とWorker Node3台の計4台でAPIC基盤環境を構築する。
 本ガイドの範囲外になるが、SMTPサーバー(アカウント作成、組織の作成の際にアクティベーションリンクの通知メールを送信するため)、NTPサーバー(各APICコンポーネント間で時間の表示を整合させるため)、 DNSサーバー(サブシステムのホスト名を解決させるため)の設定が必要である。
 ServiceはPod間やクラスタ間の通信用ロードバランサーであるため、基本構成図での表示は省略している。

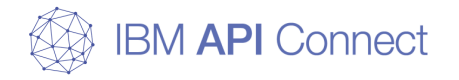

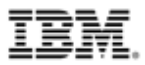

### IBM API Connect Kubernetes版 クラスター基本構成

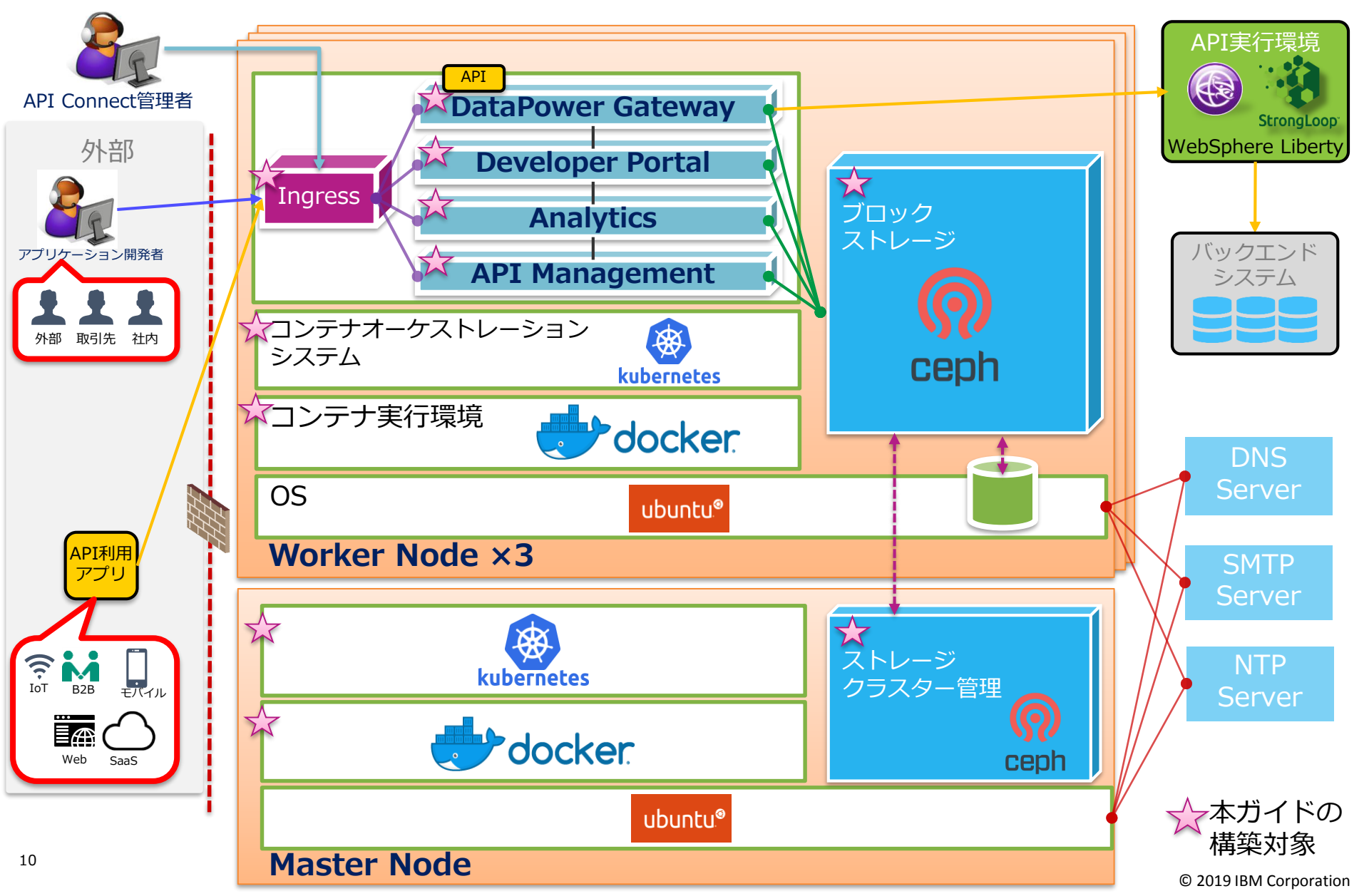

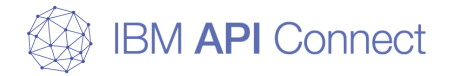

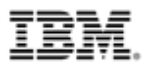

### ネットワーク構成について

本ガイドでは本番稼働環境を想定して、各NodeにはNIC(Network Interface Card)を2つ用意し内部通信と外部通信を分離した構成を前提としている。NICが2 つある場合に必要な設定も含めた設定を本ガイドで記載している。

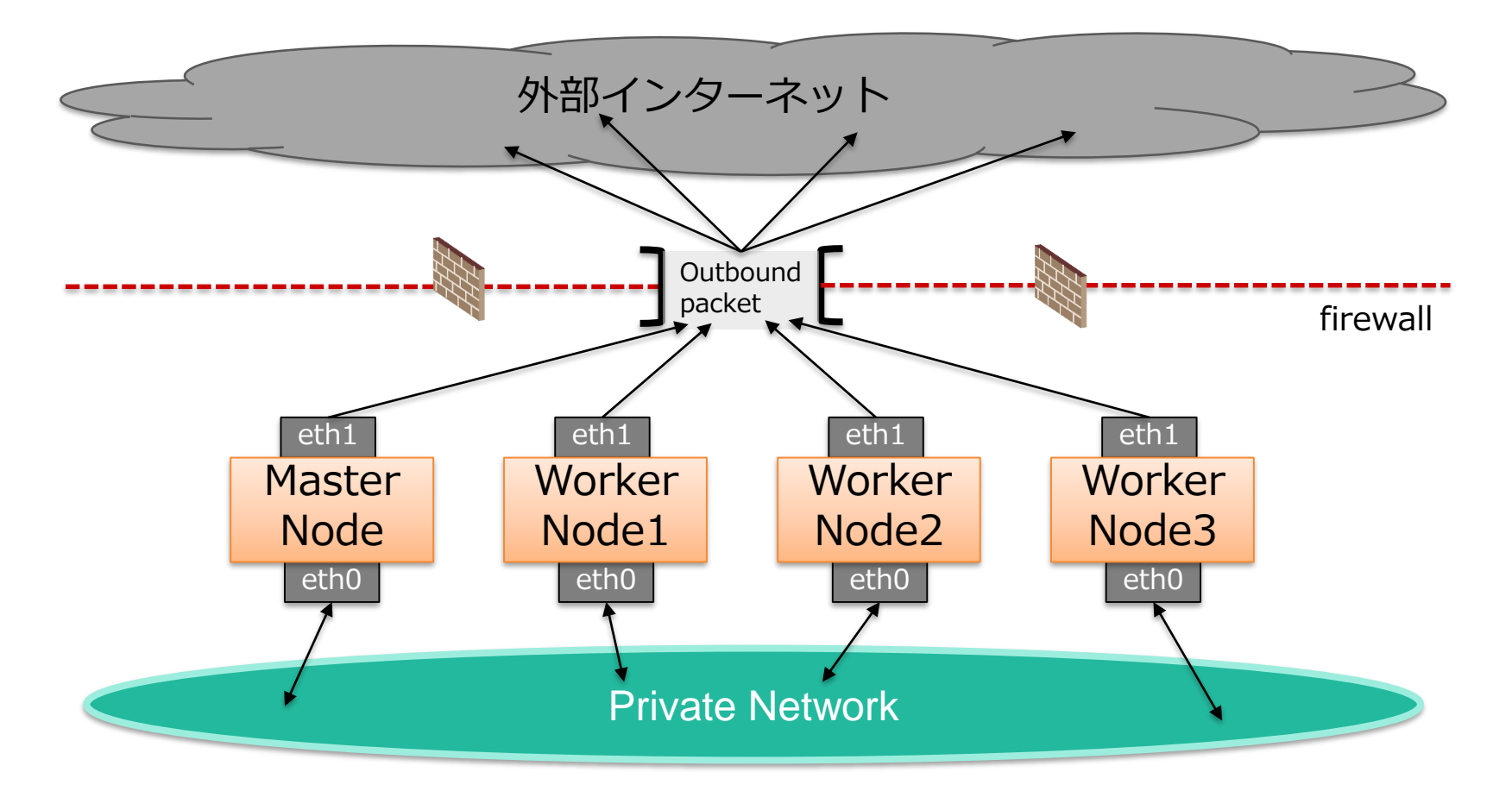

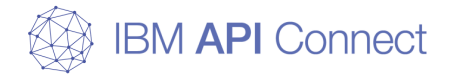

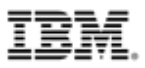

# (参考)物理構成について

#### 本ガイド環境でのファイルシステムの割り当てについて以下に示す。 (Master NodeおよびWorker Nodeで同様の割り当て)

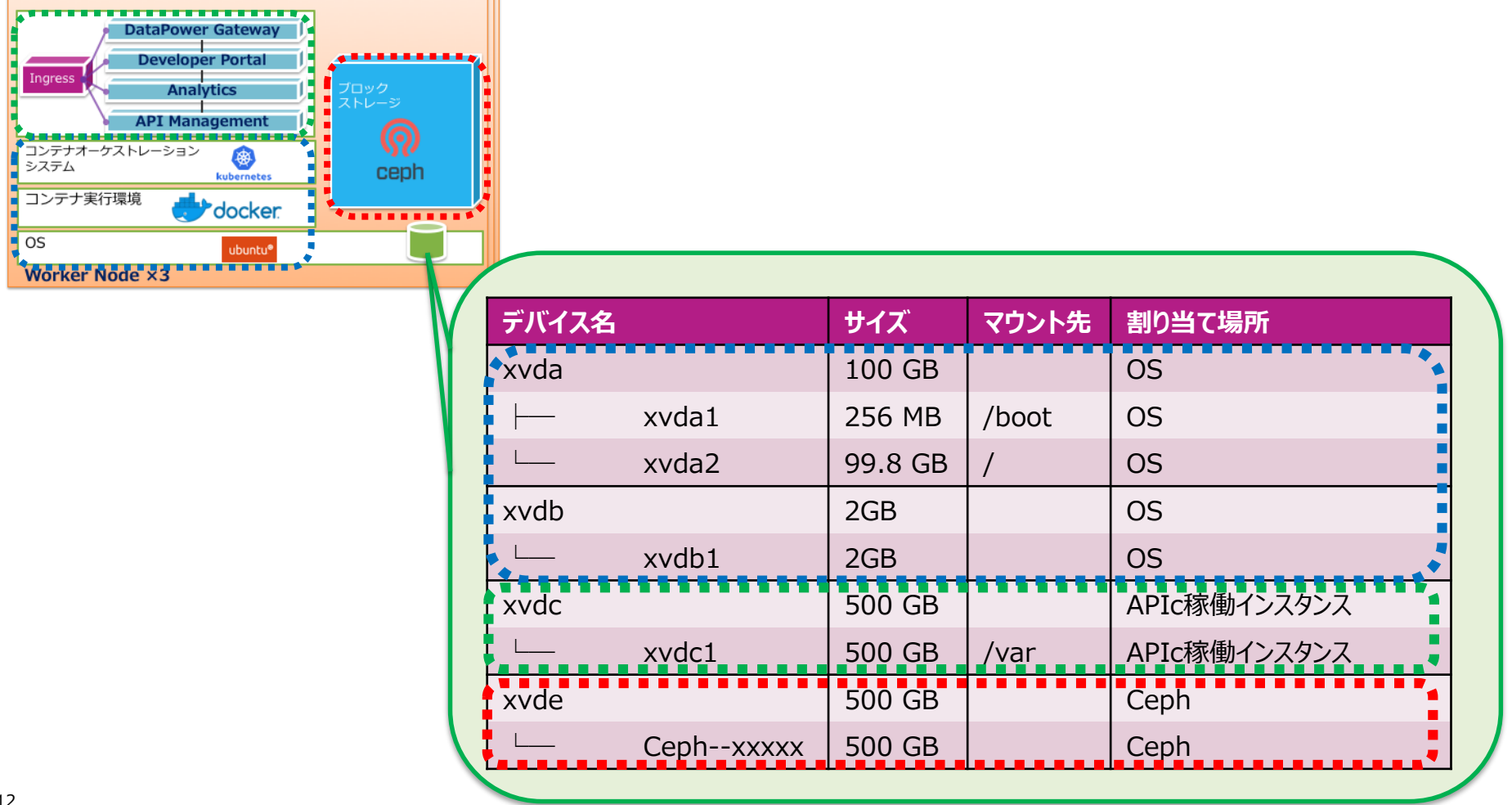

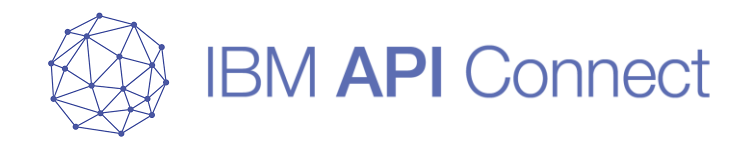

# 構築の流れ

※この章では、図を用いてIBM API Connect v2018 kubernetesの 構築の流れを解説する。具体的な構築方法、利用するコマンド、 実行例などは、後述の章に記載されている。

© 2019 IBM Corporation

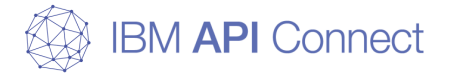

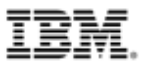

# 構築の流れ

### 本ガイドは下記手順を参考にしている

#### **API Connect**

https://www.ibm.com/support/knowledgecenter/en/SSMNED\_2018/com.i bm.apic.install.doc/tapic\_install\_Kubernetes\_overview.html

#### Ceph(luminous)

http://docs.ceph.com/docs/luminous/start/quick-start-preflight/#debianubuntu

http://docs.ceph.com/docs/luminous/start/quick-ceph-deploy/

#### kubernetes

https://kubernetes.io/docs/setup/independent/create-cluster-kubeadm

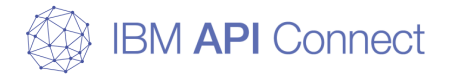

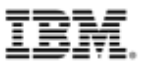

□ ユーザーの作成(sudo、証明書でのsshログイン)

今回の構成では各ノード間でkubernetes, Cephでの通信を行うため、 以下のような操作を実施する必要がある。

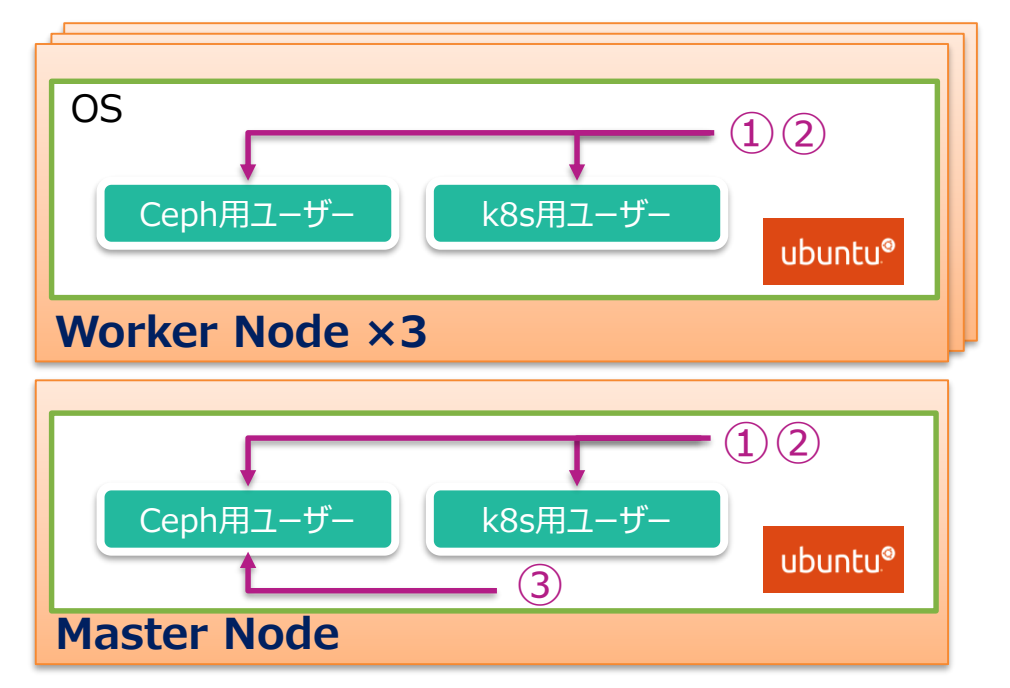

①kubernetes(=k8s)およびCeph用ユーザーを作成する。

②sudoを使用できるように設定する。

15

③Master Nodeから各NodeへCeph用ユーザーで証明書ログインができるように設定する。

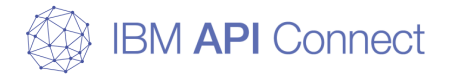

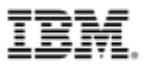

#### □ dockerコマンドのインストール

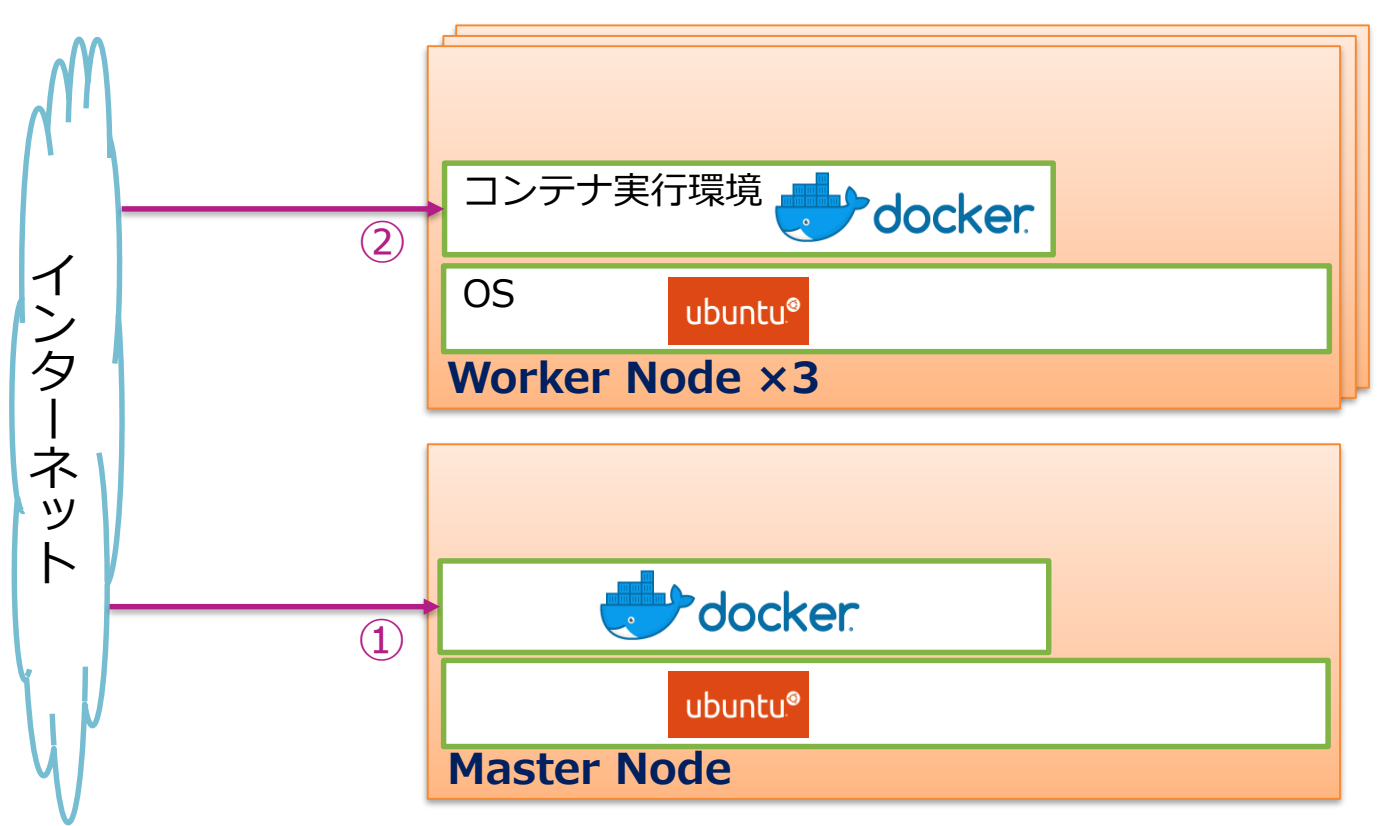

①Master Nodeにおいてコマンドでインターネットからdockerをインストールする。

②Worker Nodeにおいて上記の操作を行う。

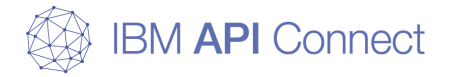

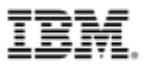

#### □ kubernetesコマンドのインストール

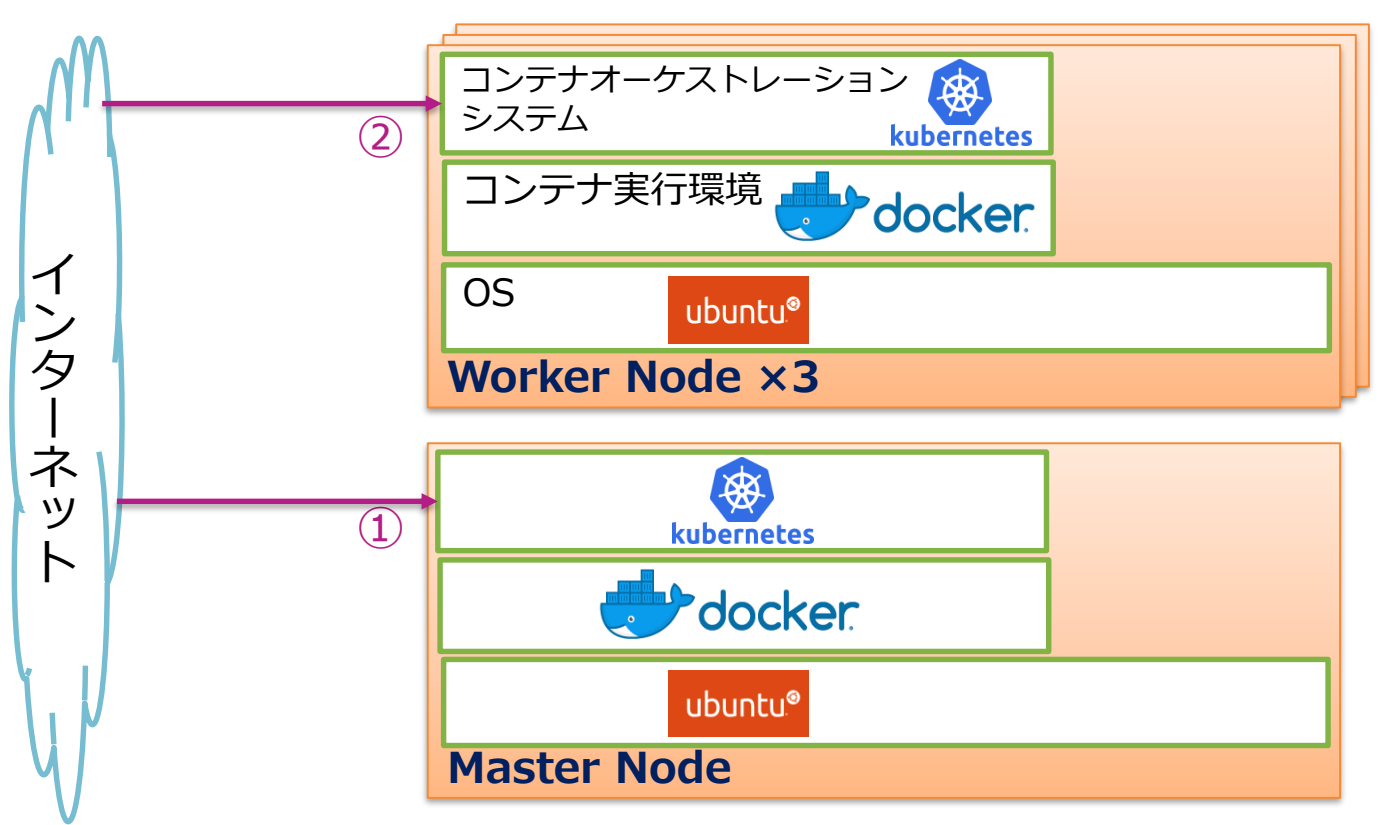

①Master Nodeにおいてコマンドでインターネットからkubernetesをインストールする。

②Worker Nodeにおいて上記の操作を行う。

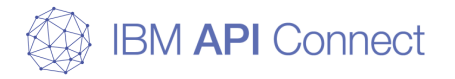

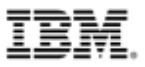

□ helmコマンドのインストール

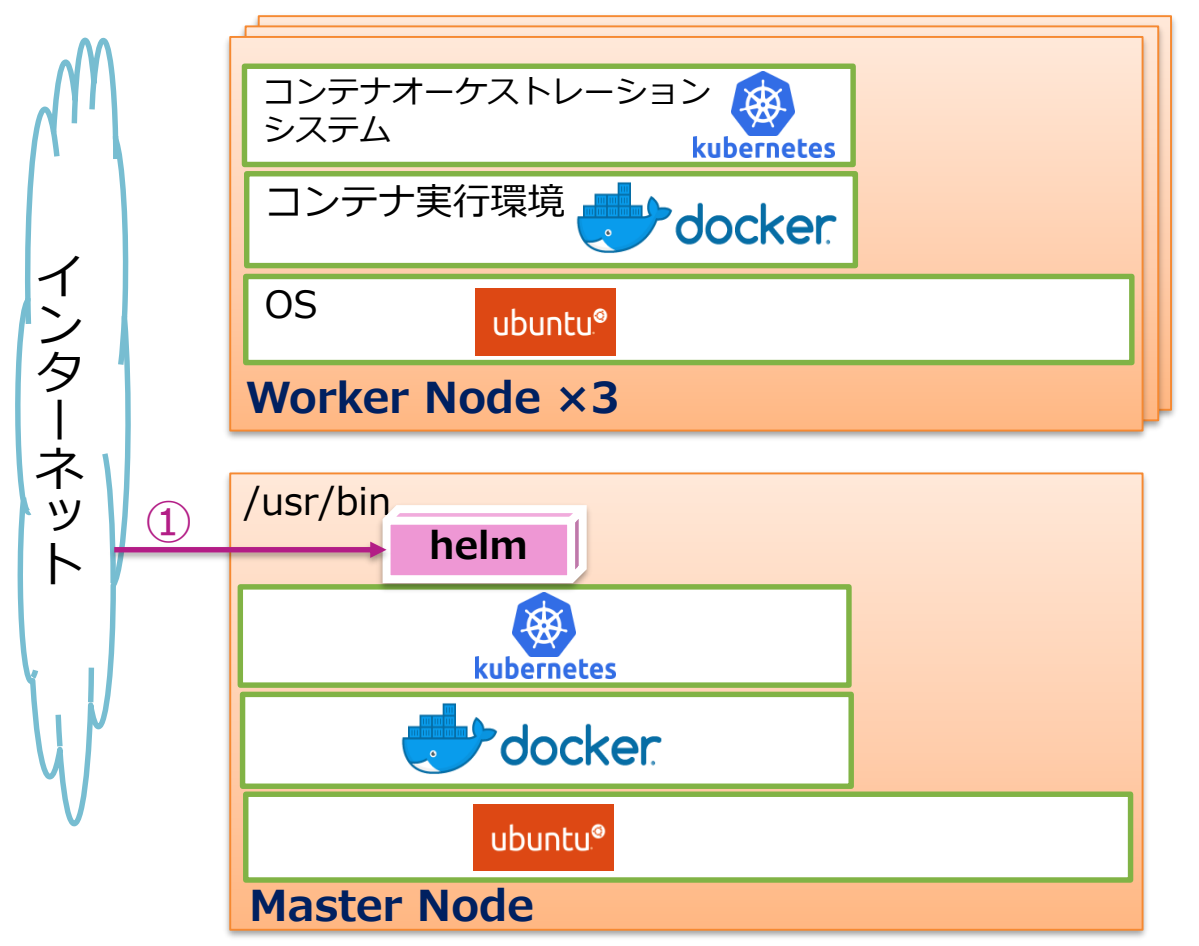

 helmをインターネットから ダウンロードし、解凍した状態で /usr/binのディレクトリー配下に 格納する(Master Nodeのみ)。

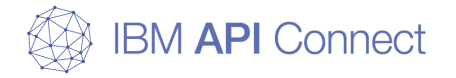

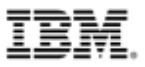

#### □ ceph-deployコマンドのインストール

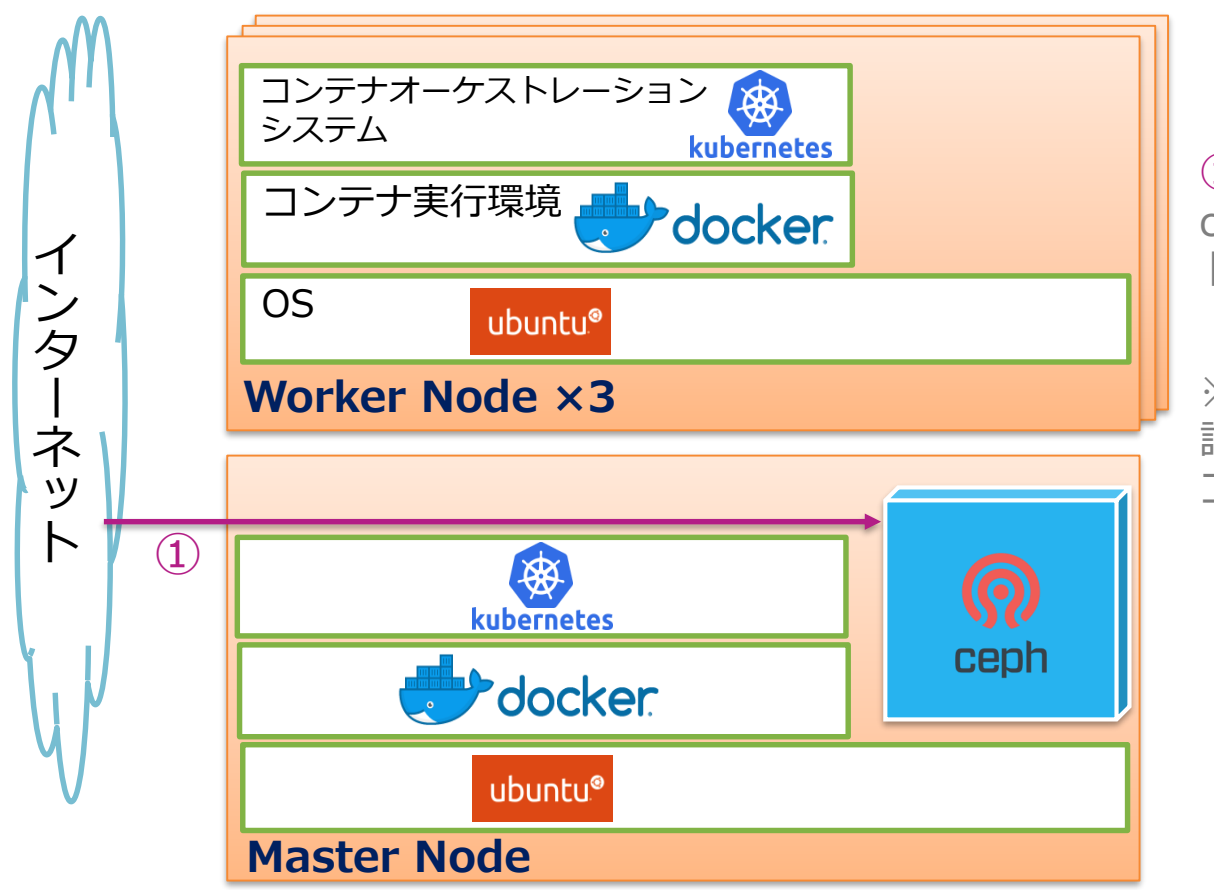

①コマンドでインターネットから ceph-deployコマンドをインス トールする(Master Nodeのみ)。

※ceph-deployコマンドはCephの 設定、クラスター作成に使用する コマンド

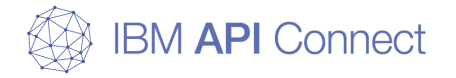

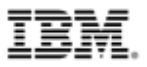

□ apicupコマンドのインストール

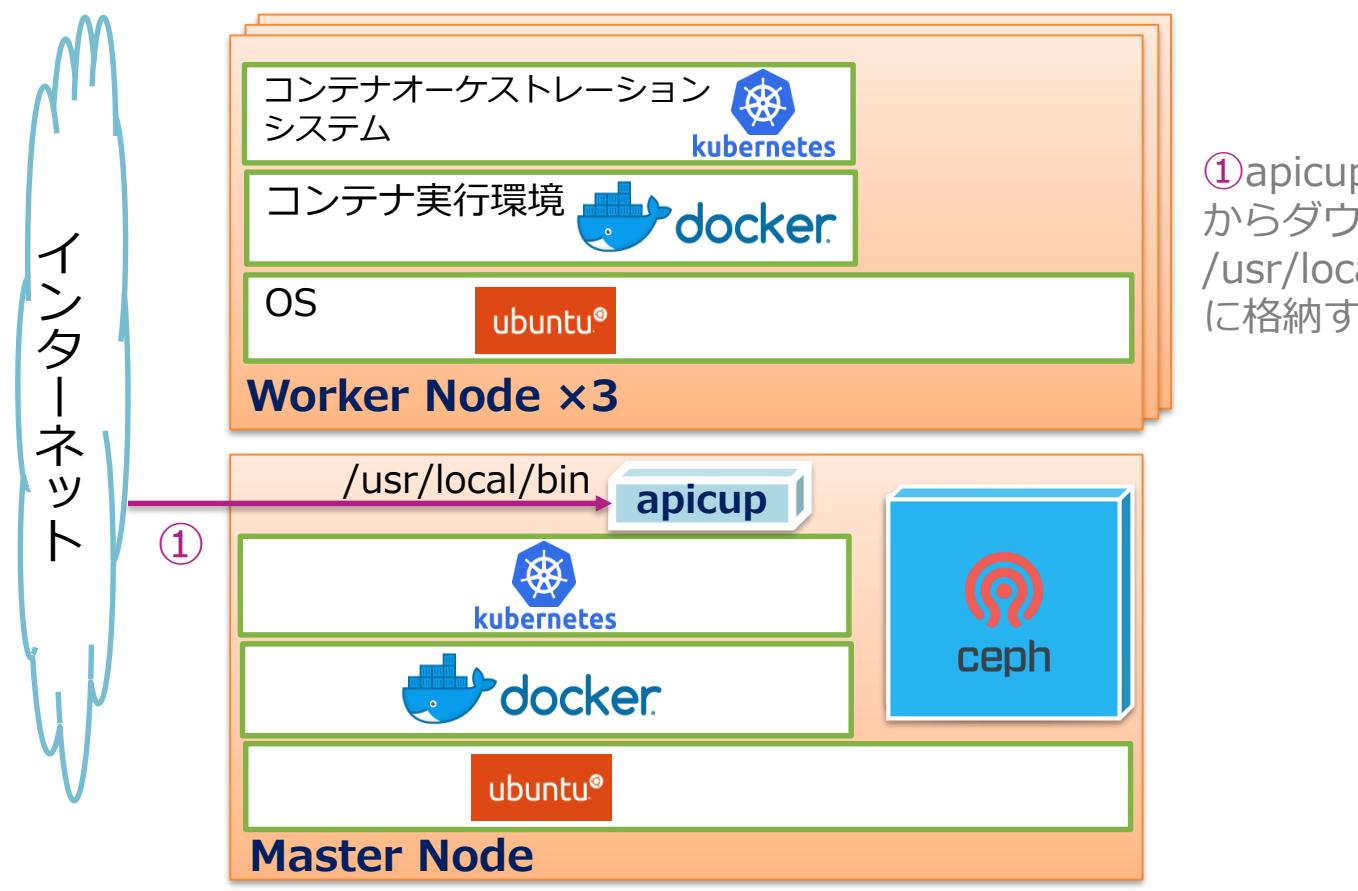

 ①apicup-linuxをインターネット からダウンロードし、 /usr/local/binディレクトリー配下 に格納する(Master Nodeのみ)。

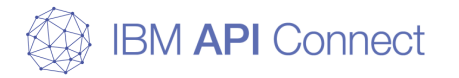

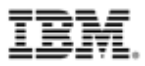

□ Cephのセットアップ

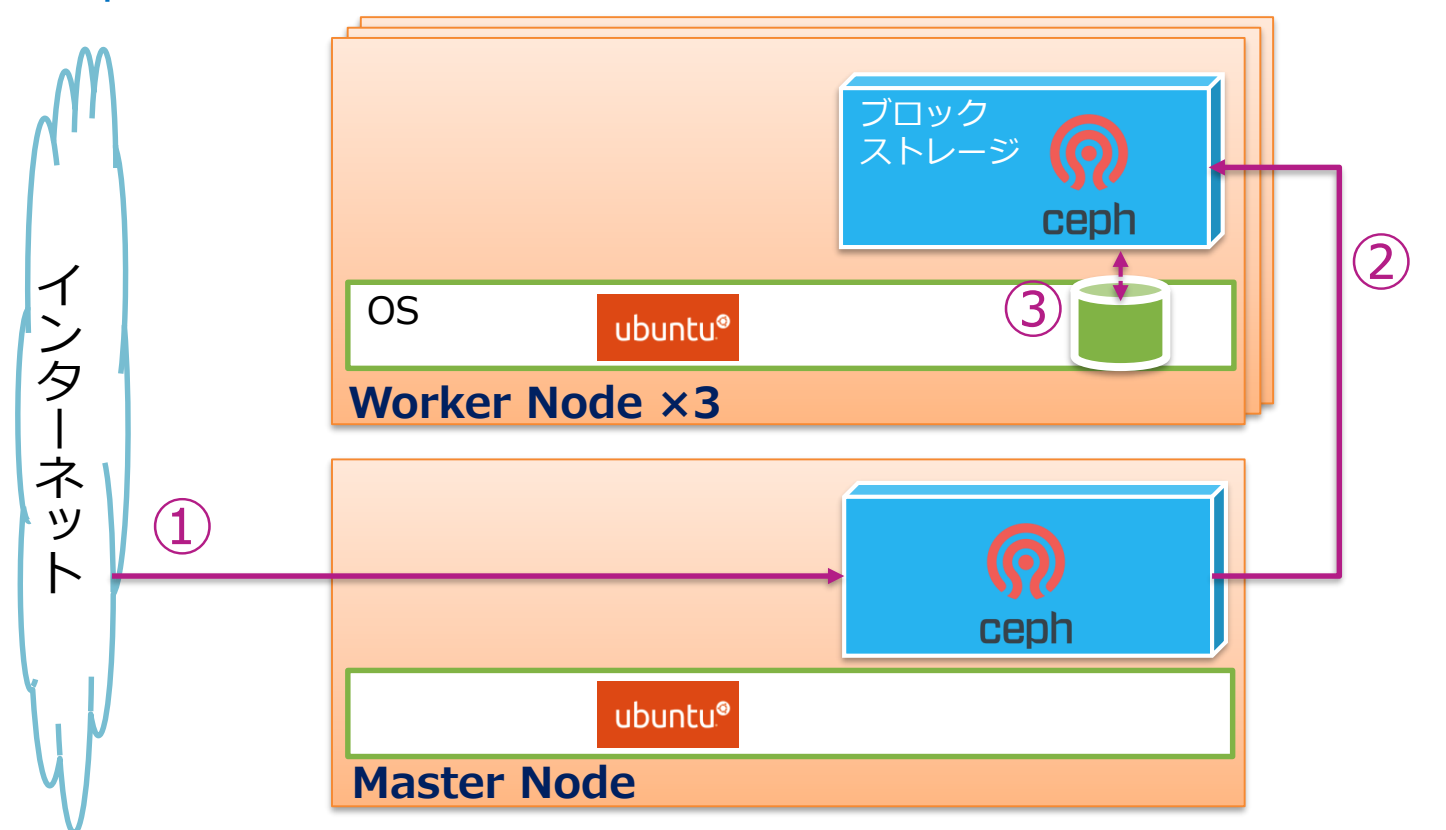

①Master NodeにコマンドでインターネットからCephをインストールする。

②各Worker NodeにCephクラスターを作成する。

③OSのファイルシステムからOSD(Object Storage Daemon)を割り当てる。

© 2019 IBM Corporation

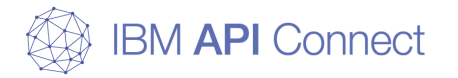

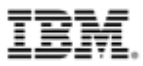

□ kubernetesのクラスター・セットアップ

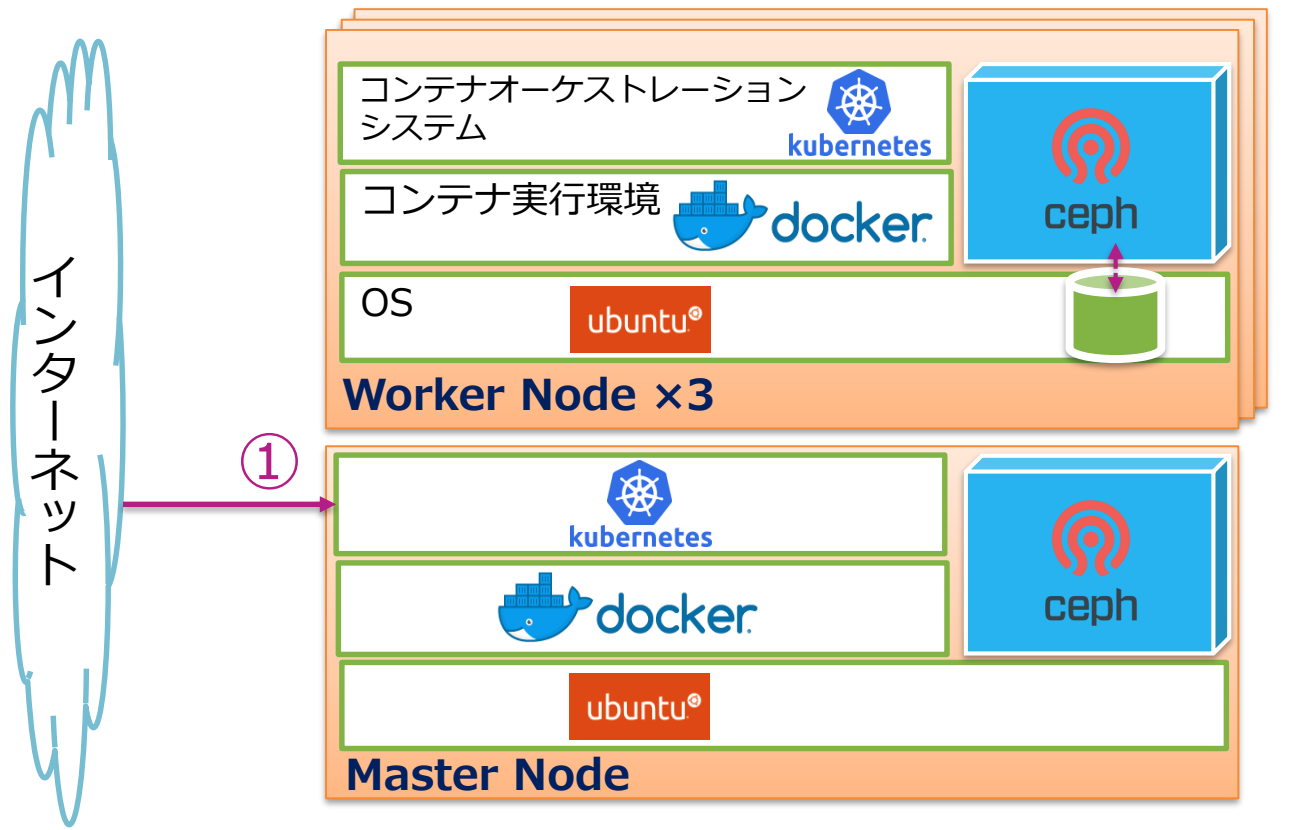

①Master Nodeでkubeadm initコマンドを実行し、クラスターを作成する。

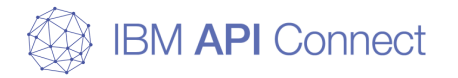

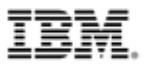

□ ネットワークプラグインのインストール

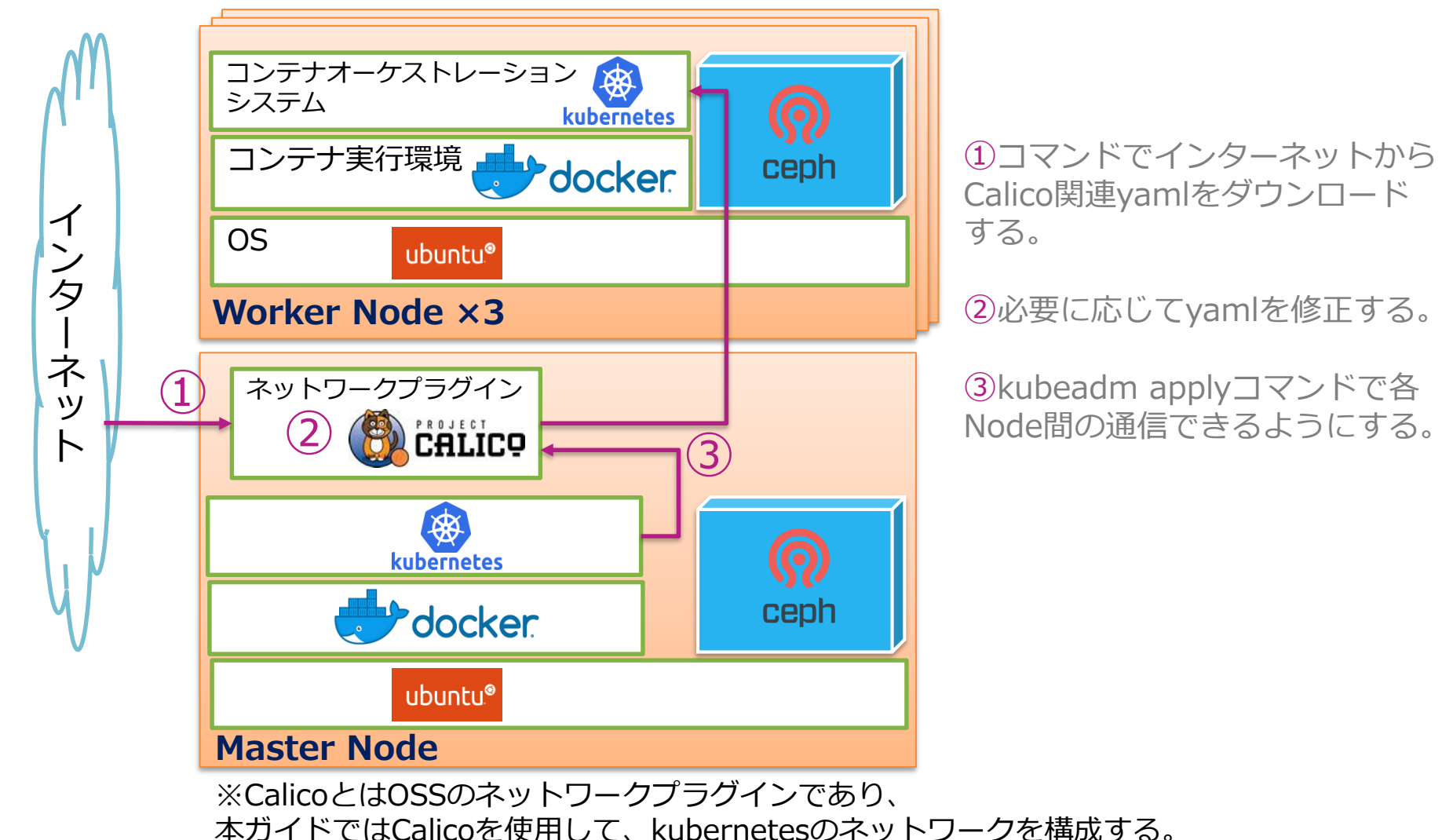

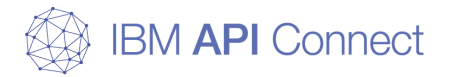

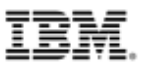

□ Worker Nodeのセットアップ

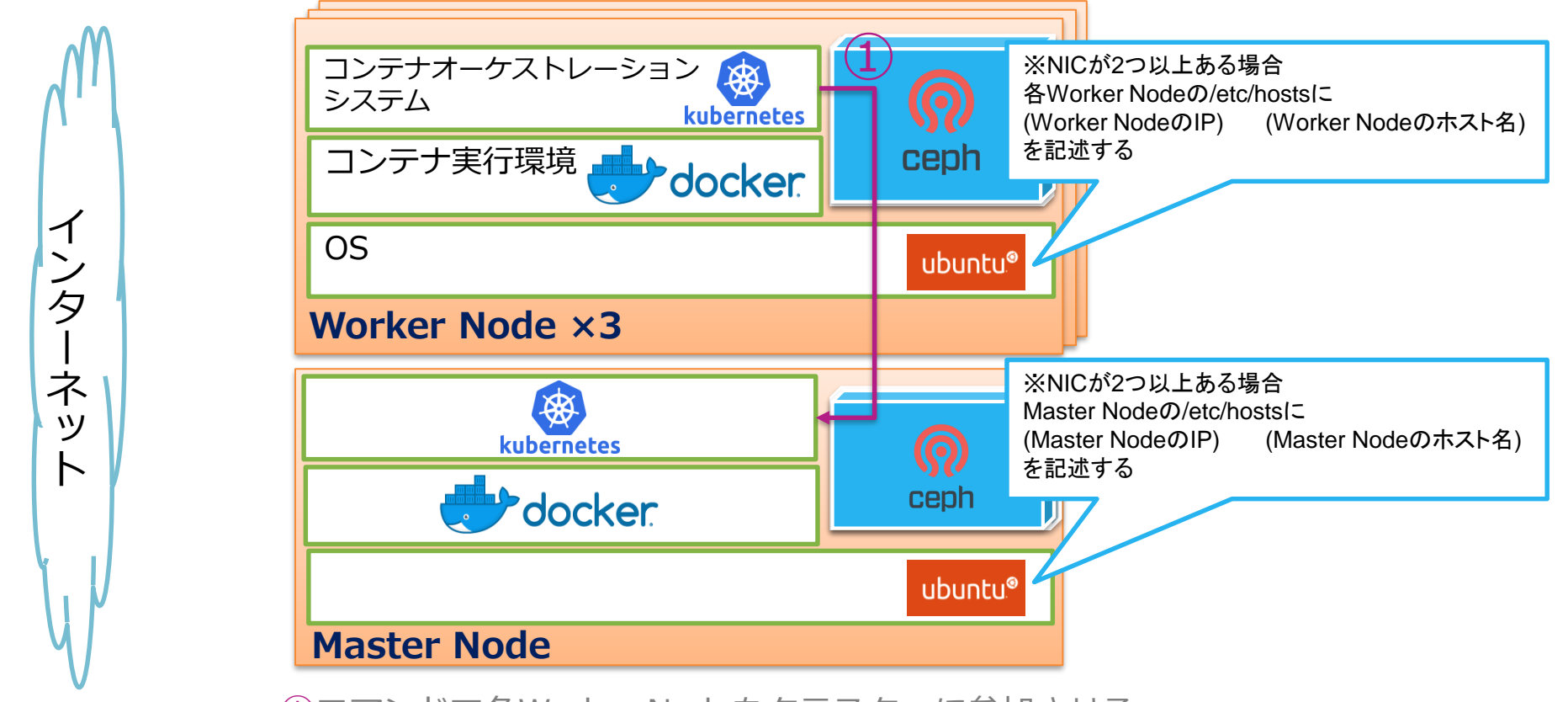

①コマンドで各Worker Nodeをクラスターに参加させる。

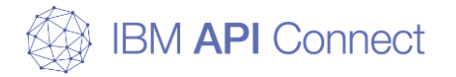

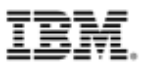

□ corednsの修正

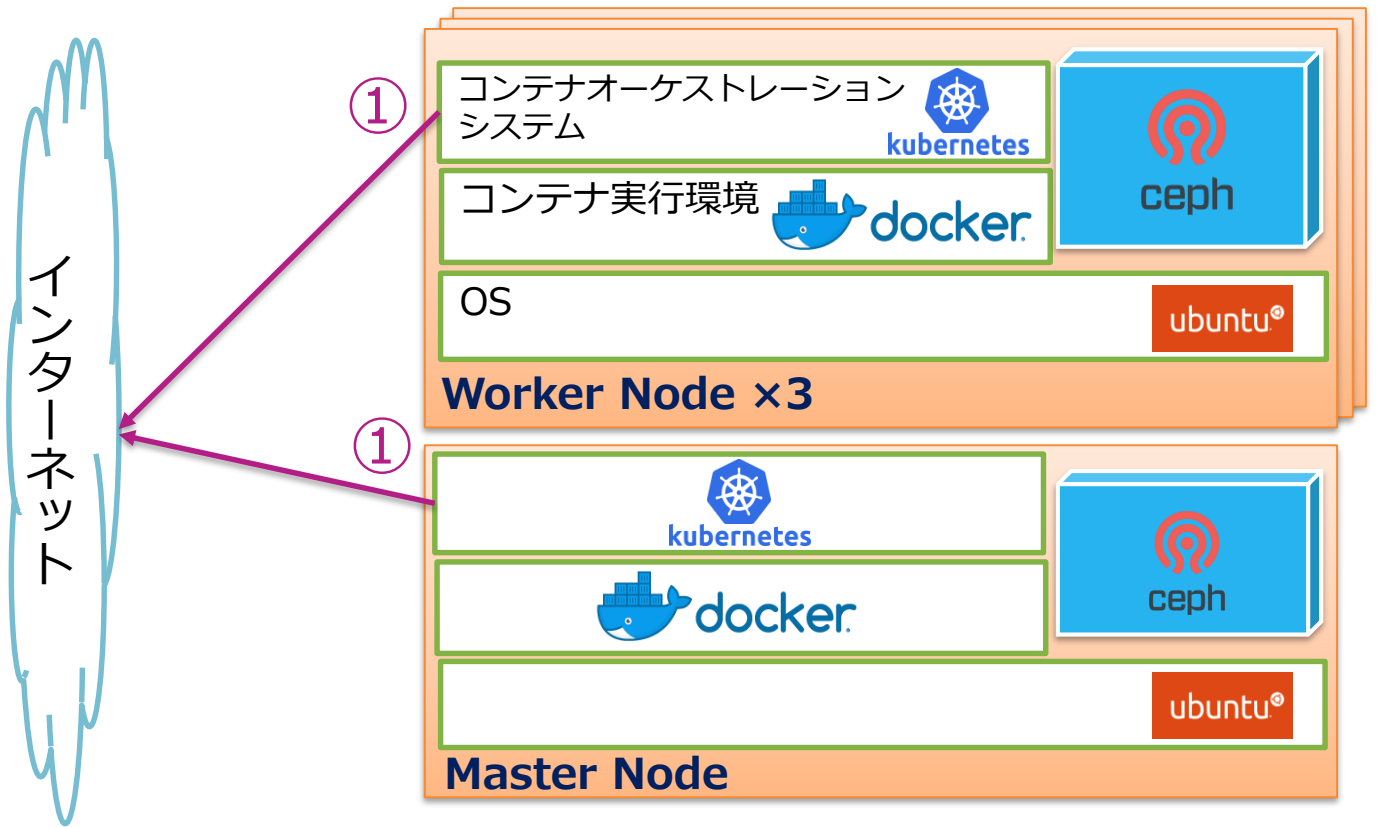

①corednsのpodを修正し、各ノードが外部のDNSを参照可能にする。

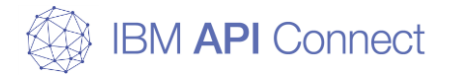

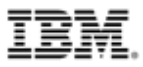

□ ストレージのセットアップ

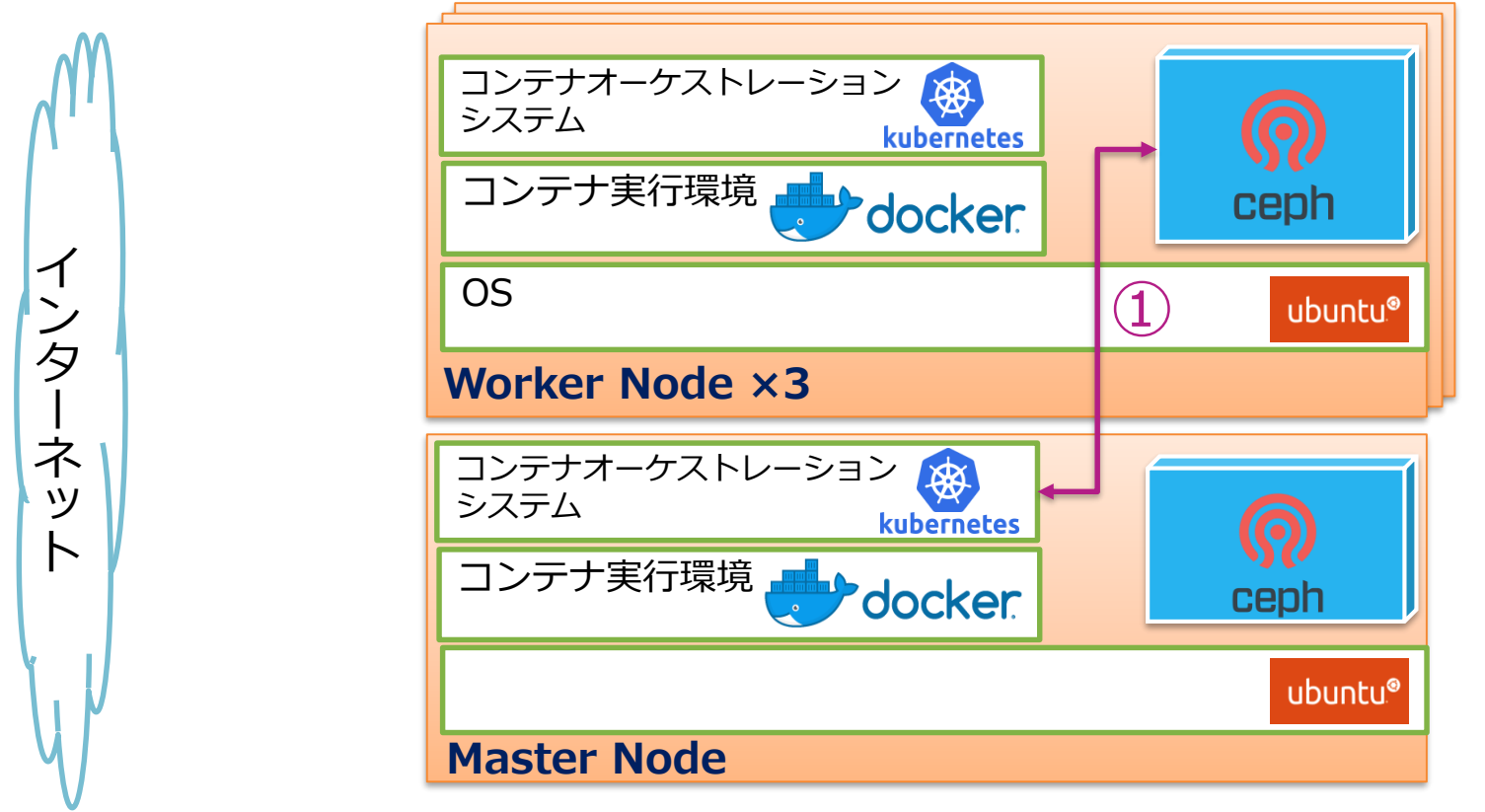

①コマンドでCephをPersistent Volumeとして作成する。

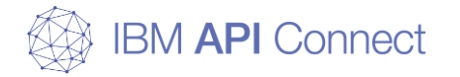

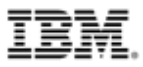

□ Docker Repositoryのセットアップ

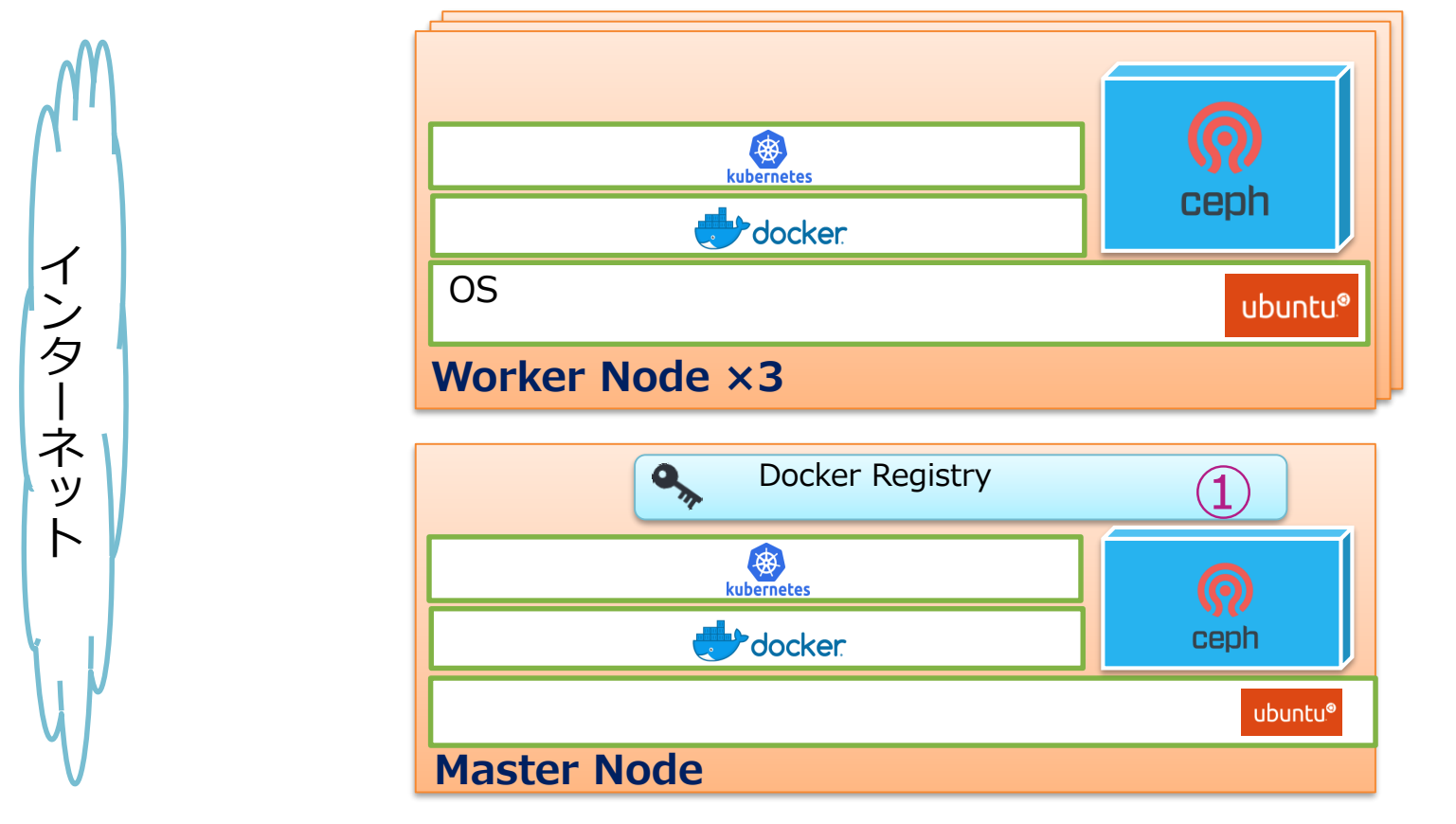

①Docker Registryを作成し、API Connectのベースイメージを保管可能 にする(Master Nodeのみ)。

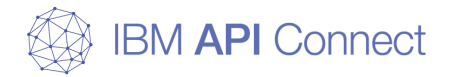

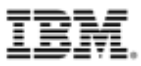

□ helmの初期設定、Ingressのセットアップ

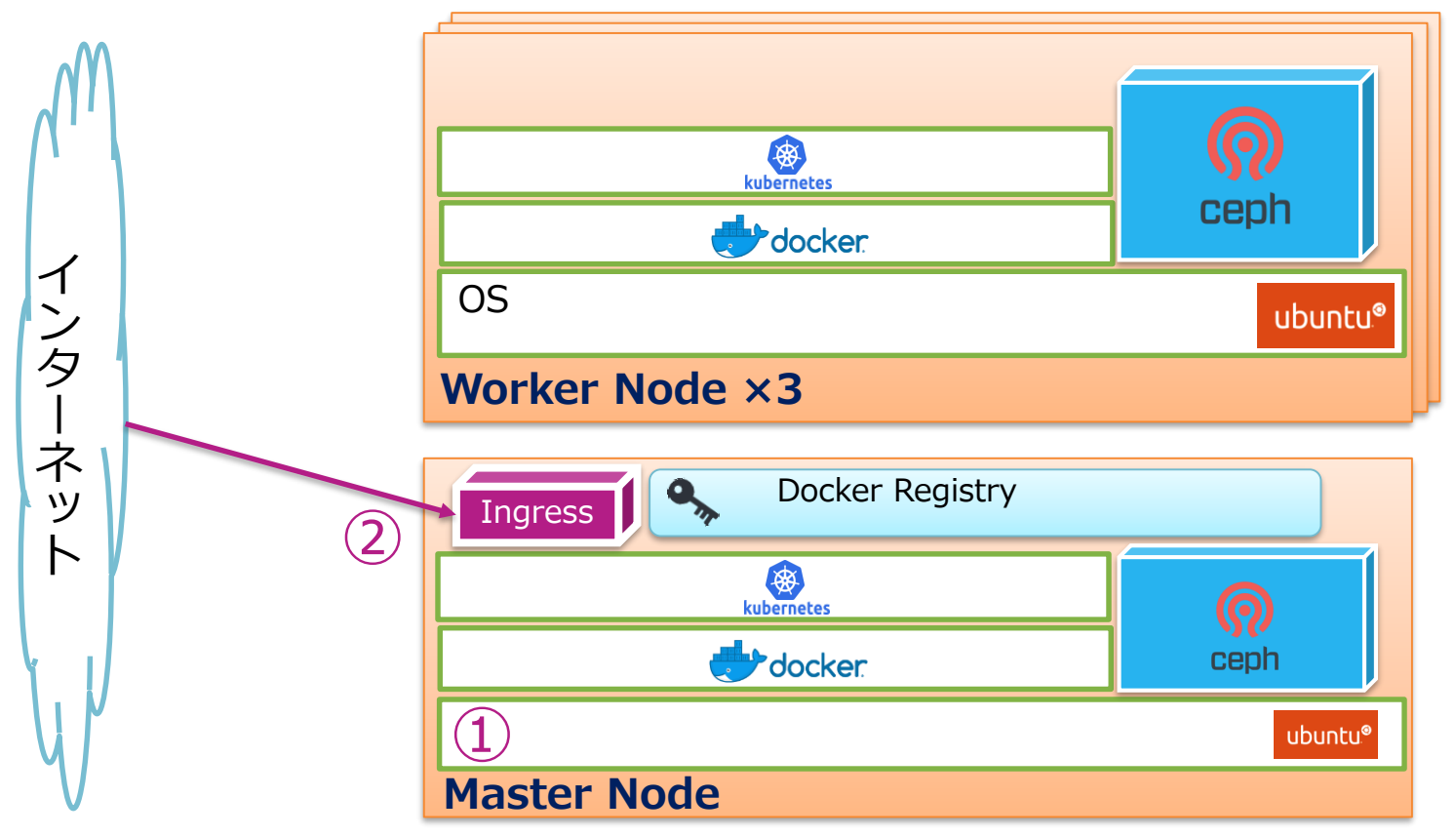

①Master Nodeでhelmコマンドを利用可能にする。

②Ingressを導入する(Master Nodeのみ)。

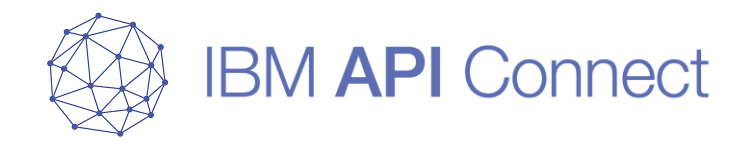

# **事前準備1** ユーザーの作成(sudo、証明書でのsshログイン)

© 2019 IBM Corporation

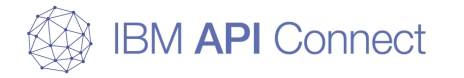

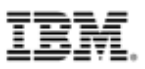

# 事前準備1

30

#### □ ユーザーの作成(sudo、証明書でのsshログイン)

今回の構成ではkubernetes, Cephを構築するユーザーを作成する。

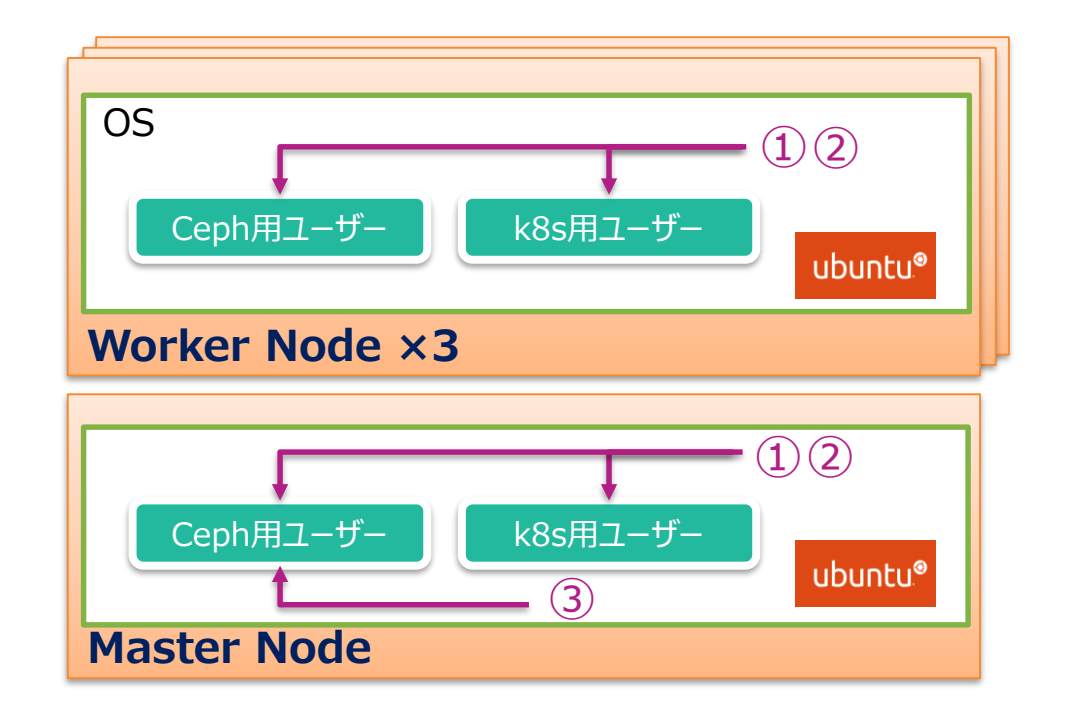

①kubernetes(=k8s)およびCeph用ユーザーを作成する。

②sudoを使用できるように設定する。

③Master Nodeから各NodeへCeph用ユーザーで証明書ログインができるように設定する。

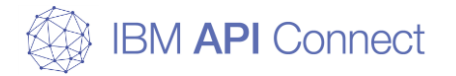

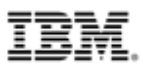

#### Ceph用ユーザーの作成(全サーバー)

1. Ceph用ユーザーを作成する (本ガイドではユーザー名をceph\_adminとする)

# adduser ceph\_admin

2. 作成したユーザーでsudoが使えるように設定

# echo "ceph\_admin ALL = (root) NOPASSWD:ALL" | tee /etc/sudoers.d/ceph\_admin

3. sudoer.d/ceph\_adminのパーミッションを変更する

# chmod 0440 /etc/sudoers.d/ceph\_admin

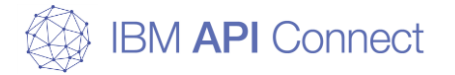

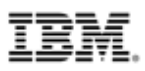

## Ceph用ユーザーの作成(全サーバー)

#### 4. sudoersに登録されていることを確認する

# su – ceph\_admin

\$ sudo -l

コマンドの絶対パスが表示される場合、コマンドが正常に終了したと判断する。

実行例(Master Node)

```
# su - ceph_admin
$ sudo -1
Matching Defaults entries for ceph_admin on master:
    env_reset, mail_badpass,
secure_path=/usr/local/sbin¥:/usr/local/bin¥:/usr/sbin¥:/usr/bin¥:/sbin¥:/bin¥:
/snap/bin
User ceph_admin may run the following commands on master:
    (root) NOPASSWD: ALL
```

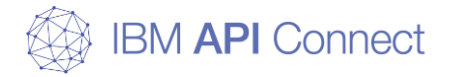

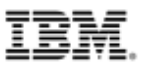

# パスワードなしでSSH接続をできるようにする(Master Node)

1. ceph\_adminに切り替える

# su - ceph\_admin

2. .sshディレクトリを作成

\$ mkdir .ssh

3. .sshのパーミッションを変更する

\$ chmod 700 .ssh

4. SSHで利用する認証の鍵を生成する

\$ ssh-keygen

5. ssh-keygenで生成されたid\_rsa.pubの値を全Nodeの /home/ceph\_admin/.ssh/authorized\_keysにコピーする

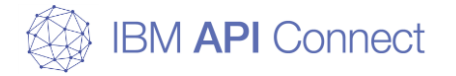

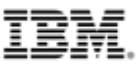

# パスワードなしでSSH接続をできるようにする(Master Node)

#### 6. ceph\_adminで(worker1)にssh接続をする

#ssh (worker1)

パスワードを聞かれることなく、worker1にceph\_adminでログインが成功した場合、 コマンドが正常に終了したと判断する。

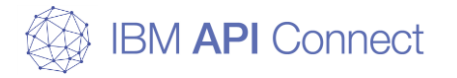

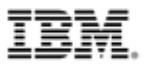

## k8s用ユーザーの作成(全サーバー)

#### 1. k8s用ユーザーを作成する (本ガイドではユーザー名をk8s\_adminとする)

#useradd -d /home/k8s\_admin -m k8s\_admin

#### 2. 作成したユーザーでsudoが使えるように設定

#echo "k8s\_admin ALL = (root) NOPASSWD:ALL" | tee /etc/sudoers.d/k8s\_admin

#### 3. sudoer.d/ceph\_adminのパーミッションを変更する

#chmod 0440 /etc/sudoers.d/k8s\_admin

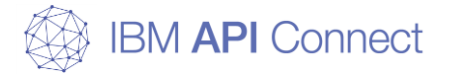

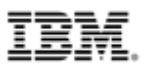

# k8s用ユーザーの作成(全サーバー)

#### 4. sudoersに登録されていることを確認する

# su – k8s\_admin

\$ sudo -l

コマンドの絶対パスが表示される場合、コマンドが正常に終了したと判断する。

実行例(Master Node)

```
# su - k8s_admin
$ sudo -1
Matching Defaults entries for k8s_admin on master:
    env_reset, mail_badpass,
secure_path=/usr/local/sbin¥:/usr/local/bin¥:/usr/sbin¥:/usr/bin¥:/sbin¥:/bin¥:
/snap/bin
User k8s_admin may run the following commands on master:
    (root) NOPASSWD: ALL
```
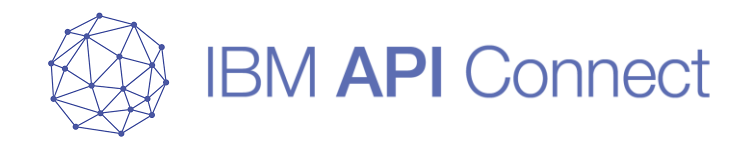

# 事前準備2 dockerコマンドのインストール

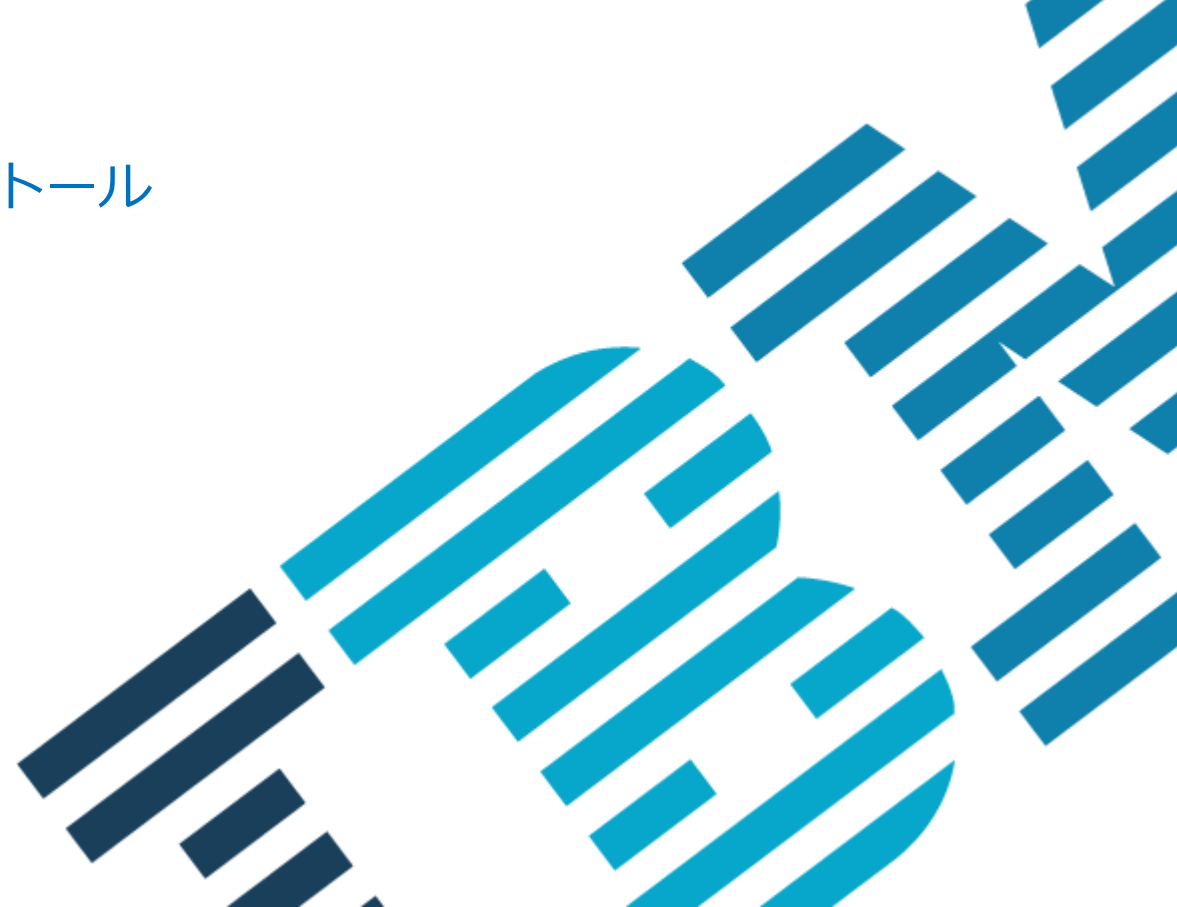

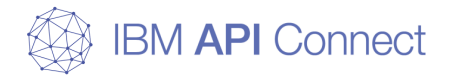

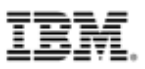

# 事前準備2

#### □ dockerコマンドのインストール

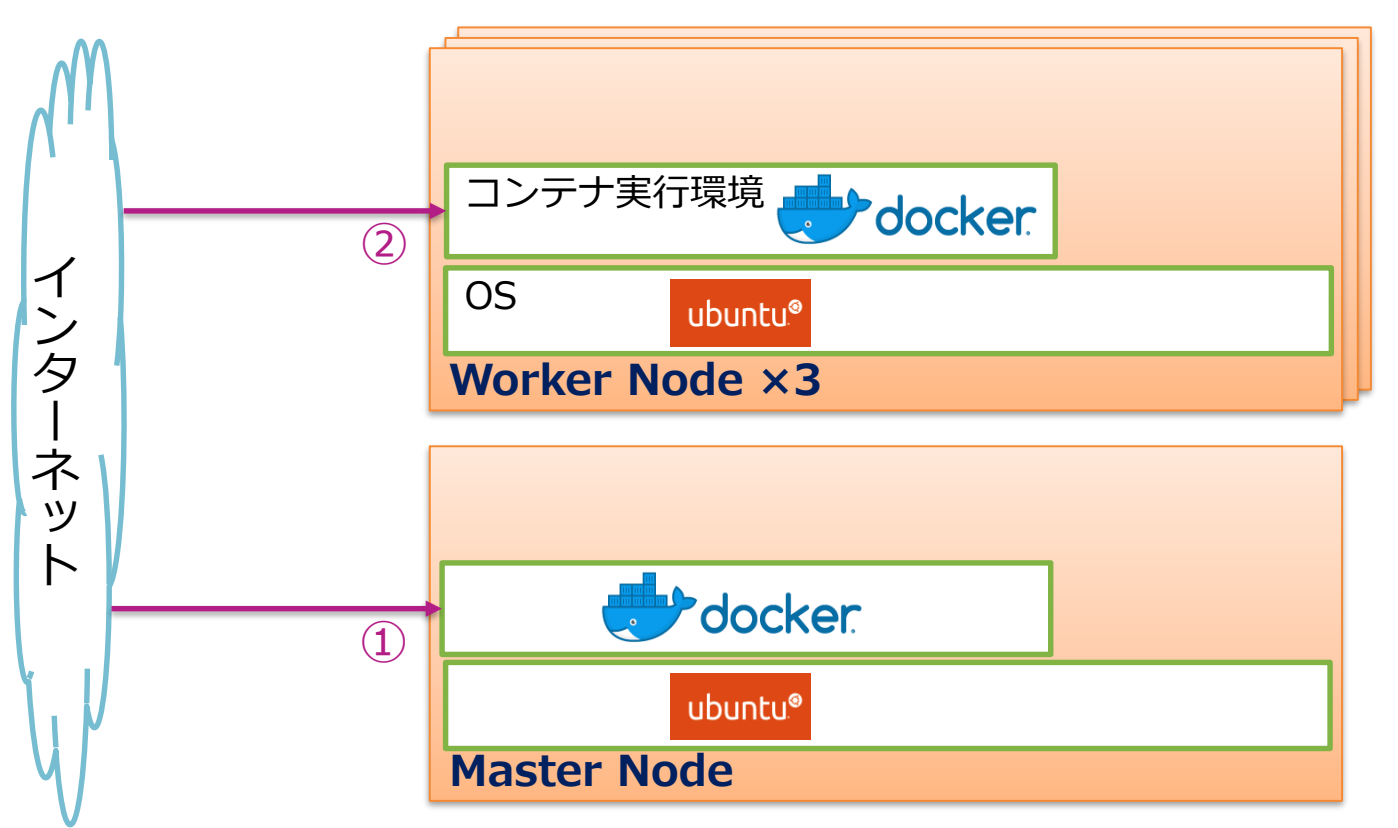

①Master Nodeにおいてコマンドでインターネットからdockerをインストールする。

②Worker Nodeにおいて上記の操作を行う。

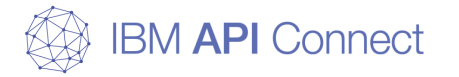

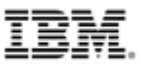

# dockerコマンドのインストール(Master Node)

1. k8s用ユーザーに切り替える

# su – k8s\_admin

2. docker.ioをインストールする

\$ sudo apt install docker.io

エラーなどの文字列がない場合、コマンドが正常に終了したと判断する。

3. dockerコマンドが使用できることを確認する

\$ sudo docker version

「client」と「server」の後にバージョン情報が表示される場合、コマンドが正常に終了したと判断する。

※dockerのパッケージはdocker.io, docker.ce, docker.engineがあるが、 本ガイドではUbuntu公式のリポジトリのdokcerであるdocker.ioを使用する。 IBM API ConnectがサポートするDockerのVersion情報は[Software Product Compatibility Reports]で 確認しておくこと。docker.ioはdocker.ceのVersion情報を読み替えること。

https://www.ibm.com/software/reports/compatibility/clarity/index.html

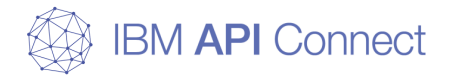

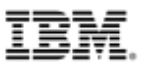

## dockerコマンドのインストール(Worker Node)

「dockerコマンドのインストール(Master Node)」で実施した同様の操作を各 Worker Nodeにおいて実施する。

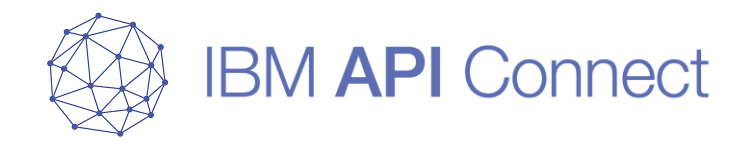

# 事前準備3 kubernetesコマンドのインストール

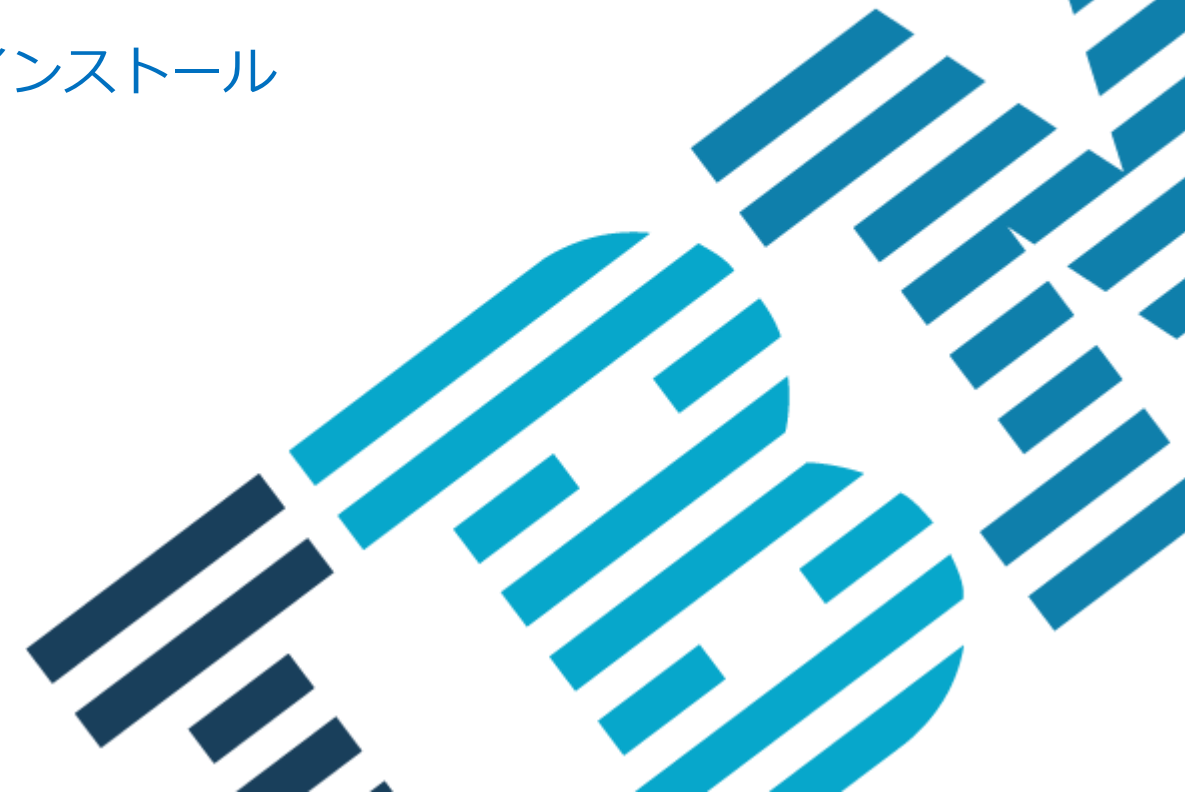

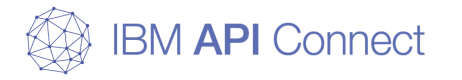

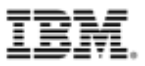

# 事前準備3

#### □ kubernetesコマンドのインストール

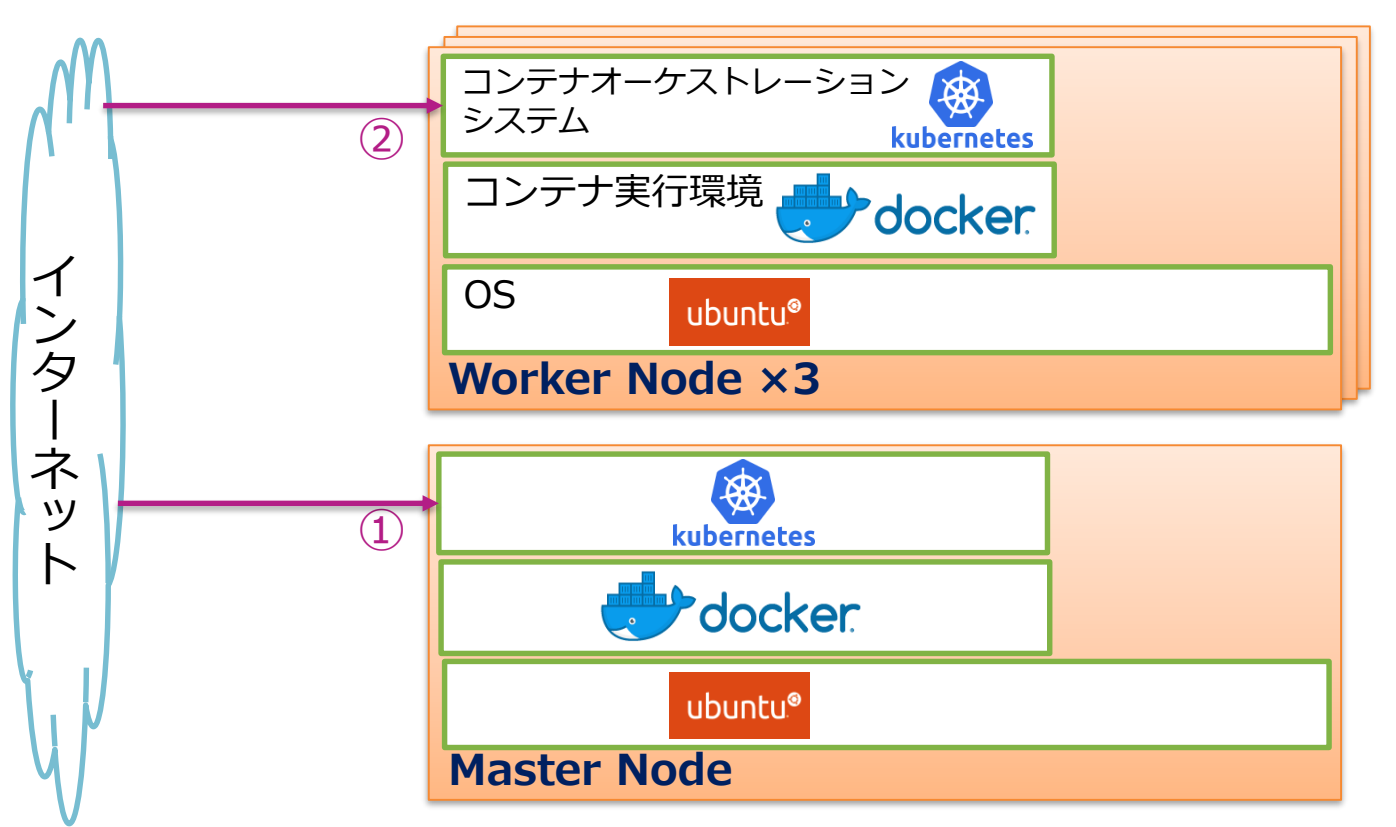

①Master Nodeにおいてコマンドでインターネットからkubernetesをインストールする。

②Worker Nodeにおいて上記の操作を行う。

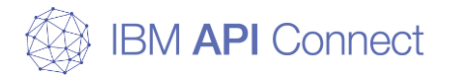

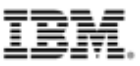

# kubernetesコマンドのインストール(Master Node)

### 1. kubernetes.listを作成し、以下の内容を記述する

\$ sudo vim /etc/apt/sources.list.d/kubernetes.list

作成したkubernetes.listの例

/etc/apt/sources.list.d/kubernetes.list

deb <u>http://apt.kubernetes.io/</u> kubernetes-xenial main

## 2. Google Cloud Platformの公開鍵をインポートする

\$ curl https://packages.cloud.google.com/apt/doc/apt-key.gpg | sudo apt-key add -

コマンド実行後「OK」が確認される場合、コマンドが正常に終了したと判断する。

※上記の操作はapt updateを正常に実行させるために必要

### 3. リポジトリを更新する

\$ sudo apt update

エラーなどの文字列がない場合、コマンドが正常に終了したと判断する。

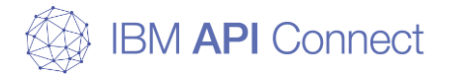

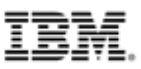

# kubernetesコマンドのインストール(Master Node)

## 4. kubeletをコマンドを実行可能にさせるためにスワップをオフにする

\$sudo swapoff -a

(補足)上記操作は再起動すると元に戻ってしまうため、永続的に変更する場合は「/etc/fstab」のswap領域の行をコメントアウトする必要がある

| 修正したfstabの例                                                                  | /etc/fstab |
|------------------------------------------------------------------------------|------------|
| # CLOUD_IMG: This file was created/modified by the Cloud Image build process |            |
| LABEL=cloudimg-bootfs /boot ext3 defaults,relatime 00                        |            |
| # LABEL=SWAP-xvdb1 none swap sw,comment=cloudconfig 0 2                      |            |
| /dev/xvdc1 /var ext4 defaults,noatime 0 2                                    |            |

#### 5. kubernetesコマンドが使用できることを確認する

\$ kubectl version

「client」と「server」の後にバージョン情報が表示される場合、コマンドが正常に終了したと判断する。

\$ kubeadm version

「kubeadm version」の後にバージョン情報が表示される場合、コマンドが正常に終了したと判断する。

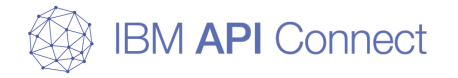

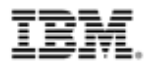

## dockerコマンド, kubernetesコマンドのインストール(Worker Node)

「dockerコマンドのインストール(Master Node)」と「kubernetesコマンドのインストール(Master Node)」で実施した同様の操作を各Worker Nodeにおいて実施する。

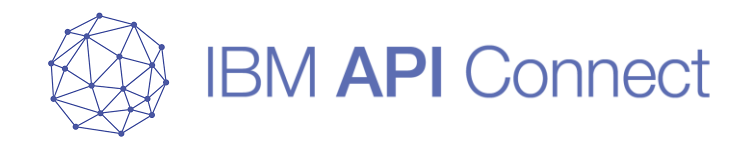

# 事前準備4 helmコマンドのインストール

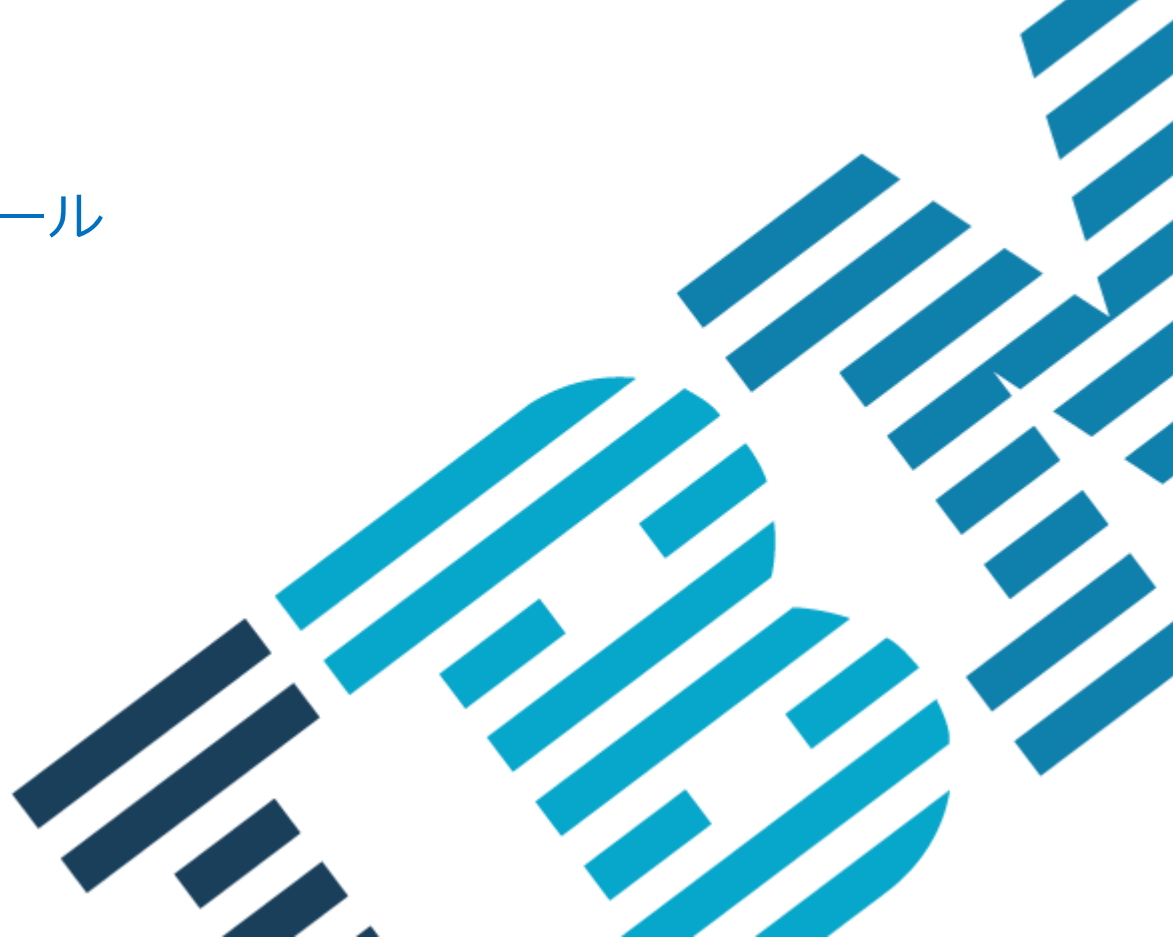

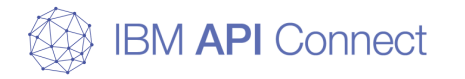

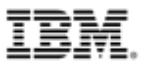

# 事前準備4

### □ helmコマンドのインストール

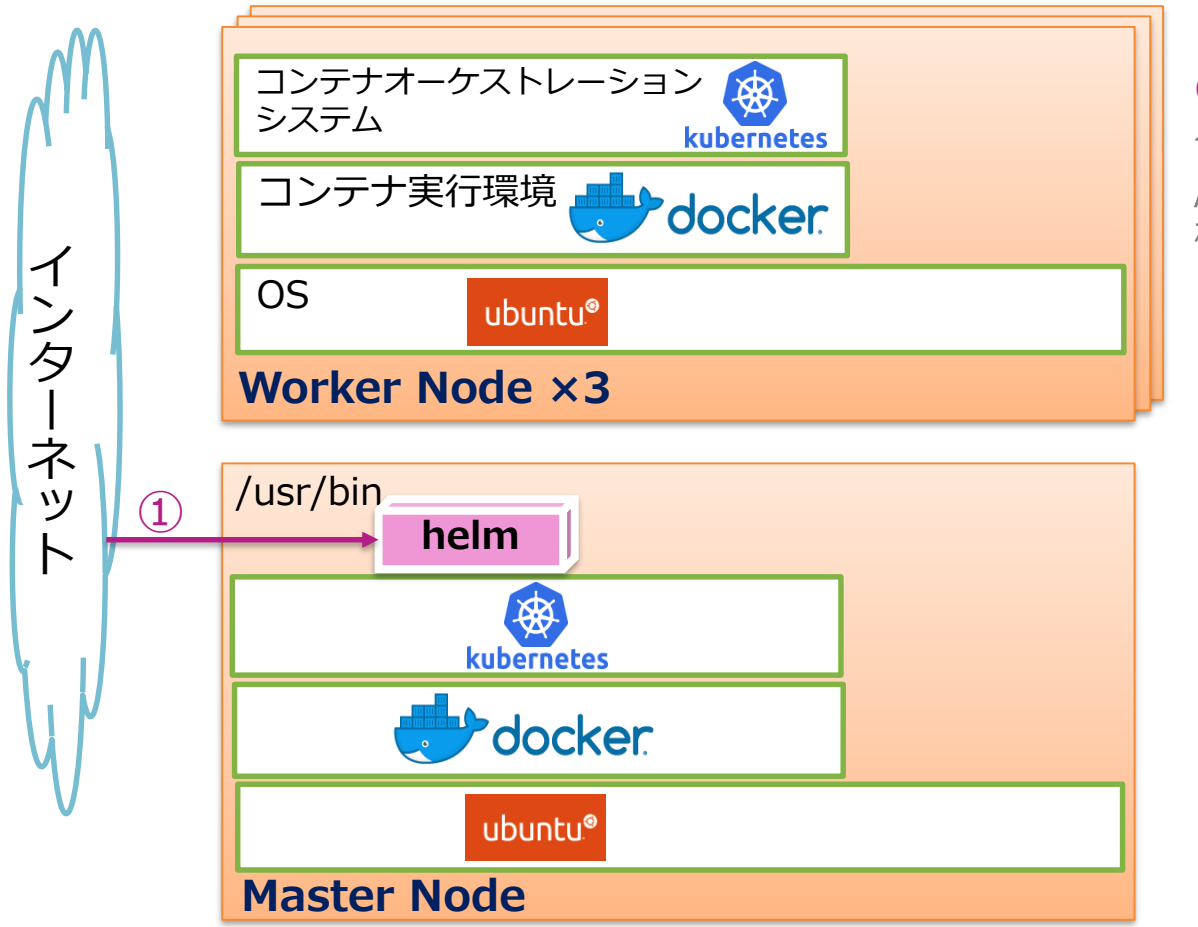

 helmをインターネットから ダウンロードし、解凍した状態で /usr/binのディレクトリー配下に 格納する

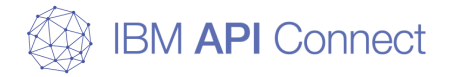

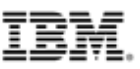

実行例(Master Node)

# helmコマンドのインストール(Master Node)

下記リンク先からHelmのバイナリーファイルをダウンロードする。 https://github.com/helm/helm/releases

#### 1. 構築環境にアップロードして、解凍する

\$ tar -xvf Helm-vx.xx.x-linux-amd64.tar.gz linux-amd64/ linux-amd64/LICENSE linux-amd64/helm linux-amd64/README.md

### 2. linux-amd64/helmをusr/bin配下に移動させる

\$ mv linux-amd64/helm /usr/bin/helm

### 3. helmコマンドが使用できることを確認する

\$ helm version

「Client:」以降にバージョン情報が表示される場合、コマンドが正常に終了したと判断する。

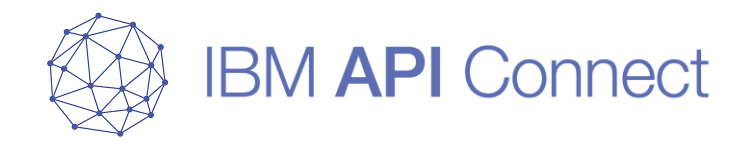

# 事前準備5 ceph-deployコマンドのインストール

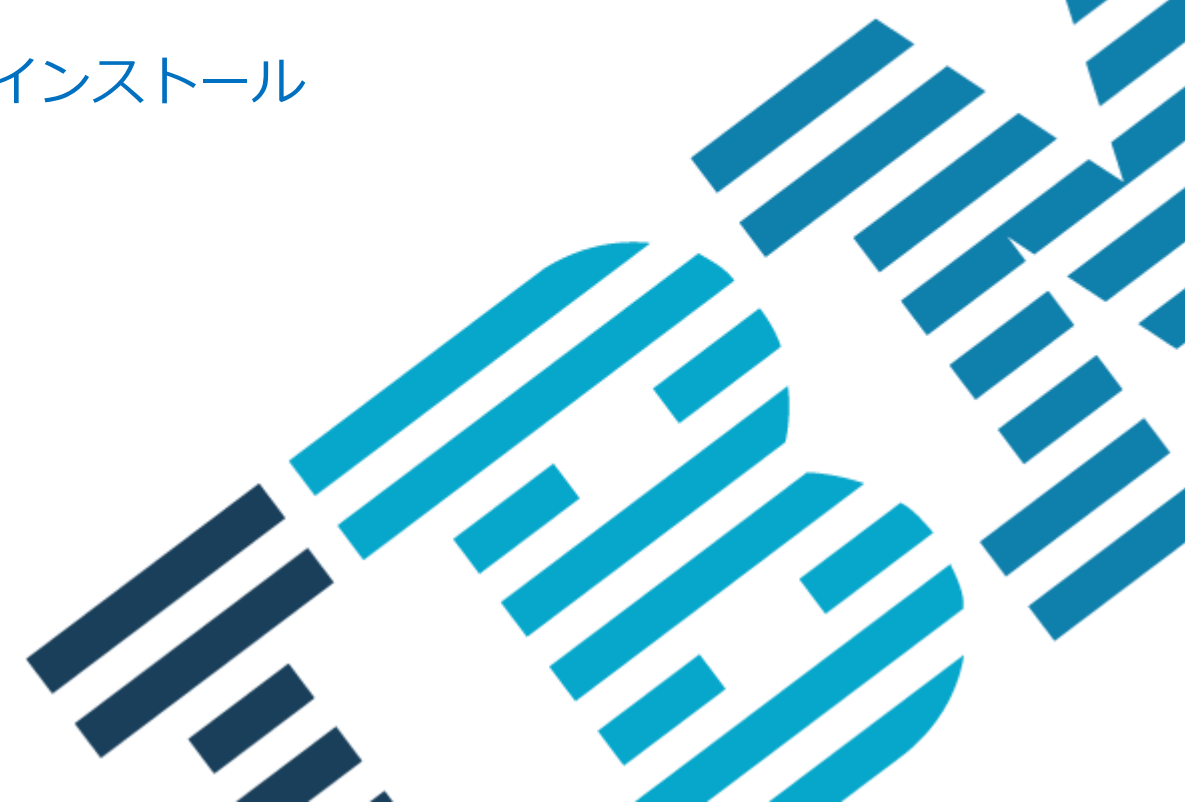

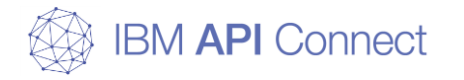

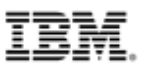

# 事前準備5

### □ ceph-deployコマンドのインストール

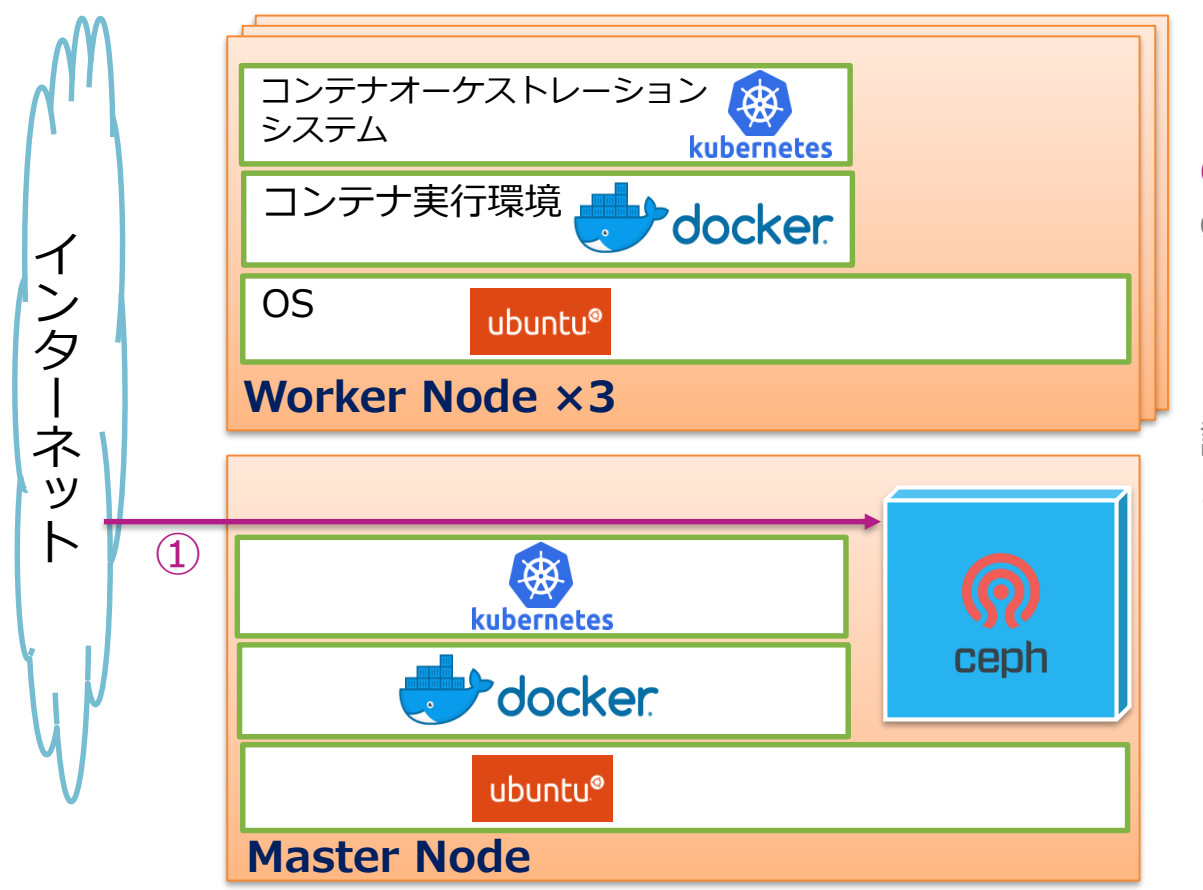

①コマンドでインターネットから ceph-deployコマンドをインス トールする(Master Nodeのみ)。

※ceph-deployコマンドはcephの 設定、クラスター作成に使用する コマンド

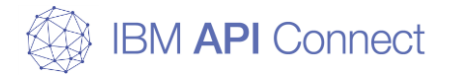

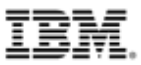

# ceph-deployのインストール(Mastesr Node)

1. リリースキーを取得する

\$ wget -q -O- 'https://download.ceph.com/keys/release.asc' | sudo apt-key add -

# 2. Cephのパッケージをリポジトリに追加する

\$ echo deb <u>https://download.ceph.com/debian-luminous/</u> \$(lsb\_release -sc) main | sudo tee /etc/apt/sources.list.d/ceph.list

## 3. リポジトリを更新する

\$ sudo apt update

### 4. ceph-deployをインストールする

\$ sudo apt install ceph-deploy

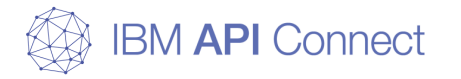

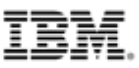

# ceph-deployコマンドのインストール(Mastesr Node)

#### 1. ceph-deployコマンドが使用できることを確認する

\$ ceph-deploy --version

バージョン情報が表示される場合、コマンドが正常に終了したと判断する。 ※ceph-deployはCephと異なる独自のバージョンを持つ。

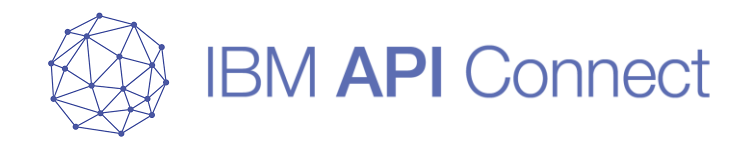

# 事前準備6 apicupコマンドのインストール

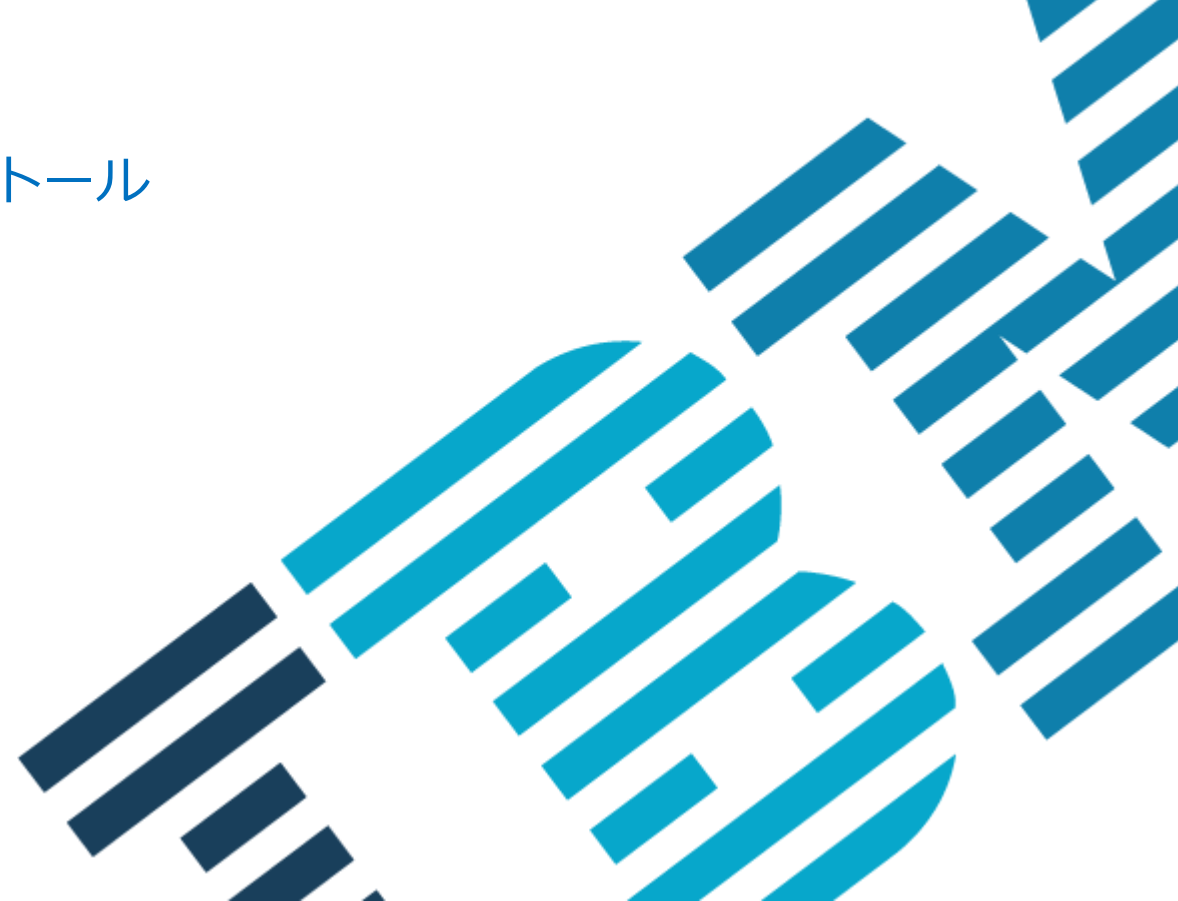

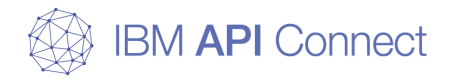

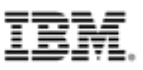

# 事前準備6

### □ apicupコマンドのインストール

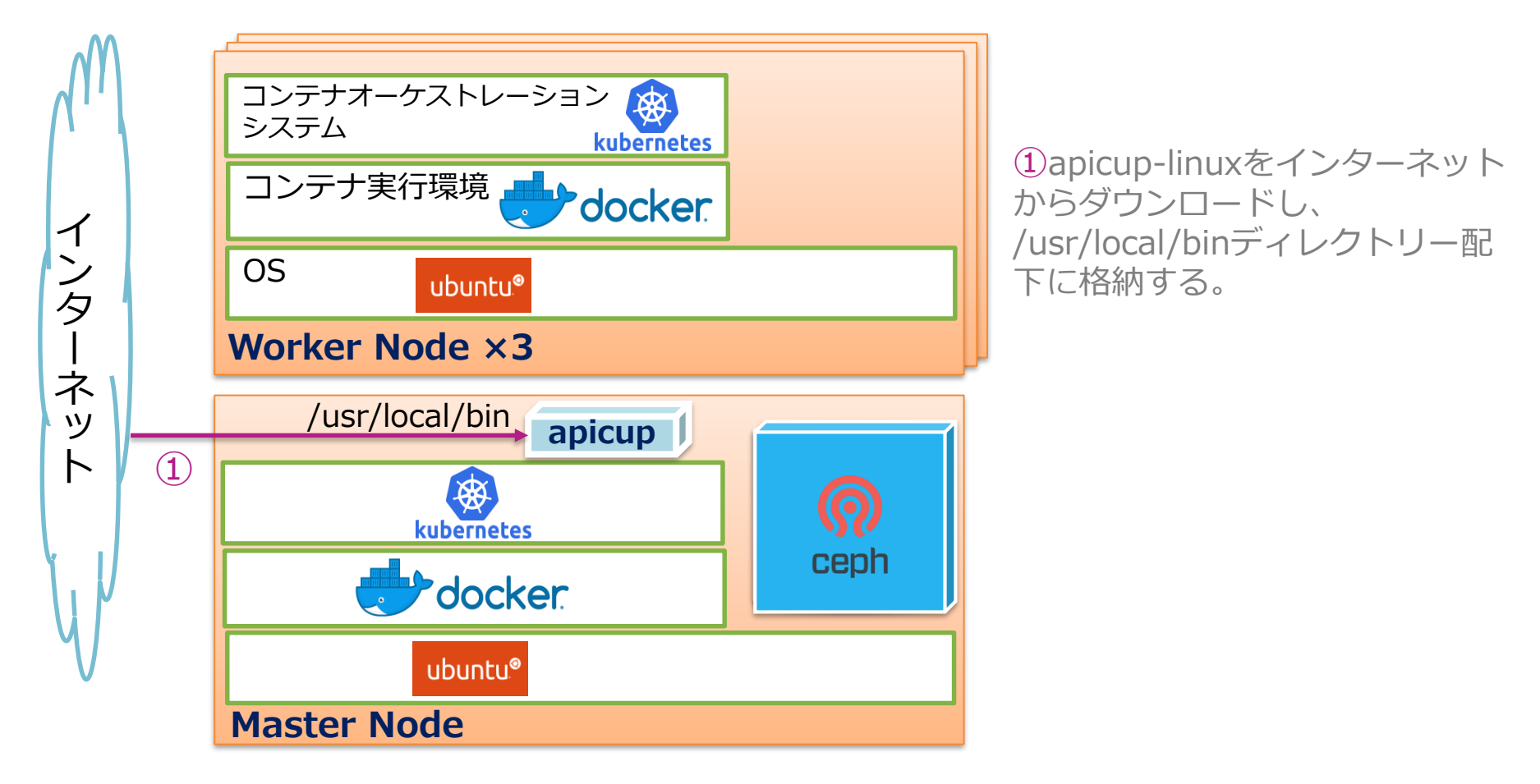

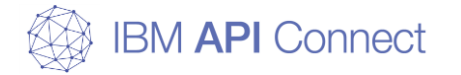

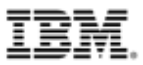

## apicupコマンドのインストール(Master Node)

1. FixCentra等lから以下のコンポーエントをダウンロードする。

apicup-linux\_lts\_v20xx.x.x.x (本ガイドではv2018.4.1.1を使用)

#### 2. ダウンロードしたファイルを配置する。

ダウンロードしたファイルに実行権限を付与し、パスの通ったディレクトリに配置する。 この際入力を簡易化するために「apicup」などにファイル名を変更しても問題ない。

\$ chmod +x ./apicup-linux\_lts\_v2018.4.1.1
\$ mv ./apicup-linux\_lts\_v2018.4.1.1 /usr/local/bin/apicup

### 3. apicupコマンドが使用できることを確認する

\$ apicup version

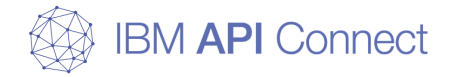

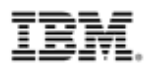

# APIC v2018 Kubernetes版 導入前の環境設定(全サーバー)

API ManagementおよびAnalyticsではOSデフォルトのmmap(メモリマップ)の値 より高い値(1048575以上)にする必要がある。以下に値の確認と設定変更の手順を 記す。

#### 1. 一つのプロセスで使えるメモリマップ数上限を確認

\$ cat /proc/sys/vm/max\_map\_count

#### 2.1の値が1048575より小さい場合、mmapの設定値を変更する

\$ sudo sysctl -w vm.max\_map\_count=1048575

(補足)上記操作は再起動すると元に戻ってしまうため、永続的に変更する場合は「/etc/sysctl.conf」の最終行にvm.max\_map\_countの値を追記する。

~
etc/sysctl.conf
~
中略~
#fs.protected\_hardlinks=0
#fs.protected\_symlinks=0
vm.max\_map\_count = 1048575

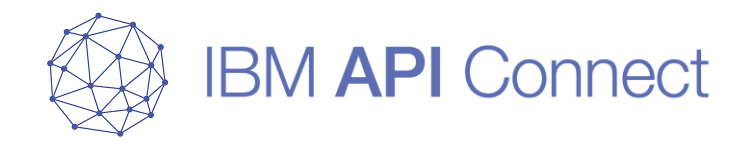

# kubernetesランタイム環境の構築1 Cephのセットアップ

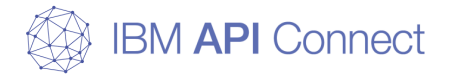

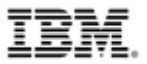

# Cephのセットアップ

#### □ 前提

- ceph\_deployを実行するサーバー、osdを作成するサーバーにcephコマンド実行ユーザーが 作成されていること
  - ※osd:ディスクにデータを格納する際に利用されるDaemonプロセス
- cephコマンド実行ユーザーにsudoの権限があること
- ceph\_deployを実行するサーバーからosdを作成するサーバーにcephコマンド実行ユーザー でパスワードなしSSH接続が可能であること
- ceph\_deployを実行するサーバーに「ceph\_deploy」コマンドがインストールされていること
- Cephに利用するディスクは、ファイルシステムが作成されていない状態でサーバーに接続 すること

※サーバーからは「/dev/xvdc」等で認識されているが、mkfsコマンドでファイルシステムを作成していない状態にする必要がある

- o本資料ではCeph 12.2.7 (luminous)を利用している
- ○本資料ではceph実行ユーザーとしてceph\_adminユーザーを利用している 特に記載がない限り、コマンドはceph\_adminで実行している
- 本資料ではceph\_deployを実行するサーバーをMaster Node、Cephの管理サーバーを Worker1 Node、osdを作成するサーバーをWorker Node3台としている

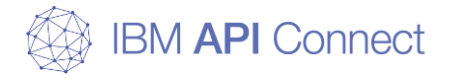

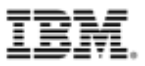

## kubernetesランタイム環境の構築2

□ cephのセットアップ

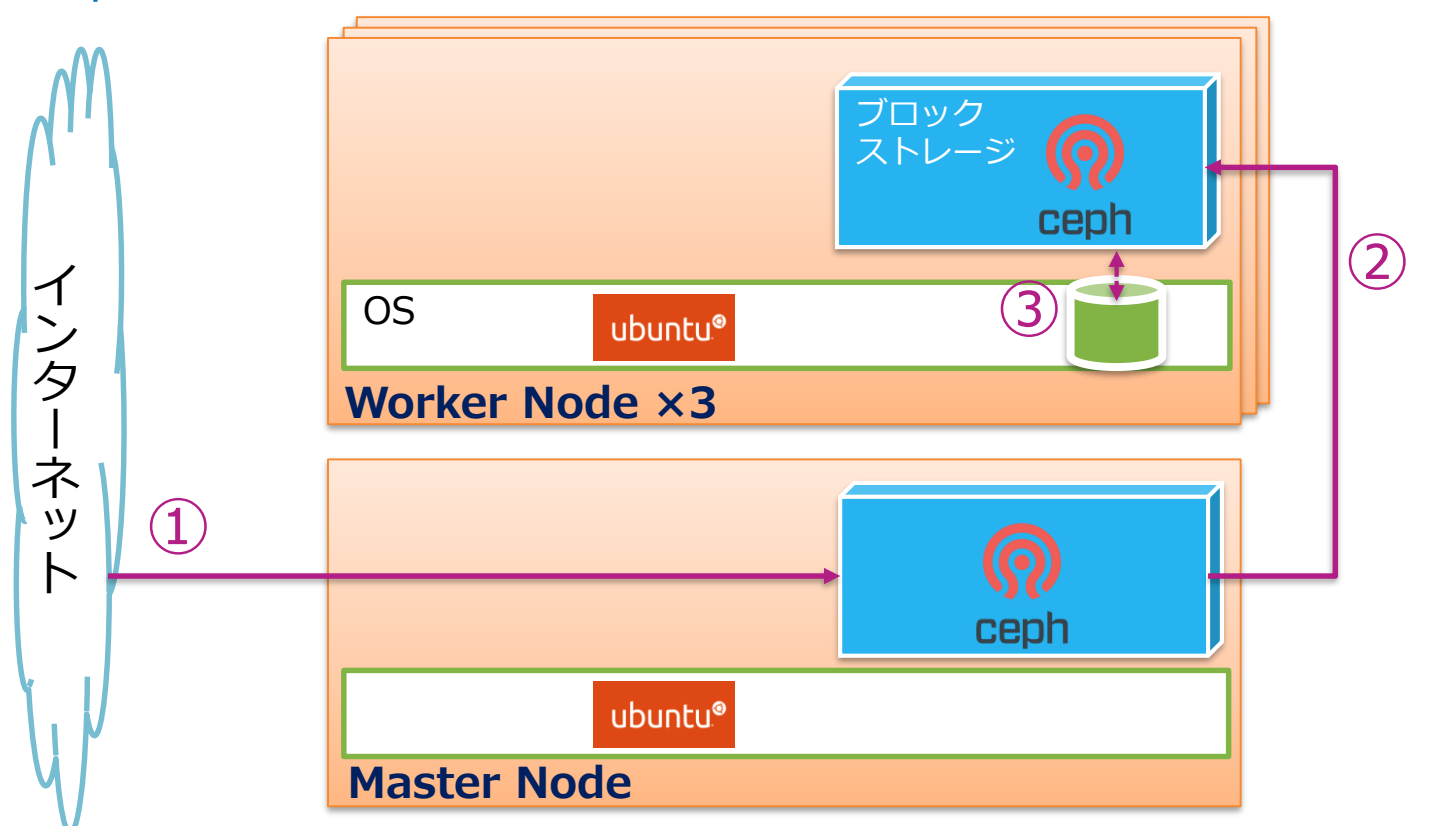

①Master NodeにコマンドでインターネットからCephをインストールする。

②各Worker NodeにCephクラスターを作成する。

③OSのファイスシステムからOSD(Object Storage Daemon)を割り当てる。

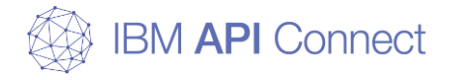

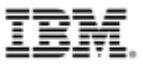

# Cephのセットアップ

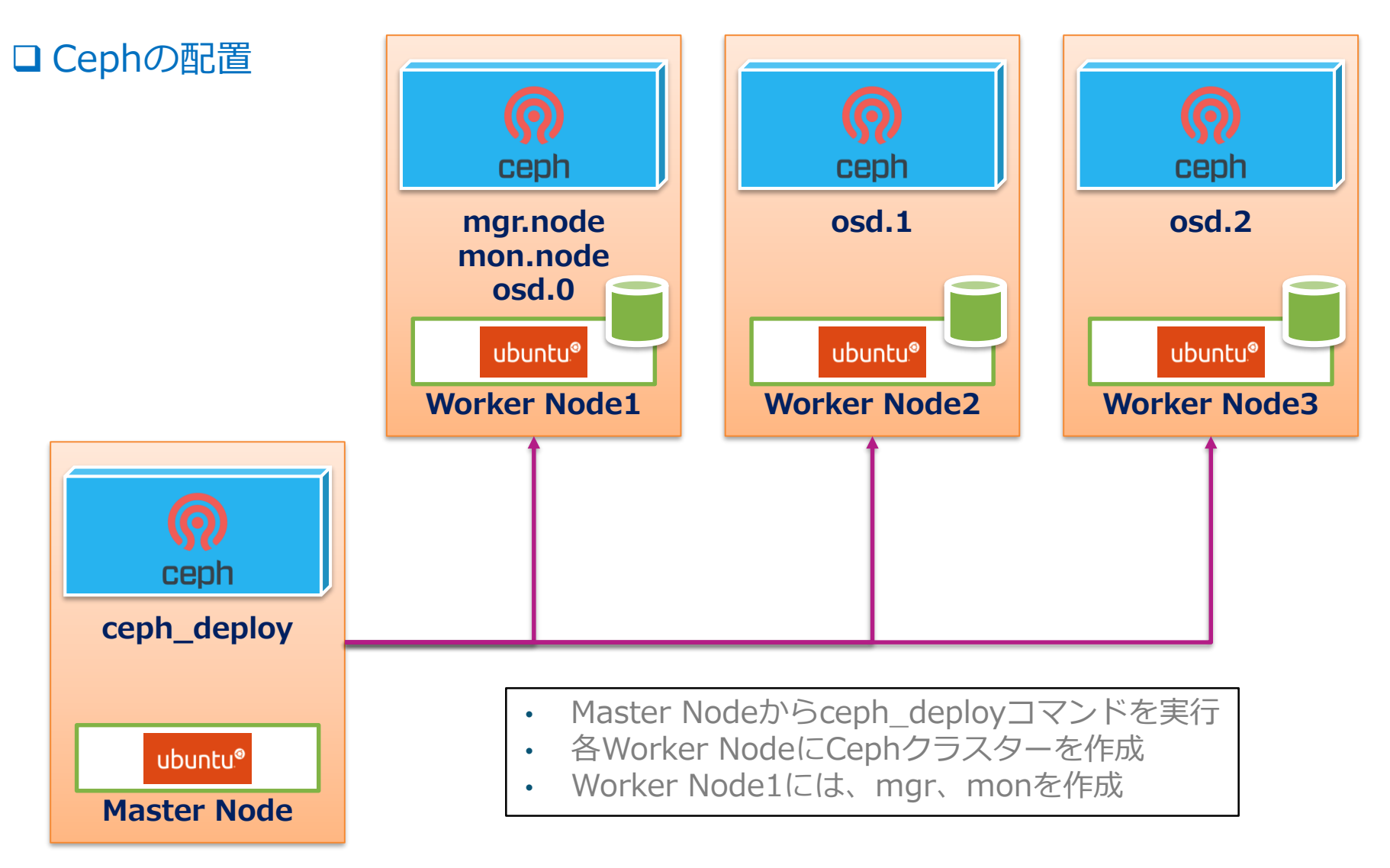

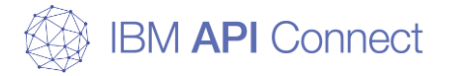

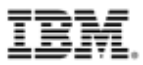

# Cephクラスターの作成(Master Node)

## 1. cephクラスター用にディレクトリーを作成(当ガイドではceph-clusterとする)

\$ mkdir ceph-cluster \$ cd ceph-cluster

### 2. クラスターを作成

\$ ceph-deploy new (Cephの管理サーバー)

エラーなどの文字列がない場合、コマンドが正常に終了したと判断する

3. ceph.confを編集する

\$ vim ./ceph.conf

ceph.confは使用環境で2つ以上ネットワーク・インターフェースを持つ場合に、 globalセクションに内部通信に利用したいIPアドレスのレンジを追記する

public network = (内部通信に利用したいIPアドレス)/(bits)

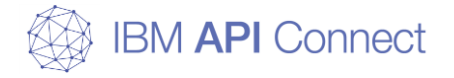

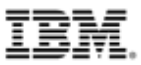

# Cephクラスターの作成(Master Node)

実行例(Master Node)

```
$ mkdir my-cluster
$ cd my-cluster
$ pwd
/home/ceph_admin/my-cluster
$ ceph-deploy new worker1
[ceph_deploy.conf][DEBUG] found configuration file at:
/home/ceph admin/.cephdeploy.conf
[ceph_deploy.cli][INF0 ] Invoked (2.0.1): /usr/bin/ceph-deploy new worker1
[ceph deploy.cli][INF0 ] ceph-deploy options:
---- 中略 ----
[ceph_deploy.new] [DEBUG ] Writing monitor keyring to ceph.mon.keyring...
[ceph deploy.new] [DEBUG ] Writing initial config to ceph.conf...
$ vim ceph. conf
$ cat ceph. conf
[global]
---- 中略 ----
public network = 10.193.32.0/24
---- 以下略 ----
```

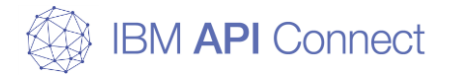

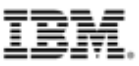

# Cephを各Worker Nodeにインストール(Master Node)

#### 1. Cephを各Worker Nodeにインストールする

\$ ceph-deploy install --release luminous (worker1) (worker2) (worker3)

エラーなどの文字列がない場合、コマンドが正常に終了したと判断する

#### 2. monitorをインストールする

\$ ceph-deploy mon create-initial

エラーなどの文字列がない場合、コマンドが正常に終了したと判断する monitorはCephの管理サーバーとして指定されたノードにインストールされ、osdの構成や状態 監視を行う

#### 3. adminをインストールする

\$ ceph-deploy admin (worker1) (worker2) (worker3)

エラーなどの文字列がない場合、コマンドが正常に終了したと判断する この時点で、各osd作成用サーバーでcephコマンドが利用可能となる

#### 4. managerをインストールする

\$ ceph-deploy mgr create (worker1)

エラーなどの文字列がない場合、コマンドが正常に終了したと判断する 今後、Ceph mgr Nodeで実施と記述があった場合、ここで指定したNodeで実行する

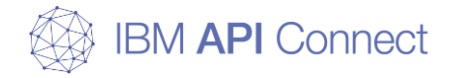

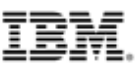

# Cephを各Worker Nodeにインストール(Master Node)

実行例(Master Node)

\$ ceph-deploy install --release luminous worker1 worker2 worker3 --- 中略 ---[worker3][INF0 ] Running command: sudo ceph --version [worker3][DEBUG ] ceph version 12.2.7 (3ec878d1e53e1aeb47a9f619c49d9e7c0aa384d5) luminous (stable)

#### \$ ceph-deploy mon create-initial

--- 中略 ---[ceph\_deploy.gatherkeys][INF0 ] Storing ceph.bootstrap-rgw.keyring [ceph\_deploy.gatherkeys][INF0 ] Destroy temp directory /tmp/tmp3u4k6H

#### \$ ceph-deploy admin worker1 worker2 worker3

--- 中略 ---[worker3][DEBUG ] detect machine type [worker3][DEBUG ] write cluster configuration to /etc/ceph/{cluster}.conf

#### \$ ceph-deploy mgr create worker1

--- 中略 ----[worker1][INF0 ] Running command: sudo systemctl start ceph-mgr@worker1 [worker1][INF0 ] Running command: sudo systemctl enable ceph.target

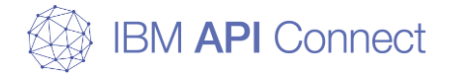

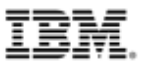

# 各Worker NodeにOSDを作成(Master Node)

#### 1. 各Woker NodeにOSDを作成する

\$ ceph-deploy osd create --data *(worker1/こ接続されているディスクのパス)* (worker1) \$ ceph-deploy osd create --data *(worker2/こ接続されているディスクのパス)* (worker2) \$ ceph-deploy osd create --data *(worker3/こ接続されているディスクのパス)* (worker3)

OSD(Object Stoarge Daemon)は、ディスクにデータを格納するためのDaemon 1つのディスクにつき、1つのプロセスが必要となる 本資料では3つのNodeに3つのディスクを配置し、それぞれをクラスタリングして利用する

「Host (Worker Node) is now ready for osd use.」 と表示された場合、コマンドが正常に終了したと判断する

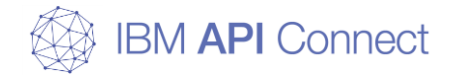

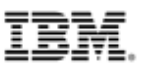

# 各Worker NodeにOSDを作成(Master Node)

実行例(Master Node)

```
$ ceph-deploy osd create --data /dev/xvde worker1
---- 中略 ----
[worker1][INF0] Running command: sudo /usr/bin/ceph --cluster=ceph osd stat --
format=json
[ceph_deploy.osd][DEBUG] Host worker1 is now ready for osd use.
$ ceph-deploy osd create --data /dev/xvde worker2
---- 中略 ----
[worker2][INF0 ] Running command: sudo /usr/bin/ceph --cluster=ceph osd stat --
format=json
[ceph_deploy.osd] [DEBUG ] Host worker2 is now ready for osd use.
$ ceph-deploy osd create --data /dev/xvde worker3
---- 中略 ----
[worker3][INF0 ] Running command: sudo /usr/bin/ceph --cluster=ceph osd stat --
format=ison
[ceph_deploy.osd] [DEBUG ] Host worker3 is now ready for osd use.
```

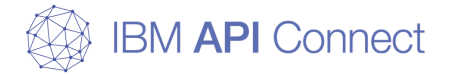

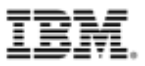

# Cephの稼動確認(Master Node)

#### 1. ヘルスチェック

\$ ssh (worker1) sudo ceph health

[HEALTH\_OK]

と表示された場合、Cephのセットアップが正常に終了したと判断する

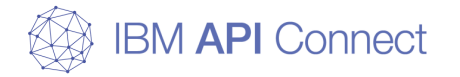

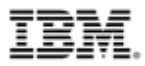

# Cephの稼動確認(Master Node)

実行例(Master Node)

\$ ssh worker1 sudo ceph health
HEALTH\_OK

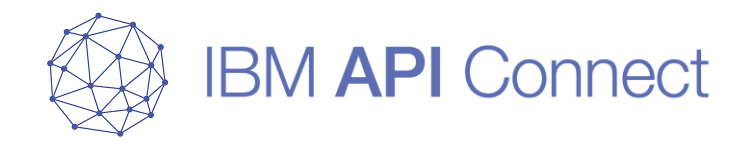

# kubernetesランタイム環境の構築2 kubernetesのクラスター・セットアップ

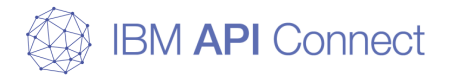

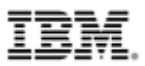

## kubernetesのクラスター・セットアップ

### □ 前提

- Master Node、Worker Nodeそれぞれにkubectlコマンド実行ユーザーが作成されていること
- o kubectlコマンド実行ユーザーにsudoの権限があること
- kubeadmコマンドを実行するMaster NodeからWorker Nodeにkubectlコマンド実行ユー ザーでパスワードなしSSH接続が可能であること
- kubeadmコマンドを実行するMaster Nodeに「kubeadm」コマンドがインストールされていること
- kubeadmコマンドを実行するMaster Nodeに「helm」コマンドがインストールされている こと
- (NICが2つ以上ある場合)Master Node、Worker Nodeそれぞれの「/etc/hosts」に、自身のkubernetesのノード間通信で利用するIPとホスト名のペアが記載されていること
- o本資料ではkubernetes 1.12.3を利用している
- o本資料ではhelm 2.12.0を利用している
- 本資料ではkubernetesのネットワークプラグインとしてCalico 3.3を利用している
- ○本資料ではkubectl実行ユーザーとしてk8s\_adminユーザーを利用している 特に記載がない限り、コマンドはk8s\_adminで実行している

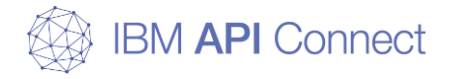

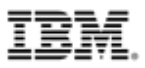

## kubernetesランタイム環境の構築2

□ kubernetesのクラスター・セットアップ

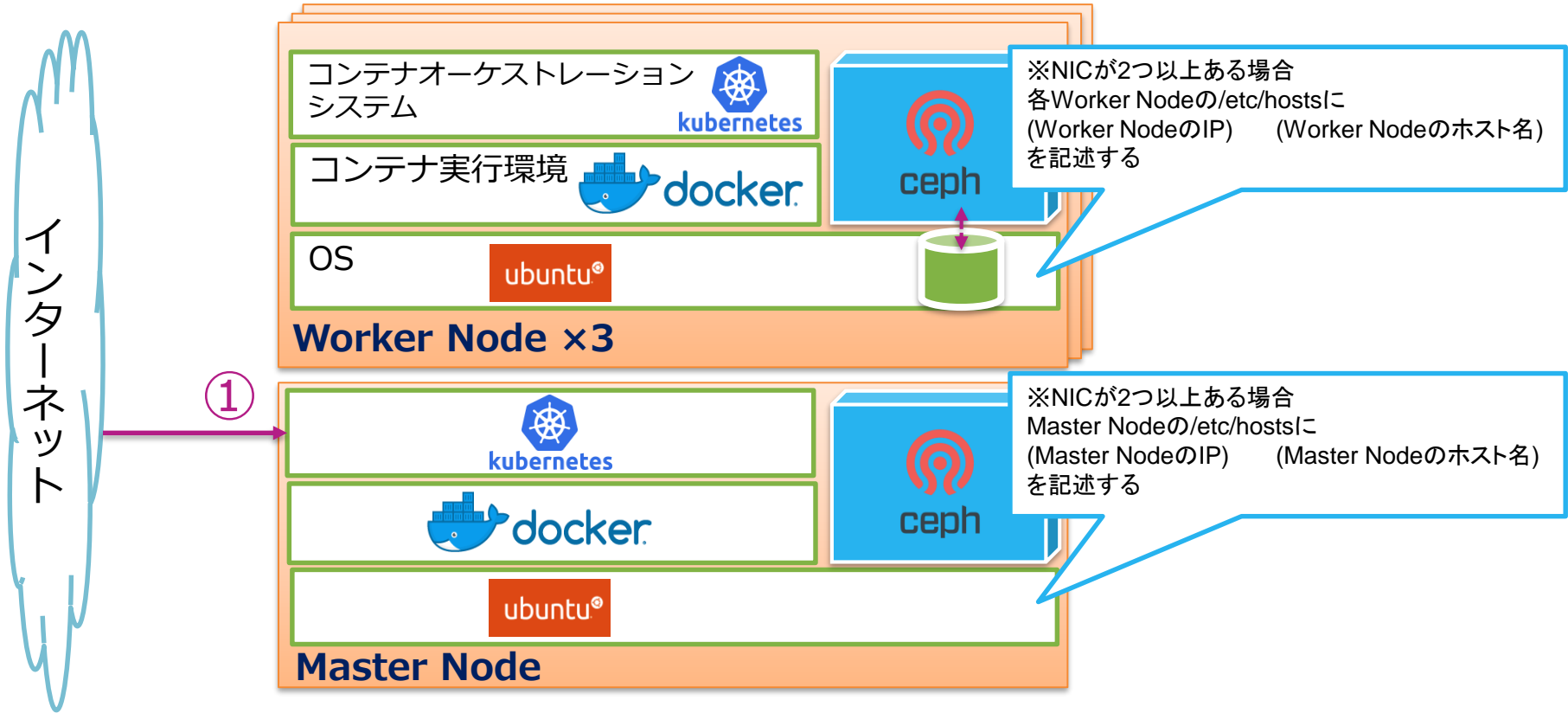

①Master Nodeでkubeadm initコマンドを実行し、クラスターを作成する。

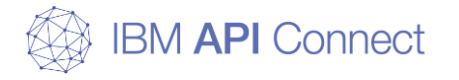

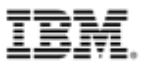

# Master Nodeのセットアップ(Master Node)

## 1. k8sをインストールする

\$ sudo kubeadm init --apiserver-advertise-address=(Master NodeのIPアドレス) --podnetwork-cidr=192.168.0.0/16 \$ mkdir -p \$HOME/.kube \$ sudo cp -i /etc/kubernetes/admin.conf \$HOME/.kube/config \$ sudo chown \$(id -u):\$(id -g) \$HOME/.kube/config

ネットワークプラグインにCalicoを利用する場合、 --pod-network-cidrは「192.168.0.0/16」を指定する

「Your kubernetes master has initialized successfully!」 と表示された場合、コマンドが正常に終了したと判断する

「kubeadm init」が正常終了後表示される「kubeadm join 〜」から始まる文字列は、 Worker Nodeのセットアップで利用するため、保管しておくこと

サーバーにNICが2つ以上ある場合、kubeadmコマンドはデフォルトでデフォルト・ゲートウェイ が付与されているNICをkubernetesのノード間通信に利用する デフォルト・ゲートウェイが付与されていないNICをノード間通信に利用したい場合は、各サーバー の「/etc/hosts」に利用したいNICに付与されているIPアドレスと自身のホスト名を記載する必要 がある(DNSを利用している場合でも必須)
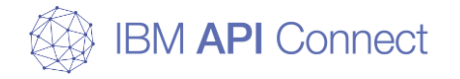

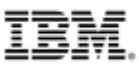

### Master Nodeのセットアップ(Master Node)

実行例(Master Node)

\$ cat /etc/hosts ---- 中略 ----10.193.32.164 master.apitechsalesjp.com master \$ sudo kubeadm init --apiserver-advertise-address=10.193.32.164 --pod-networkcidr=192.168.0.0/16 I1204 18:05:12.760065 23067 version.go:236] remote version is much newer: v1.13.0; falling back to: stable-1.12 [init] using kubernetes version: v1.12.3 ---- 中略 ----Your kubernetes master has initialized successfully! ---- 中略 ----You can now join any number of machines by running the following on each node as root: kubeadm join 10.193.32.164:6443 --token xatvg9.nOffnlkcw4aebpvl --discoverytoken-ca-cert-hash sha256:b954d006a0276cd3656543db5f981881d6357f419a8379bb6697c70bc8bc782c

赤字部分を保管しておくこと

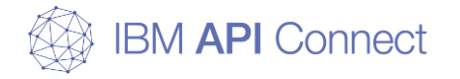

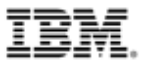

### Master Nodeのセットアップ(Master Node)

実行例(Master Node)

\$ mkdir -p \$HOME/.kube
\$ sudo cp -i /etc/kubernetes/admin.conf \$HOME/.kube/config
\$ sudo chown \$(id -u):\$(id -g) \$HOME/.kube/config

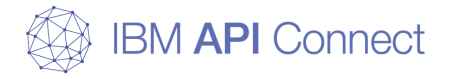

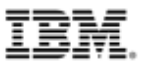

### Master Nodeの稼働確認(Master Node)

#### 1. Nodeの確認

#### \$ kubectl get nodes

Master Nodeが作成されていることを確認する この時点ではネットワークプラグインが作成されていないため、STATUSは「NotReady」となって いる

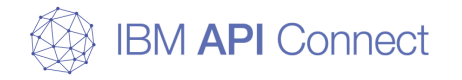

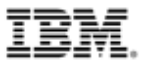

### Master Nodeの稼働確認(Master Node)

実行例(Master Node) **\$ kubectl get nodes** NAME STATUS ROLES AGE VERSION master NotReady master 2m39s v1.12.3

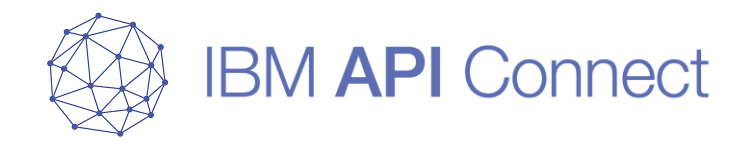

# kubernetesランタイム環境の構築3 <sup>ネットワークプラグインのインストール</sup>

© 2019 IBM Corporation

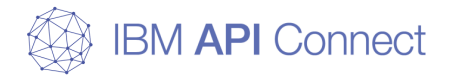

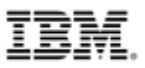

#### kubernetesランタイム環境の構築3

#### □ ネットワークプラグインのインストール

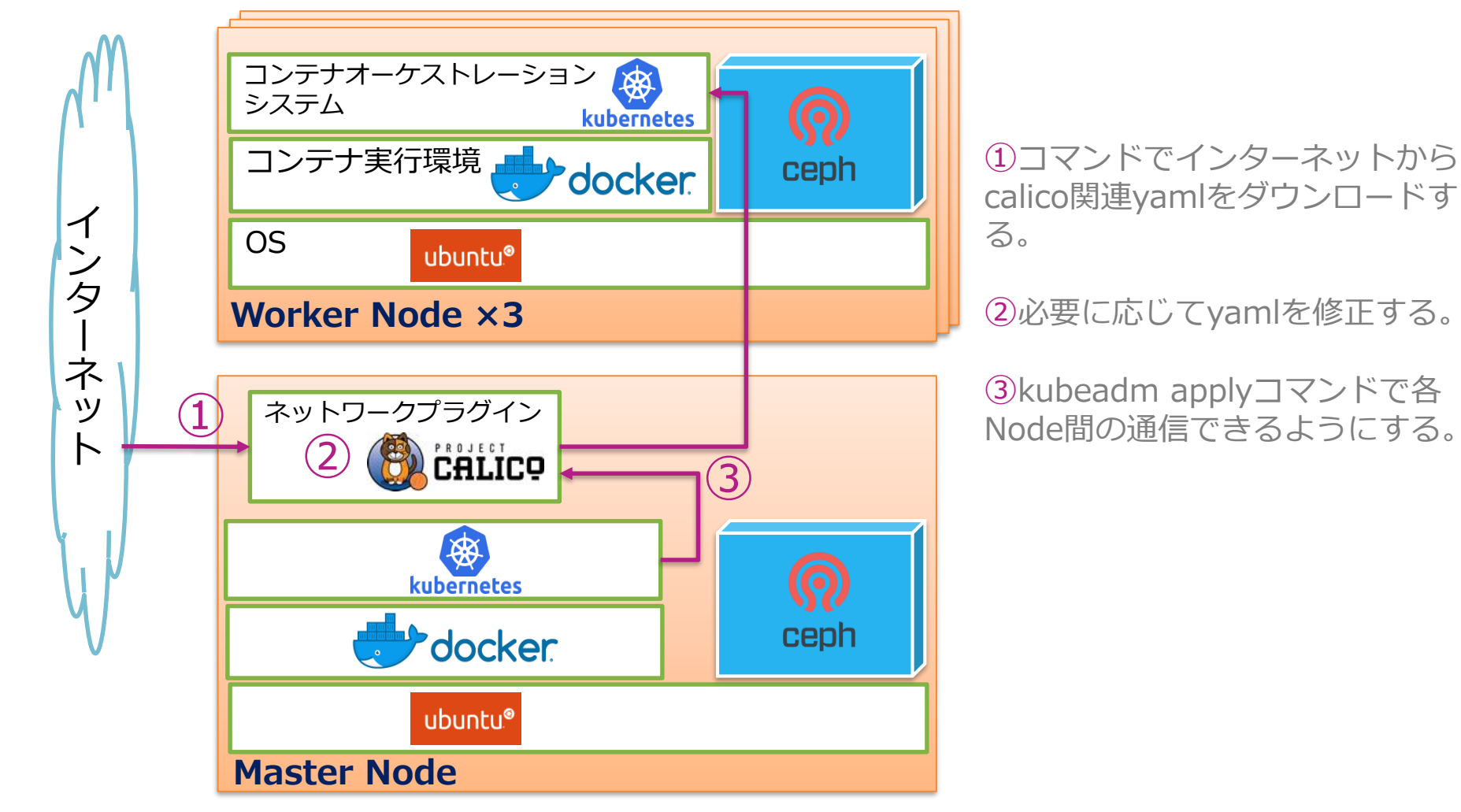

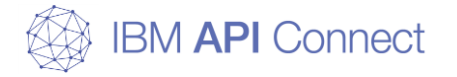

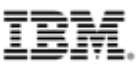

### ネットワークプラグインのセットアップ(Master Node)

#### 1. Calicoをインストールする

\$ curl https://docs.projectcalico.org/v3.3/gettingstarted/kubernetes/installation/hosted/etcd.yaml -O \$ curl https://docs.projectcalico.org/v3.3/getting-started/kubernetes/installation/rbac.yaml -O \$ curl https://docs.projectcalico.org/v3.3/gettingstarted/kubernetes/installation/hosted/calico.yaml -O \$ vim calico.yaml \$ kubectl apply -f etcd.yaml \$ kubectl apply -f rbac.yaml \$ kubectl apply -f calico.yaml

「~~~ created」 と表示された場合、コマンドが正常に終了したと判断する サーバーにNICが2つ以上ある場合、Calicoはデフォルトでデフォルト・ゲートウェイ が付与されているNICをCalicoのノード間通信に利用する デフォルト・ゲートウェイが付与されていないNICをノード間通信に利用したい場合は、 「kubectl apply」コマンドを実施する前にcalico.yamlを修正する必要がある 修正箇所は次ページ以降に記載する

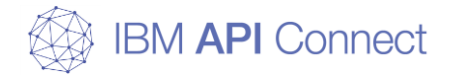

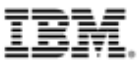

### ネットワークプラグインのセットアップ(Master Node)

実行例(Master Node)

--- cur コマンドは省略 ---\$ vim calico.yaml \$ kubectl apply -f etcd.yaml daemonset.extensions/calico-etcd created service/calico-etcd created \$ kubectl apply -f rbac.yaml clusterrole.rbac.authorization.k8s.io/calico-kube-controllers created clusterrolebinding.rbac.authorization.k8s.io/calico-kube-controllers created clusterrole, rbac, authorization, k8s, io/calico-node created clusterrolebinding.rbac.authorization.k8s.io/calico-node created \$ kubectl apply -f calico.yaml configmap/calico-config created secret/calico-etcd-secrets created daemonset.extensions/calico-node created serviceaccount/calico-node created deployment.extensions/calico-kube-controllers created serviceaccount/calico-kube-controllers created

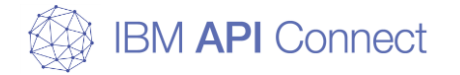

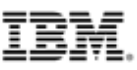

### ネットワークプラグインのセットアップ(Master Node)

修正したcalico.yaml(例)

yamlファイル

```
# Calico Version v3.3.2
# https://docs.projectcalico.org/v3.3/releases#v3.3.2
# This manifest includes the following component versions:
---- 中略 ----
            # Auto-detect the BGP IP address.
            - name: IP
              value: "autodetect"
            # Valid IP address on interface eth0, eth1, eth2 etc.
            - name: IP_AUTODETECTION_METHOD
              value: "interface=eth0"
            # Fnable IPIP
            - name: CALICO IPV4POOL IPIP
              value: "Always"
---- 以下略 ----
```

赤字部分を追記

value部分にノード間通信で利用したいNICインターフェース名を記載する

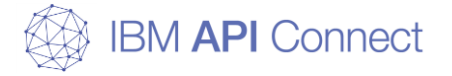

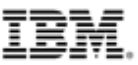

### ネットワークプラグインの稼働確認(Master Node)

#### 1. Podの確認

\$ kubectl get pods --all-namespaces

すべてのPodが「Running」となっている場合、ネットワークプラグインのセットアップが正常に 終了したと判断する

#### 2. Nodeの確認

\$ kubectl get nodes

Master NodeのSTATUSが「Ready」となっている場合、ネットワークプラグインのセットアップが正常に終了したと判断する

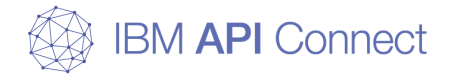

IBM.

### ネットワークプラグインの稼働確認(Master Node)

|                                   |                                          |       | 実行例(Mas | ster Node) |  |
|-----------------------------------|------------------------------------------|-------|---------|------------|--|
| \$ kubect  get podsa  -namespaces |                                          |       |         |            |  |
| NAMESPACE                         | NAME                                     | READY | STATUS  | RESTARTS   |  |
| AGE                               |                                          |       |         |            |  |
| kube-system                       | calico-etcd-58n8c                        | 1/1   | Running | 0 63s      |  |
| kube-system                       | calico-kube-controllers-85cf9c8b79-5k4h2 | 1/1   | Running | 0 78s      |  |
| kube-system                       | calico-node-n7466                        | 2/2   | Running | 2 78s      |  |
| kube-system                       | coredns-576cbf47c7-5swcf                 | 1/1   | Running | 0 12m      |  |
| kube-system                       | coredns-576cbf47c7-nvcdj                 | 1/1   | Running | 0 12m      |  |
| kube-system                       | etcd-master                              | 1/1   | Running | 0 63s      |  |
| kube-system                       | kube-apiserver-master                    | 1/1   | Running | 0 64s      |  |
| kube-system                       | kube-controller-manager-master           | 1/1   | Running | 0 64s      |  |
| kube-system                       | kube-proxy-4ftd4                         | 1/1   | Running | 0 12m      |  |
| kube-system                       | kube-scheduler-master                    | 1/1   | Running | 0 59s      |  |
| \$ kubectl get nodes              |                                          |       |         |            |  |
| NAME STAT                         | IS ROLES AGE VERSION                     |       |         |            |  |
| master Read                       | y master 15m v1.12.3                     |       |         |            |  |

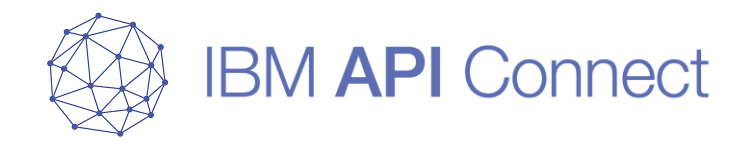

## kubernetesランタイム環境の構築4 Worker Nodeのセットアップ

© 2019 IBM Corporation

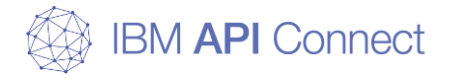

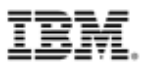

### kubernetesランタイム環境の構築4

□ Worker Nodeのセットアップ

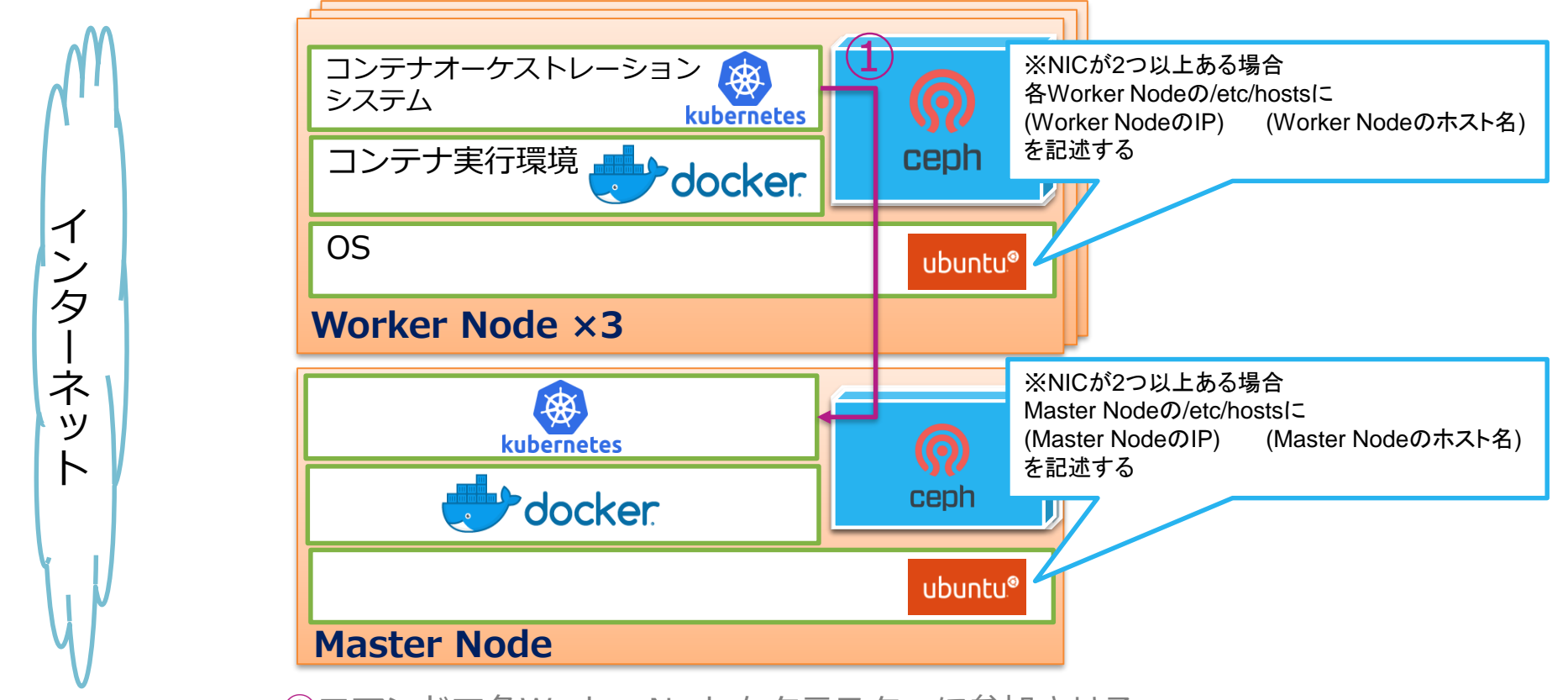

①コマンドで各Worker Nodeをクラスターに参加させる。

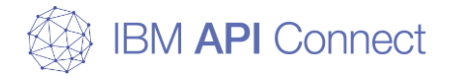

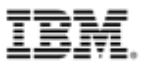

### Worker Nodeのセットアップ(Worker Node)

#### 1. クラスターに参加する

\$ sudo (事前にMaster Nodeで「kubeadm init」コマンドを実行した際に表示されたコマンド)

利用するすべてのWorker Nodeで実行する

実際のコマンドは

sudo kubeadm join (Master NodeのIPアドレス):6443 --token (ランダムな文字列)

--discovery-token-ca-cert-hash sha256(ランダムな文字列)

のような形式となる

[This node has joined the cluster:]

と表示された場合、コマンドが正常に終了したと判断する

サーバーにNICが2つ以上ある場合、kubeadmコマンドはデフォルトでデフォルト・ゲートウェイ が付与されているNICをkubernetesのノード間通信に利用する デフォルト・ゲートウェイが付与されていないNICをノード間通信に利用したい場合は、各サーバー

の「/etc/hosts」に利用したいNICに付与されているIPアドレスと自身のホスト名を記載する必要 がある(DNSを利用している場合でも必須)

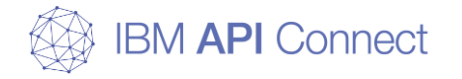

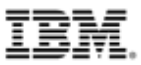

### Worker Nodeのセットアップ(Worker Node)

実行例(Worker Node)

\$ cat /etc/hosts ---- 中略 ----10.193.32.169 worker1.apitechsalesjp.com worker1 \$ sudo kubeadm join 10.193.32.164:6443 --token xatvg9.nOffnlkcw4aebpvl --discoverytoken-ca-cert-hash sha256:b954d006a0276cd3656543db5f981881d6357f419a8379bb6697c70bc8bc782c [preflight] running pre-flight checks ---- 中略 ----This node has joined the cluster: \* Certificate signing request was sent to apiserver and a response was received. \* The Kubelet was informed of the new secure connection details.

Run 'kubectl get nodes' on the master to see this node join the cluster.

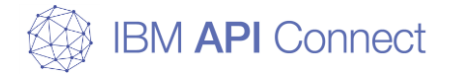

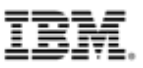

### Worker Nodeの稼働確認(Master Node)

#### 1. Nodeの確認

\$ kubectl get nodes

Worker Nodeが追加されていることを確認する

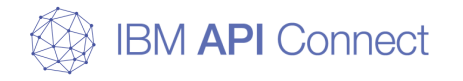

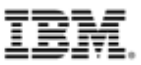

### Worker Nodeの稼働確認(Master Node)

実行例(Master Node) \$ kubect1 get nodes NAME STATUS ROLES AGE VERSION 20m v1.12.3 master Ready master v1.12.3 worker1 Ready <none> 14m v1.12.3 worker2 Ready <none> 13m worker3 Ready v1.12.3 <none> 12m

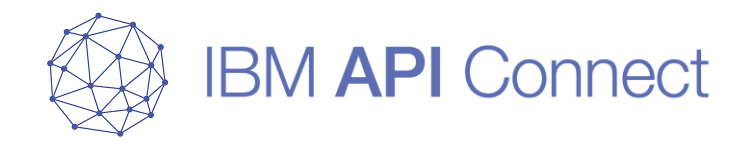

# kubernetesランタイム環境の構築5

corednsの修正

© 2019 IBM Corporation

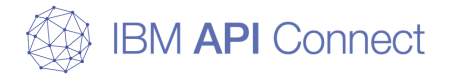

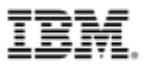

### kubernetesランタイム環境の構築5

□ corednsの修正

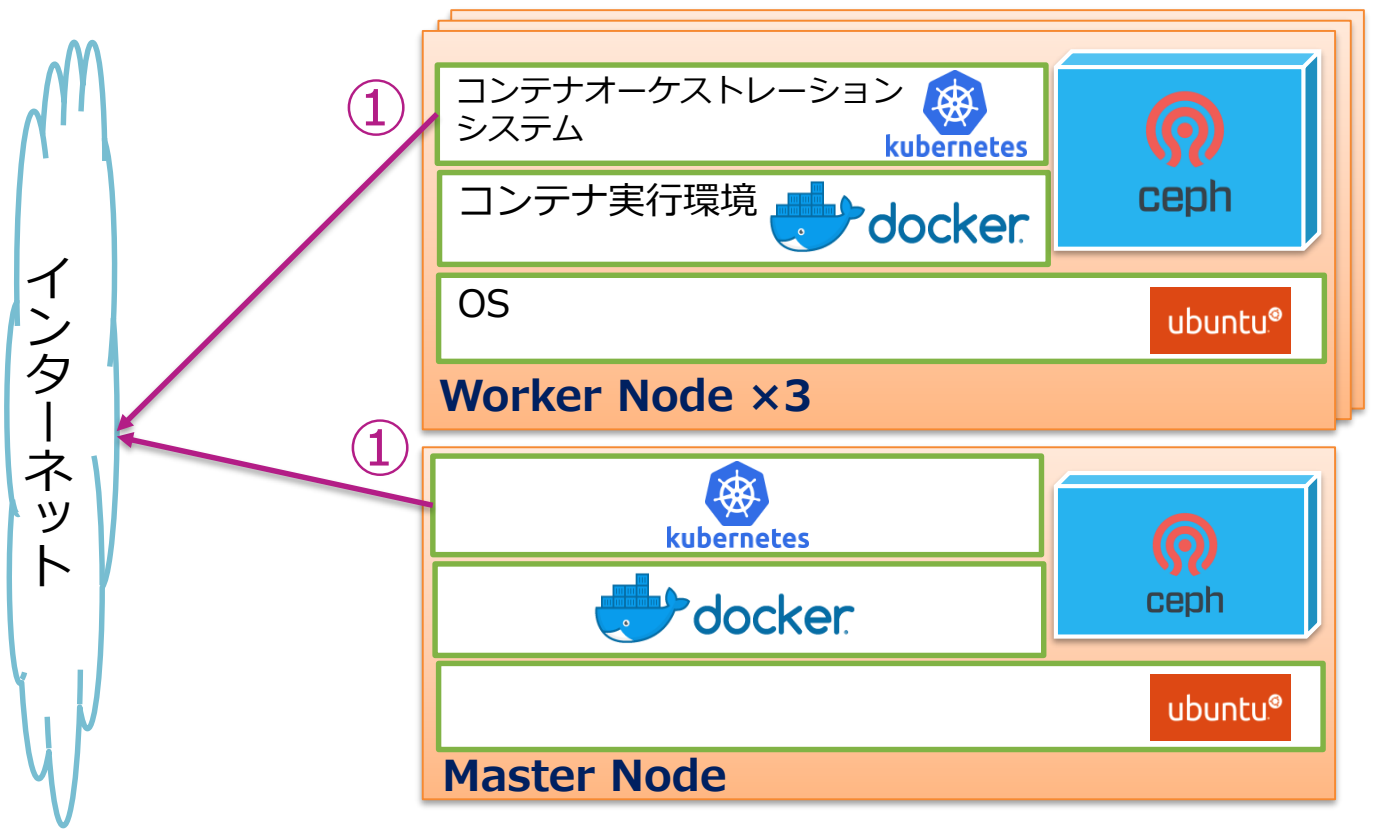

①corednsのpodを修正し、各ノードが外部のDNSを参照可能にする。

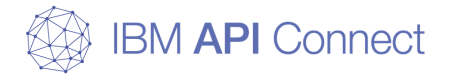

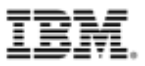

### corednsの修正(Master Node)

#### 1. corednsの設定確認

\$ kubectl get configmap coredns -n kube-system -o yaml > ./coredns.yaml

kubernetesではNode間の通信の名前解決をするためにcorednsという機能を利用している corednsではデフォルトでkubernetesが稼働しているサーバーの「/etc/resolv.conf」を参照し、 利用しているが今回は直接外部DNSを参照するように修正する

#### 2. coredns.yamlファイルの編集

\$ vim ./coredns.yaml

corednsの設定ファイルを修正し、本資料でAPI Connectサーバーに利用しているドメインの場合 に外部DNSを参照する設定を追加する

#### 3. coredns.yamlファイルの適用、確認

\$ kubectl apply -f ./coredns.yaml

\$ kubectl describe configmap -n kube-system coredns

適用後再度corednsの設定を確認することで、適用されていることを確認する

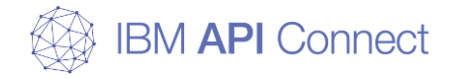

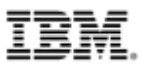

実行例(Master Node)

### corednsの修正(Master Node)

```
$ kubectl get configmap coredns -n kube-system -o yaml > ./coredns.yaml
$ vim coredns.yaml
$ kubect1 apply -f ./coredns.yam1
configmap/coredns configured
$ kubectl describe configmap -n kube-system coredns
---- 中略 ----
apitechsalesjp.com:53 {
   errors
   proxy. 10.193.32.164
   cache 30
    loop
    reload
    以下略
```

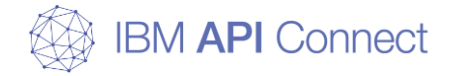

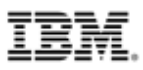

yamlファイル

### corednsの修正(Master Node)

#### 修正したcoredns.yaml(例)

```
apiVersion: v1
kind: ConfigMap
metadata:
 name: coredns
 namespace: kube-system
data:
 Corefile: |
    (API Connectで利用するドメイン):53 {
       errors
       proxy . (DNSサーバーのIPアドレス)
       cache 30
       loop
       reload
   . : 53 {
   以下略 ----
```

#### 赤字部分を追記

API Connectで利用するドメインからのDNSリクエストが来た場合に、(DNSサーバーのIPアドレス) で記載したIPのDNSにリダイレクトする、という設定になっている

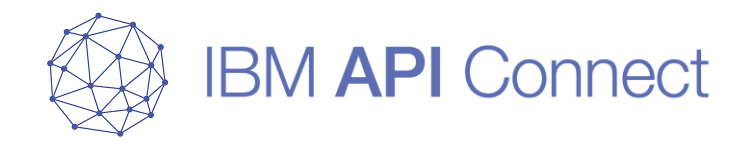

## kubernetesランタイム環境の構築6 ストレージのセットアップ

© 2019 IBM Corporation

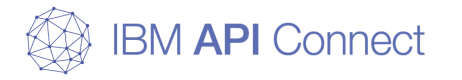

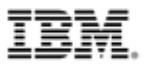

### kubernetesランタイム環境の構築6

□ ストレージのセットアップ

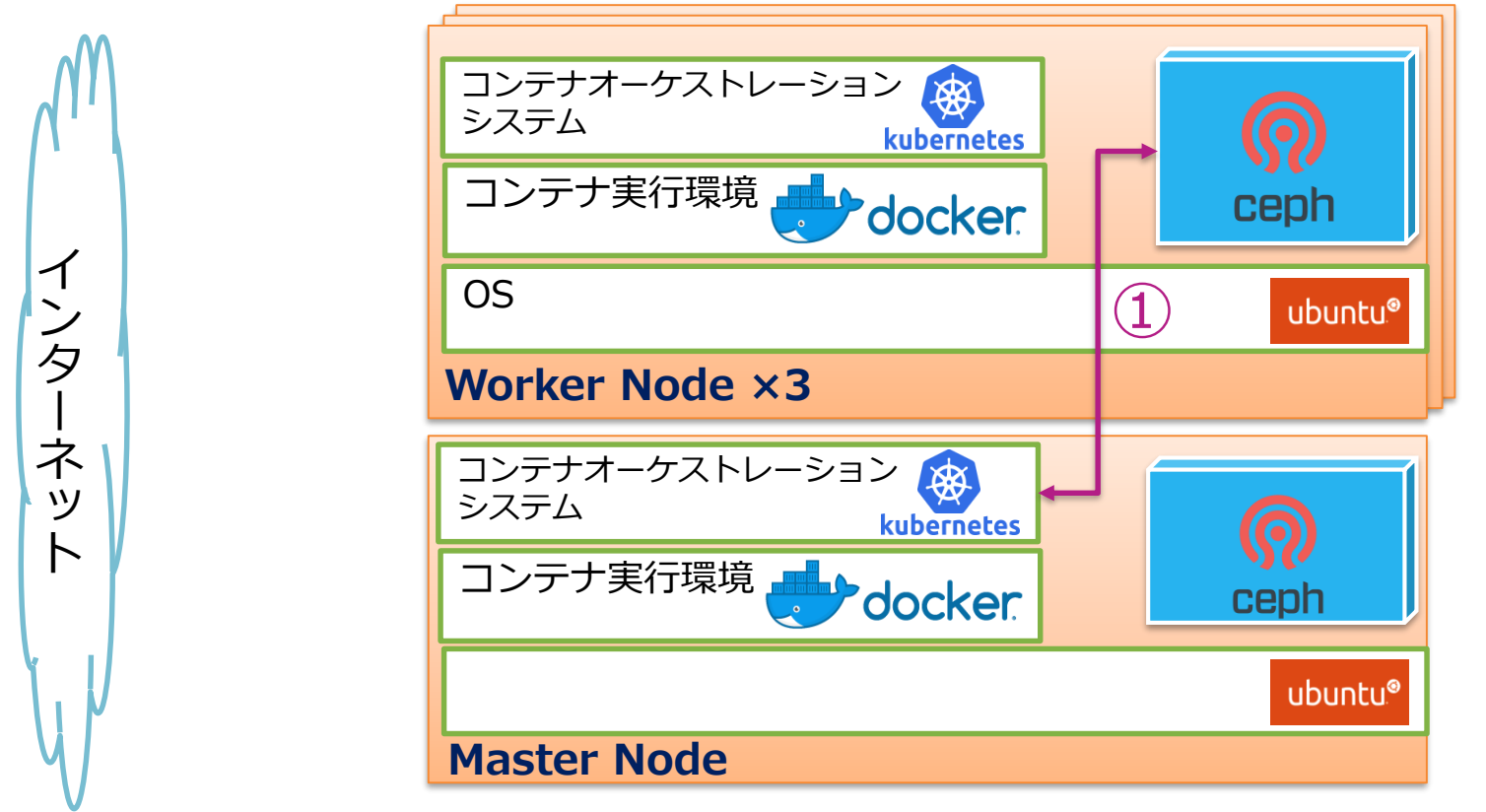

①コマンドでCephをPersistent Volumeとして作成する。

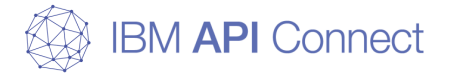

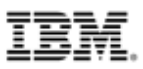

#### 1. API Connect用のnamespaceを作成する

\$ kubectl create namespace apiconnect

#### 2. rbd-provisioner用の権限を作成する

\$ kubectl create clusterrolebinding add-on-cluster-admin --clusterrole=cluster-admin -serviceaccount=apiconnect:default

#### 3. rbd-provisionerをインストールする

\$ kubectl apply -n apiconnect -f ./StorageRBAC.yaml \$ kubectl get pods -l app=rbd-provisioner -n apiconnect

kubernetes環境とCephストレージを紐付けるために、rbd-provisionerが必要になる rbd-provisionerのpodが作成されていることを確認する

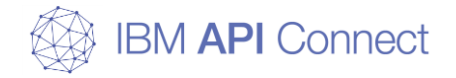

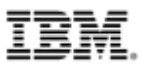

実行例(Master Node)

\$ kubect1 create namespace apiconnect namespace/apiconnect created \$ kubectl create clusterrolebinding add-on-cluster-admin --clusterrole=clusteradmin --serviceaccount=apiconnect:default clusterrolebinding.rbac.authorization.k8s.io/add-on-cluster-admin created \$ kubect1 apply -n apiconnect -f ./StorageRBAC.yam1 clusterrole.rbac.authorization.k8s.io/rbd-provisioner created clusterrolebinding.rbac.authorization.k8s.io/rbd-provisioner created role.rbac.authorization.k8s.io/rbd-provisioner created rolebinding.rbac.authorization.k8s.io/rbd-provisioner created serviceaccount/rbd-provisioner created deployment.extensions/rbd-provisioner created \$ kubectl get pods - | app=rbd-provisioner -n apiconnect RFADY STATUS RESTARTS NAME AGF rbd-provisioner-5d6b9c6b89-4c655 1/1 Running 66s 0

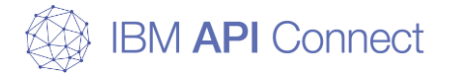

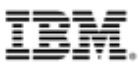

#### 作成したStorageRBAC.yaml(例)

kind: ClusterRole apiVersion: rbac. authorization. k8s. io/v1beta1 metadata: name: rbd-provisioner namespace: apiconnect rules: - apiGroups: [""] resources: ["persistentvolumes"] verbs: ["get", "list", "watch", "create", "delete"] apiVersion: rbac.authorization.k8s.io/v1beta1 - apiGroups: [""] resources: ["persistentvolumeclaims"] verbs: ["get", "list", "watch", "update"] - apiGroups: ["storage.k8s.io"] resources: ["storageclasses"] verbs: ["get", "list", "watch"] - apiGroups: [""] resources: ["events"] verbs: ["list", "watch", "create", "update", "patch"] - apiGroups: [""] resources: ["services"] resourceNames: ["kube-dns"] verbs: ["list", "get"] kind: ClusterRoleBinding apiVersion: rbac. authorization. k8s. io/v1beta1 metadata: name: rbd-provisioner namespace: apiconnect roleRef: apiGroup: rbac. authorization, k8s, io

kind: ClusterRole name: rbd-provisioner subjects: - kind: ServiceAccount name: default namespace: apiconnect

kind: Role metadata: name: rbd-provisioner namespace: apiconnect

rules: - apiGroups: [""] resources: ["secrets"] verbs: ["get"]

apiVersion: rbac. authorization. k8s. io/v1 kind: RoleBinding metadata: name: rbd-provisioner roleRef: apiGroup: rbac.authorization.k8s.io kind: Role name: rbd-provisioner subjects: - kind: ServiceAccount name: default namespace: apiconnect

apiVersion: extensions/v1beta1 kind: Deployment metadata: name: rbd-provisioner spec: replicas: 1 strategy: type: Recreate template: metadata labels: app: rbd-provisioner spec: containers: - name: rbd-provisioner image: "quay.io/external storage/rbdprovisioner: latest" env: - name: PROVISIONER NAME value: ceph.com/rbd

kubernetes環境とCephストレージを紐付けるためのrbd-provisionerのアクセス権限を定義している namespaceにAPI Connectで利用するNameSpaceを指定すること rbd-provisionerのバージョンは、赤字で示したimageで指定する 本資料では、latest(v2.1.1-k8s1.11)で動作確認している

#### yamlファイル

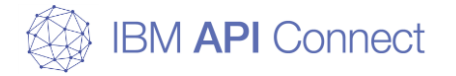

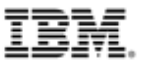

### ストレージのセットアップ(Ceph mgr Node)

#### 4. API Connect用のブロックストレージを作成する

\$ sudo ceph --cluster ceph osd pool create apic-pool (pgサイズ) (pgpサイズ) \$ sudo ceph osd pool application enable apic-pool rbd

apic-poolのpgサイズ、pgpサイズは、環境の大きさによって変更する 【参考資料:A preselection of pg\_num】 http://docs.ceph.com/docs/luminous/rados/operations/placement-groups/

#### 5. ceph-secret-kube用の鍵を作成する

\$ sudo ceph --cluster ceph auth get-or-create client.kube mon 'allow r' osd 'allow rwx pool=apic-pool'

\$ sudo ceph --cluster ceph auth get-key client.kube

auth get-key client.kubeで表示された鍵は利用するため、保管しておくこと 鍵はCephとkubernetes間の通信に利用される

6. ceph-secret用の鍵を作成する

\$ sudo ceph --cluster ceph auth get-key client.admin

表示された鍵は利用するため、保管しておくこと 鍵はCephとkubernetes間の通信(管理)に利用される

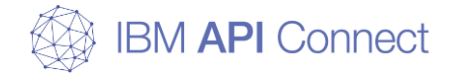

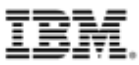

NI I N

### ストレージのセットアップ(Ceph mgr Node)

|                                                                                                    | 美行例(Ceph mgr Node)   |
|----------------------------------------------------------------------------------------------------|----------------------|
| <pre>\$ sudo cephcluster ceph osd pool create apic-pool 128 128 pool 'apic-pool' created \$ sudo ceph osd pool application enable apic-pool rbd enabled application 'rbd' on pool 'apic-pool'</pre>                                                    |                      |
| <pre>\$ sudo cephcluster ceph auth get-or-create client.kube mon rwx pool=apic-pool' [client.kube]     key = AQBubA9cf10jHhAAIZLXkaz8KjypsTbDRRRP3w== \$ sudo cephcluster ceph auth get-key client.kube AQBubA9cf10jHhAAIZLXkaz8KjypsTbDRRRP3w==</pre> | 'allow r' osd 'allow |
| \$ sudo cephcluster ceph auth get-key client.admin<br>AQAFKAZcZXZMFhAAGafeefTT76NTirernqQXwQ==                                                                                                    |                      |

赤字部分を保管しておくこと

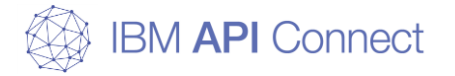

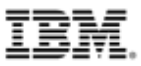

#### 7. ストレージ用の鍵を登録する

\$ kubectl create secret generic ceph-secret-kube ¥

--type="ceph.com/rbd" ¥

--from-literal=key='(ceph-secret-kube用鍵)' ¥

- --namespace=apiconnect
- \$ kubectl create secret generic ceph-secret ¥
  - --type="ceph.com/rbd" ¥
  - --from-literal=key=(ceph-secret用の鍵)'¥
  - --namespace=apiconnect

 $\lceil \sim \sim \sim$  created  $\rfloor$ 

と表示された場合、コマンドが正常に終了したと判断する

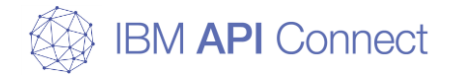

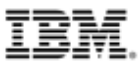

実行例(Master Node)

### ストレージのセットアップ(Master Node)

赤字部分に保管した鍵を使用する

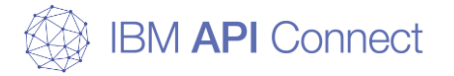

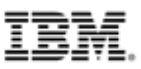

#### 8. kubernetesとCephを紐付ける

\$ kubectl create -f ./StorageClass.yaml

 $\lceil \sim \sim \sim$  created  $\rfloor$ 

と表示された場合、コマンドが正常に終了したと判断する

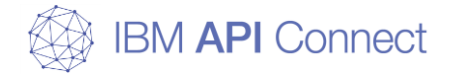

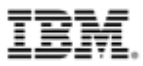

実行例(Master Node)

\$ kubect1 create -f ./StorageClass.yam1
storageclass.storage.k8s.io/apic-rbd created

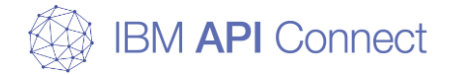

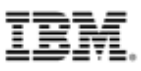

yamlファイル

### ストレージのセットアップ(Master Node)

#### 作成したStorageClass.yaml(例)

```
apiVersion: storage.k8s.io/v1
kind: StorageClass
metadata:
  name: apic-rbd
provisioner: ceph.com/rbd
parameters:
  monitors: (Ceph mgr NodeのIPアドレス):6789
  adminId: admin
  adminSecretName: ceph-secret
  adminSecretNamespace: apiconnect
  pool: apic-pool
  userId: kube
  userSecretName: ceph-secret-kube
  userSecretNamespace: apiconnect
  imageFormat: "2"
  imageFeatures: layering
```

赤字で示したnameがAPI Connectで利用するStorageClassとなる adminSecretName、userSecretNameにはそれぞれceph-secret用の鍵名とceph-secret-kube用の鍵名 を記載する

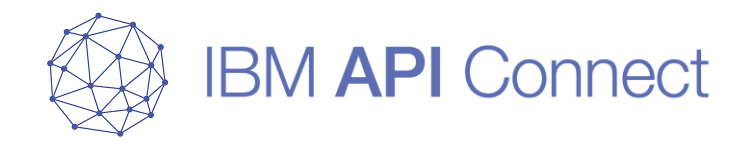

# kubernetesランタイム環境の構築7

Docker Repositoryのセットアップ

© 2019 IBM Corporation

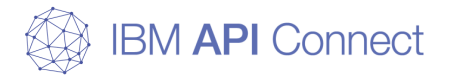

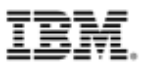

### kubernetesランタイム環境の構築7

□ Docker Repositoryのセットアップ

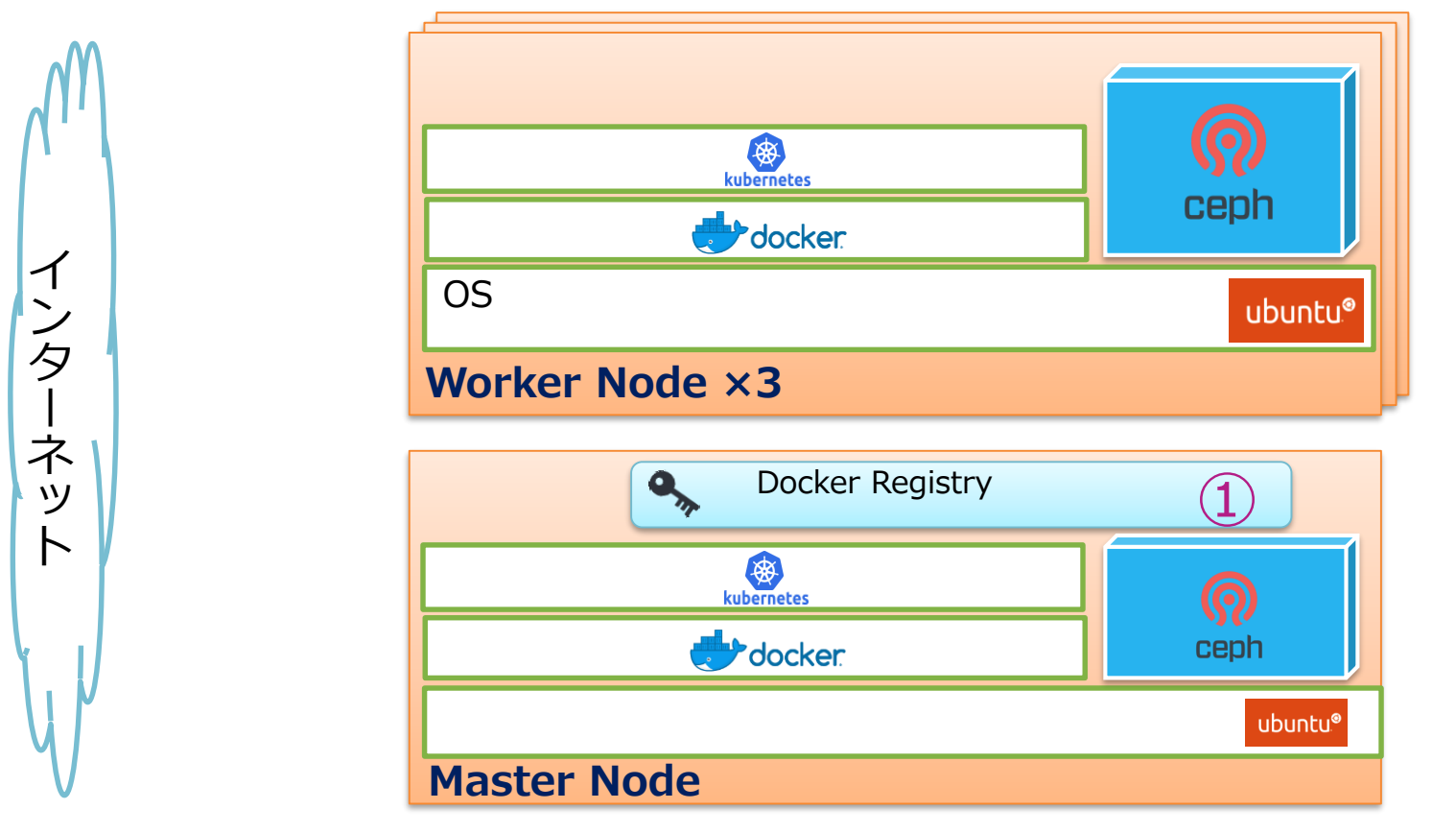

①Docker Registryを作成し、API Connectのベースイメージを保管可能 にする。
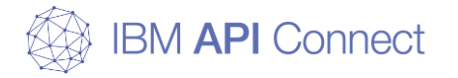

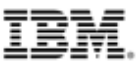

#### 1. Docker Repositoryで利用するディレクトリーの作成

\$ sudo mkdir -p /var/opt/docker-registry/auth
\$ sudo mkdir -p /var/opt/docker-registry/data

API Connect用のベースイメージが配置されるため10GB程度の空き容量のあるファイルシステム に作成する

#### 2. Docker Repositoryにアクセスするためのパスワードの設定

\$ sudo docker run ¥ --entrypoint htpasswd ¥ registry:2 -Bbn admin (パスワード) > /var/opt/docker-registry/auth/htpasswd

#### 3. Docker Repositoryにアクセスするための証明書の設定

\$ openssl req ¥
 -newkey rsa:4096 -nodes -sha256 -keyout certs/domain.key ¥
 -x509 -days 365 -out certs/domain.crt

Worker NodeからDocker Repositoryにアクセスする場合、パスワードの他にSSLアクセスのための 証明書が必要になる

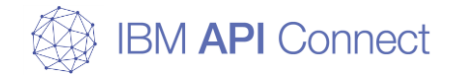

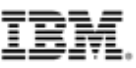

実行例(Master Node)

```
$ sudo mkdir -p /var/opt/docker-registry/auth
$ sudo mkdir -p /var/opt/docker-registry/data
$ sudo docker run ¥
 --entrypoint htpasswd ¥
 registry: 2 - Bbn admin APIC1234! > /var/opt/docker-registry/auth/htpasswd
---- 中略 ----
Status: Downloaded newer image for registry:2
$ openssl reg ¥
 -newkey rsa:4096 -nodes -sha256 -keyout certs/domain.key ¥
 -x509 -days 365 -out certs/domain.crt
Generating a 4096 bit RSA private key
.....++
---- 中略 ----
Country Name (2 letter code) [AU]: JP
State or Province Name (full name) [Some-State]:Tokyo
Locality Name (eg, city) []:Hakozaki
Organization Name (eg, company) [Internet Widgits Pty Ltd]: ISE
Organizational Unit Name (eg, section) []:
Common Name (e.g. server FQDN or YOUR name) []:(Docker RepositoryのIPアドレス)
Email Address []:root@master.apitechsalesjp.com
```

110 赤字部分はプロジェクトごとに修正して記入

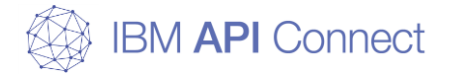

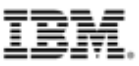

#### 4. 証明書の配置

\$ ls certs
\$ cat ./certs/domain.crt
\$ mkdir -p /etc/docker/certs.d/master.apitechsalesjp.com:5000
\$ sudo cp -p ./certs/domain.crt /etc/docker/certs.d/master.apitechsalesjp.com:5000/ca.crt

domain.crtファイルを各Worker Nodeの 「/etc/docker/certs.d/master.apitechsalesjp.com:5000」 ディレクトリーに「ca.crt」ファイルとして配置する

#### 5. Docker Repositoryにパスワードなしでログイン可能にする設定

\$ kubectl create secret docker-registry (Registryシークレット名) ¥ --docker-server=(Master Nodeのホスト名):5000 --docker-username=admin ¥ --docker-password=(パスワード) --docker-email=(Eメールアドレス) ¥ -n apiconnect

API Connectのインストールをする際に必要になる Registryシークレット名はapicupコマンドを利用する際に指定するので保管しておくこと

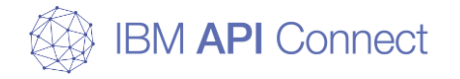

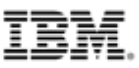

実行例(Master Node)

| \$ Is certs                                                              |
|--------------------------------------------------------------------------|
| domain.crt domain.key                                                    |
| \$ cat ./certs/domain.crt                                                |
| BEGIN CERTIFICATE                                                        |
| MIIF+jCCA+KgAwIBAgIJAOvWWfI2Wso2MAOGCSqGSIb3DQEBCwUAMIGRMQswCQYD         |
| VQQGEwJKUDEOMAwGA1UECAwFVG9reW8xETAPBgNVBAcMCEhha296YWtpMQwwCgYD         |
| 中略                                                                       |
| dpJ1GAeuy5xmks03sEgtL+HK1e+TaRsP2AhETFBMJCBU+fg0r02cxPk5xhdhDmNV         |
| dIt6S04uQxpIZ5563whWBppU6zn80G4AK6p2uZzG1TaBdcbzC9cR3mW74ST3Tw==         |
| END CERTIFICATE                                                          |
| \$ mkdir -p /etc/docker/certs.d/master.apitechsalesjp.com:5000           |
| \$ sudo cp -p ./certs/domain.crt ¥                                       |
| /etc/docker/certs.d/master.apitechsalesjp.com:5000/ca.crt                |
| <pre>\$ kubect1 create secret docker-registry my-localreg-secret ¥</pre> |
| docker-server=master.apitechsalesjp.com:5000docker-username=admin ¥      |
| docker-password=APIC1234!docker-email=root@master.apitechsalesjp.com ¥   |
| -n apiconnect                                                            |
| secret/my-localreg-secret created                                        |
|                                                                          |

赤字部分をRegistryシークレット名として保管しておくこと

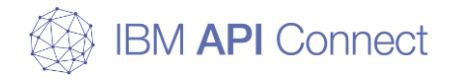

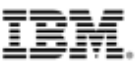

### Docker Repositoryのセットアップ(Worker Node)

|                                                                             | _ 実行例(Worker Node) |  |  |
|-----------------------------------------------------------------------------|--------------------|--|--|
| <pre>\$ mkdir -p /etc/docker/certs.d/master.apitechsalesjp.com:5000</pre>   |                    |  |  |
| 中略                                                                          |                    |  |  |
| <pre>\$ ls /etc/docker/certs.d/master.apitechsalesjp.com:5000</pre>         |                    |  |  |
| ca. crt                                                                     |                    |  |  |
| <pre>\$ cat /etc/docker/certs.d/master.apitechsalesjp.com:5000/ca.crt</pre> |                    |  |  |
| BEGIN CERTIFICATE                                                           |                    |  |  |
| MIIF+jCCA+KgAwIBAgIJAOvWWfI2Wso2MAOGCSqGSIb3DQEBCwUAMIGRMQswCQYD            | )                  |  |  |
| VQQGEwJKUDEOMAwGA1UECAwFVG9reW8xETAPBgNVBAcMCEhha296YWtpMQwwCgYD            | )                  |  |  |
| 中略                                                                          |                    |  |  |
| dpJ1GAeuy5xmks03sEgtL+HK1e+TaRsP2AhETFBMJCBU+fg0r02cxPk5xhdhDmNV            | 1                  |  |  |
| dIt6S04uQxpIZ5563whWBppU6zn80G4AK6p2uZzG1TaBdcbzC9cR3mW74ST3Tw==            | :                  |  |  |
| END CERTIFICATE                                                             |                    |  |  |
|                                                                             |                    |  |  |

赤字部分でscp、sftpなどでMaster Nodeのdomain.crtを各Worker Nodeに /etc/docker/certs.d/master.apitechsalesjp.com:5000/ca.crt としてコピーすること

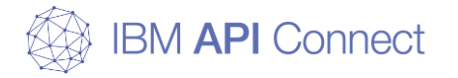

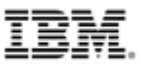

#### 6. Docker Repositoryコンテナーの作成

```
Ś sudo docker run -d ¥
-p 5000:5000 ¥
--restart=always ¥
--name registry ¥
-v /var/opt/docker-registry/auth:/auth ¥
-v /var/opt/docker-registry/data:/var/lib/registry ¥
-v `pwd`/certs:/certs ¥
-e "REGISTRY AUTH=htpasswd" ¥
-e "REGISTRY AUTH HTPASSWD REALM=Registry Realm" ¥
-e REGISTRY AUTH HTPASSWD PATH=/auth/htpasswd ¥
-e REGISTRY HTTP ADDR=0.0.0.0:5000 ¥
-e REGISTRY HTTP TLS CERTIFICATE=/certs/domain.crt ¥
-e REGISTRY HTTP TLS KEY=/certs/domain.key ¥
registry:2
```

#### 必ずopensslコマンドを実行したディレクトリーで実行すること

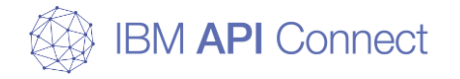

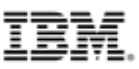

実行例(Master Node)

| \$ sudo docker run -d ¥                                          |
|------------------------------------------------------------------|
| -p 5000:5000 ¥                                                   |
| restart=always ¥                                                 |
| name registry ¥                                                  |
| -v /var/opt/docker-registry/auth:/auth ¥                         |
| -v /var/opt/docker-registry/data:/var/lib/registry ¥             |
| -v `pwd`/certs:/certs ¥                                          |
| -e "REGISTRY_AUTH=htpasswd" ¥                                    |
| -e "REGISTRY_AUTH_HTPASSWD_REALM=Registry Realm" ¥               |
| -e REGISTRY_AUTH_HTPASSWD_PATH=/auth/htpasswd ¥                  |
| $-e$ REGISTRY_HTTP_ADDR=0.0.0.0:5000 ¥                           |
| -e REGISTRY_HTTP_TLS_CERTIFICATE=/certs/domain.crt ¥             |
| -e REGISTRY_HTTP_TLS_KEY=/certs/domain.key ¥                     |
| registry:2                                                       |
| e103aaa3e919e923369e5eed5f2e4bbe0e96844c7f9447b9aa22f49f549379e0 |

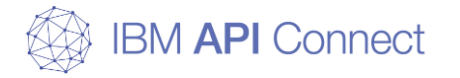

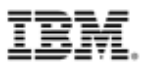

### Docker Repositoryの稼働確認(全Node)

#### 1. Docker Repositoryコンテナーへのログイン確認

\$ sudo docker login (Docker Repositoryのホスト名):5000 -u admin

Master Node、Worker Nodeすべてで実行し、「Login Succeeded」と表示されることを確認する

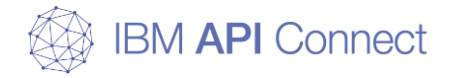

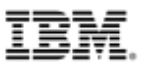

### Docker Repositoryの稼働確認(全Node)

実行例(全Node)

\$ sudo docker login master.apitechsalesjp.com:5000 -u admin Password: --- 中略 ---

Login Succeeded

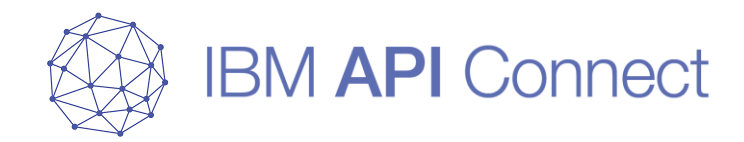

# kubernetesランタイム環境の構築8

helmの初期設定、Ingressのセットアップ

© 2019 IBM Corporation

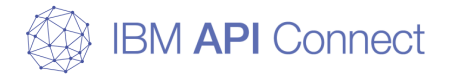

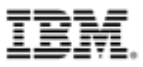

#### kubernetesランタイム環境の構築8

#### □ helmの初期設定、Ingressのセットアップ

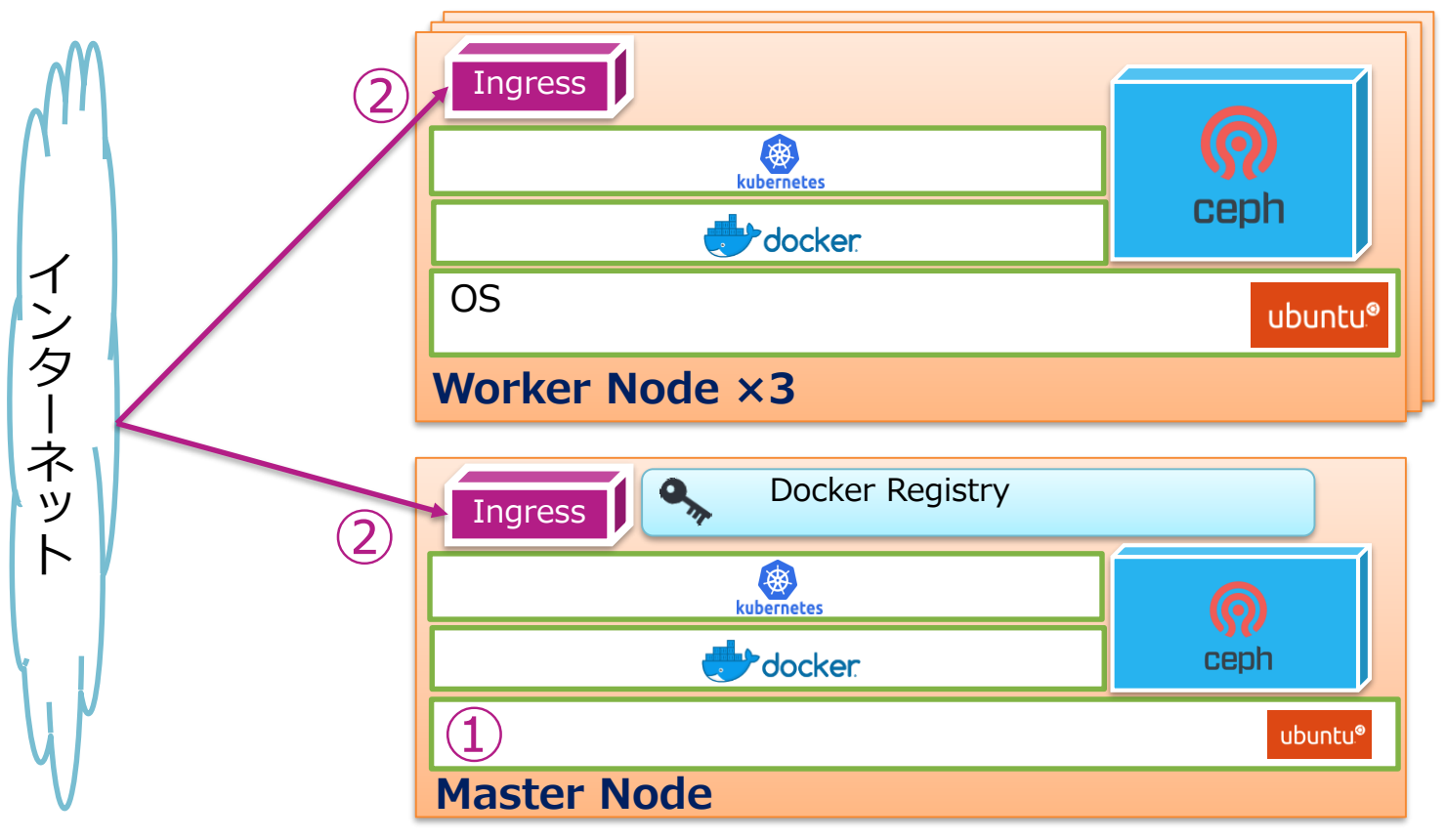

①Master Nodeでhelmコマンドを利用可能にする。

②Ingressを導入する。

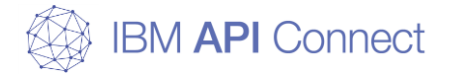

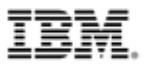

### helmの初期設定(Master Node)

#### 1. helmの初期化

\$ helm init --tiller-namespace apiconnect

IngressおよびAPI Connectコンポーネントの導入には、helmコマンドが必要になる

[Happy Helming!]

と表示された場合、コマンドが正常に終了したと判断する

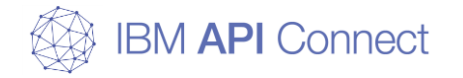

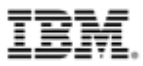

### helmの初期設定(Master Node)

実行例(Master Node)

\$ helm init --tiller-namespace apiconnect Creating /home/k8s\_admin/. helm Creating /home/k8s\_admin/. helm/repository Creating /home/k8s\_admin/. helm/repository/cache Creating /home/k8s\_admin/. helm/repository/local --- 中略 ---

Tiller (the Helm server-side component) has been installed into your kubernetes Cluster.

Please note: by default, Tiller is deployed with an insecure 'allow unauthenticated users' policy. To prevent this, run `helm init` with the --tiller-tls-verify flag. For more information on securing your installation see: https://docs.helm.sh/using\_helm/#securing-your-helm-installation Happy Helming!

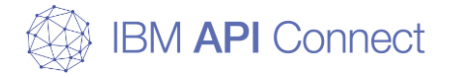

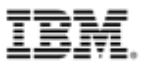

### Ingressのセットアップ(Master Node)

#### 1. Ingressのインストール

\$ helm install --name ingress -f ./nginx-ingress-values.yaml stable/nginx-ingress ¥ --namespace apiconnect --tiller-namespace apiconnect

API Connectコンポーネントに外部から接続可能とするために、Ingressを導入する

「The nginx-ingress controller has been installed.」 と表示された場合、コマンドが正常に終了したと判断する

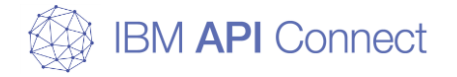

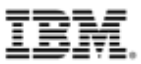

### Ingressのセットアップ(Master Node)

実行例(Master Node)

```
$ helm install --name ingress -f ./nginx-ingress-values.yaml stable/nginx-ingress ¥
   --namespace apiconnect --tiller-namespace apiconnect
NAME: ingress
LAST DEPLOYED: Wed Dec 12 19:41:34 2018
NAMESPACE: apiconnect
STATUS: DEPLOYED
   --- 中略 ---
NOTES:
The nginx-ingress controller has been installed.
It may take a few minutes for the LoadBalancer IP to be available.
   --- 以下略 ----
```

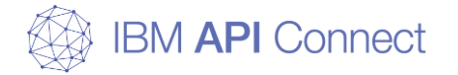

### Ingressのセットアップ(Master Node)

#### 作成したnginx-ingress-values.yaml(例)

```
rbac:
 create: "true"
controller:
 image:
    repository: "quay.io/kubernetes-ingress-controller/nginx-ingress-controller"
   tag: "0.11.0"
 daemonset:
   useHostPort: false
 name: controller
 kind: DaemonSet
 hostNetwork: true
 extraArgs:
   enable-ssl-passthrough: true
   annotations-prefix: "ingress, kubernetes, io"
 config:
   proxy-body-size: "0"
   server-name-hash-bucket-size: "64"
   server-name-hash-max-size: "1024"
   use-http2: "true"
   proxy-buffering: "off"
    log-format: '{ "@timestamp": "$time_iso8601", "@version": "1", "clientip": "$remote_addr", "tag": "ingress", "remote_user": "$remote_user", "bytes": $bytes_sent,
"duration": $request_time, "status": $status, "request": "$request_uri", "ur|path": "$uri", "ur|query": "$args", "method": "$request_method", "referer":
"$http_referer", "useragent": "$http_user_agent", "software": "nginx", "version": "$nginx_version", "host": "$host", "upstream": "$upstream_addr", "upstream-status":
"$upstream_status" }
   hsts-max-age: "31536000"
   ssl-protocols: "TLSv1.2"
    ssl-prefer-server-ciphers: "True"
    ssl-ciphers: "HIGH: !aNULL: !MD5"
    server-tokens: "False"
    main-snippets: 'load_module "modules/ngx_stream_module.so"
    worker-processes: "1"
    worker-rlimit-nofile: "65536"
    worker-connections: "10240"
    worker-cpu-affinity: "auto"
    worker-shutdown-timeout: "5m"
    keepalive: "32"
```

nginx-ingress-values.yamlに関しては以下のURLのvalues.yamlを参考に作成する 【参考資料:nginx-ingress】 124 https://github.com/helm/charts/tree/master/stable/nginx-ingress IBM.

yamlファイル

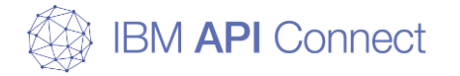

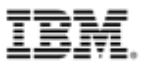

### Ingressの稼働確認(Master Node)

#### 1. Ingressのhelmの確認

\$ helm list --tiller-namespace apiconnect

Ingressのhelmパッケージが稼働していることを確認する

#### 2. IngressのPod確認

\$ kubectl get pods -n apiconnect -o wide

Ingressに関するPodが各Worker Nodeで「Running」となっていることを確認する

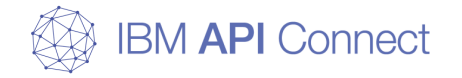

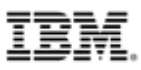

### Ingressの稼働確認(Master Node)

|                                                                                                    |                                                                      |                                        | 実行             | 列(Master Noo      | de) |
|----------------------------------------------------------------------------------------------------|----------------------------------------------------------------------|----------------------------------------|----------------|-------------------|-----|
| \$ helm listtiller-namespaceNAMEREVISIONCHARTingressingress1nginx-ingress-1.0.1                              | apiconnect<br>UPDATED<br>APP VERSION<br>Wed Dec 12 19<br>0.21.0      | NAMESPACE<br>:41:34 2018<br>apiconnect | STATU<br>DEPLO | S<br>YED          |     |
| <pre>\$ kubect1 get pods -n apiconnec<br/>NAME<br/>RESTARTS AGE IP<br/>ingress-nginx-ingress-controlle</pre> | t -o wide<br>NODE<br>r-sfgil                                         | NOMINATED NODE                         | READY          | STATUS<br>Running | 0   |
| 14d10. 193. 32. 160workeingress-nginx-ingress-controlle14d10. 193. 32. 169worke                              | r3 <none><br/>r-t2vr8<br/>r1 <none></none></none>                    |                                        | 1/1            | Running           | 0   |
| 14d 10.193.32.141 worke<br>ingress-nginx-ingress-default-b<br>14d 192.168.190.195 worke<br>以下略               | r-zningm<br>r2 <none><br/>ackend-76cb888<br/>r2 <none></none></none> | 65d-7h4w9                              | 1/1            | Running           | 0   |

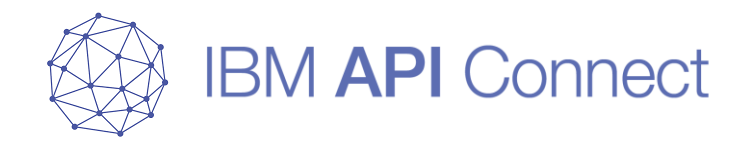

# API Connectのセットアップ

© 2019 IBM Corporation

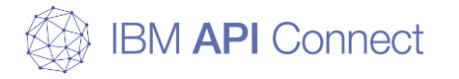

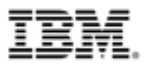

### API Connectのセットアップ

#### □ 前提

- apicupコマンドを実行するMaster Nodeに「apicup」コマンドがインストールされている こと
- 以下のファイルをfixcentral等から事前にダウンロードし、Master Node上に配置している こと
  - management-images-kubernetes\_lts\_v2018.4.1.1.tgz
  - analytics-images-kubernetes\_lts\_v2018.4.1.1.tgz
  - portal-images-kubernetes\_lts\_v2018.4.1.1.tgz
- Management、Analytics、Portal、DataPowerGatewayで指定する各URLについて、DNS で解決できること
  - Ingressの配置されたNodeを指定する
  - 本資料ではIngressは各Worker Nodeに作成しているが、DNSではWorker Node1を指定している
  - 実際の本番環境で利用する場合は、別途ロードバランサーを用意して各Worker Nodeに配分する よう設定すること
- o 本資料ではkubernetes 1.12.3を利用している
- o本資料ではhelm 2.12.0を利用している
- o apicupコマンドは利用するAPI Connectのバージョンにあわせる(本資料では2018.4.1.1)
- 本資料ではkubectl実行ユーザーとしてk8s\_adminユーザーを利用している 特に記載がない限り、コマンドはk8s\_adminで実行している

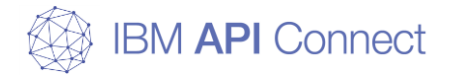

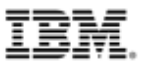

### API Connectのベースイメージのアップロード(Master Node)

#### 1. API ConnectのベースイメージをDocker Repositoryにアップロードする

\$ cd (イメージを保存したディレクトリー)
\$ sudo apicup registry-upload management ¥
management-images-kubernetes\_lts\_v2018.4.1.1.tgz (Docker Repositoryのホスト名):5000
\$ sudo apicup registry-upload analytics ¥
analytics-images-kubernetes\_lts\_v2018.4.1.1.tgz (Docker Repositoryのホスト名):5000
\$ sudo apicup registry-upload portal ¥
portal-images-kubernetes\_lts\_v2018.4.1.1.tgz (Docker Repositoryのホスト名):5000

#### 2. Docker Repositoryの確認

\$ curl -X GET https://(Docker Repositoryのホスト名):5000/v2/\_catalog -u admin:(パスワード)

実行例と同様の出力となることを確認する

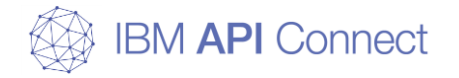

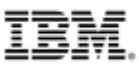

### API Connectのベースイメージのアップロード(Master Node)

実行例(Master Node)

\$ cd /var/work/apiconnect/4.1.1 \$ sudo apicup registry-upload management ¥ management-images-kubernetes lts v2018.4.1.1.tgz master.apitechsalesjp.com:5000 INF0[0000] Loading images into local docker (will take a while) ---- 中略 ----\$ sudo apicup registry-upload analytics ¥ analytics-images-kubernetes Its v2018.4.1.1.tgz master.apitechsalesjp.com:5000 INF0[0000] Loading images into local docker (will take a while) ---- 中略 ----\$ sudo apicup registry-upload portal ¥ portal-images-kubernetes\_lts\_v2018.4.1.1.tgz\_master.apitechsalesjp.com:5000 INF0[0000] Loading images into local docker (will take a while) ---- 中略 ----\$ curl -X GET https://master.apitechsalesjp.com:5000/v2/ catalog -u admin:APIc1234! {"repositories": ["analytics-client", "analytics-cronjobs", "analyticsingestion", "analytics-mq-kafka", "analytics-mq-zookeeper", "analyticsproxy", "analytics-storage", "apim", "busybox", "cassandra", "cassandra-healthcheck", "cassandra-operator", "client-downloadsserver", "juhu", "ldap", "lur", "migration", "openresty", "portal-admin", "portaldb", "portal-dbproxy", "portal-job-alpine", "portal-web", "ui"]}

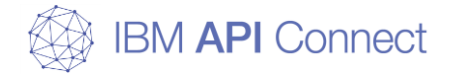

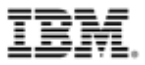

#### □事前準備(Management)

| M-01. 外部yaml設定ファイル                                    | 例:本資料では指定しない                      |  |
|-------------------------------------------------------|-----------------------------------|--|
| 説明:オプション設定を変更する際に利用するファイル名を指定する。任意。                   |                                   |  |
| M-02. Ingressタイプ                                      | 例:本資料では指定しない                      |  |
| 説明: Ingressのタイプ。OpenShiftを利用する際はrouteを指定する。           |                                   |  |
| M-03. モード                                             | 例: standard                       |  |
| 説明: Managementの導入モード。本番環境ではstandardを選択する。             |                                   |  |
| M-04. NameSpace                                       | 例: apiconnect                     |  |
| 説明: ManagementをインストールするNameSpaceを指定する。                |                                   |  |
| M-05. Registry                                        | 例: master.apitechsalesjp.com:5000 |  |
| 説明: API ConnectのイメージをアップロードしたDocker Repositoryを指定する。  |                                   |  |
| M-06. Registry-Secret                                 | 例: my-localreg-secret             |  |
| 説明: Docker Repositoryのパスワードを格納したRegistryシークレット名を指定する。 |                                   |  |
| M-07. Storage-Class                                   | 例: apic-rbd                       |  |
| 説明: ストレージのセットアップで指定したStorageClassを指定する。               |                                   |  |

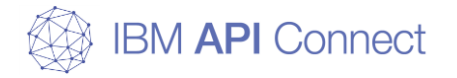

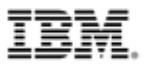

#### □事前準備(Management)

| M-08. platform-api                                      | 例: platform-api.apic2018mgmt.apitechsalesjp.com   |  |  |
|---------------------------------------------------------|---------------------------------------------------|--|--|
| 説明: 管理とプロバイダープラットフォーム向けのREST APIを提供するURLを指定する。          |                                                   |  |  |
| M-09. api-manager-ui                                    | 例: api-manager-ui.apic2018mgmt.apitechsalesjp.com |  |  |
| 説明: API Management GUI用のURLを指定する。                       |                                                   |  |  |
| M-10. cloud-admin-ui                                    | 例: cloud-admin-ui.apic2018mgmt.apitechsalesjp.com |  |  |
| 説明: Cloud Management GUI用のURLを指定する。                     |                                                   |  |  |
| M-11. consumer-api                                      | 例: consumer-api.apic2018mgmt.apitechsalesjp.com   |  |  |
| 説明: コンシューマー向けのREST APIを提供するURLを指定する。                    |                                                   |  |  |
| M-12. Cassandraバックアップ用ユーザー                              | 例: bkup_usr                                       |  |  |
| 説明: Apache Cassandraのバックアップを保管するサーバーにアクセスするためのユーザー名。任意。 |                                                   |  |  |
| M-13. Cassandraバックアップ用パスワード                             | 例: APIC1234!                                      |  |  |
| 説明: Apache Cassandraのバックアップを保管するサーバーにアクセスするためのパスワード。任意。 |                                                   |  |  |
| M-14. Cassandraバックアップ先ホスト名                              | 例: master.apitechsalesjp.com                      |  |  |
| 説明: Apache Cassandraのバックアップを保管するサーバーのホスト名。任意。           |                                                   |  |  |

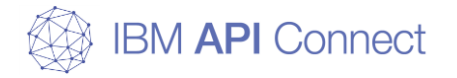

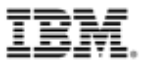

#### □事前準備(Management)

| M-15. Cassandraバックアップ先ポート                                | 例: 22                                 |  |  |
|----------------------------------------------------------|---------------------------------------|--|--|
| 説明: Apache Cassandraのバックアップを保管するサーバーのSFTPのポート番号。任意。      |                                       |  |  |
| M-16. Cassandraバックアッププロトコル                               | 例: sftp                               |  |  |
| 説明: Apache Cassandraのバックアップのためのプロトコル。sftpまたはobjstore。任意。 |                                       |  |  |
| M-17. Cassandraバックアップパス                                  | 例: /var/work/backups/cassandra-backup |  |  |
| 説明: Apache Cassandraのバックアップを保管するサーバーのパス。任意。              |                                       |  |  |
| M-18. Cassandraバックアップスケジュール                              | 例: "0 0 * * 1"                        |  |  |
| 説明: Apache Cassandraのバックアップを行うスケジュール(cron形式の記述)。任意。      |                                       |  |  |
| M-19. Cassandra最大メモリー                                    | 例: 8                                  |  |  |
| 説明: Apache Cassandraに利用されるメモリーの最大値(GB)。                  |                                       |  |  |
| M-20. Cassandraクラスター数                                    | 例: 3                                  |  |  |
| 説明: Apache Cassandraのクラスターの数。                            |                                       |  |  |
| M-21. Cassandraボリュームサイズ                                  | 例: 64                                 |  |  |
| 説明: Apache Cassandraに利用するボリュームのサイズ(GB)。デプロイ後変更不可。        |                                       |  |  |

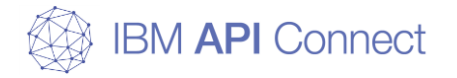

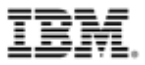

#### □事前準備(Management)

| M-22. CRDの作成                                            | 例: true      |  |
|---------------------------------------------------------|--------------|--|
| 説明: CustomResourceDefinitionsの自動作成。falseにすると手動作成の必要がある。 |              |  |
| M-23. 外部Cassandraホスト                                    | 例:本資料では指定しない |  |
| 説明:外部Apache Cassandraを利用する場合に指定する。任意。                   |              |  |
| M-24. 証明書                                               | 例:本資料では指定しない |  |
| 説明: Managementに利用する証明書を手動で作成した場合に指定する。任意。               |              |  |

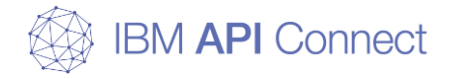

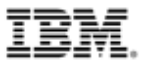

| (                                                     | □ 事前準備(Analytics)<br>インストール・プランを作成する前に、以下の情報について事前に決定する必要がある |                                                |  |  |
|-------------------------------------------------------|--------------------------------------------------------------|------------------------------------------------|--|--|
|                                                       | A-01. 外部yaml設定ファイル                                           | 例: 本資料では指定しない                                  |  |  |
| 説明:オプション設定を変更する際に利用するファイル名を指定する。任意。                   |                                                              |                                                |  |  |
|                                                       | A-02. analytics-ingestion エンドポイントの名前                         | 例: ingestion.apic2018analyt.apitechsalesjp.com |  |  |
|                                                       | きする。                                                         |                                                |  |  |
|                                                       | A-03. analytics-client エンドポイントの名前                            | 例: client.apic2018analyt.apitechsalesjp.com    |  |  |
|                                                       | 説明: Analyticsにおける、分析データ表示のためのURLを                            | 指定する。                                          |  |  |
|                                                       | A-04. NameSpace                                              | 例: apiconnect                                  |  |  |
|                                                       | 説明: AnalyticsをインストールするNameSpaceを指定する。                        |                                                |  |  |
|                                                       | A-05. Registry                                               | 例: master.apitechsalesjp.com:5000              |  |  |
| 説明: API ConnectのイメージをアップロードしたDocker Repositoryを指定する。  |                                                              | Repositoryを指定する。                               |  |  |
|                                                       | A-06. Registry-Secret                                        | 例: my-localreg-secret                          |  |  |
| 説明: Docker Repositoryのパスワードを格納したRegistryシークレット名を指定する。 |                                                              |                                                |  |  |
|                                                       | A-07. Coordinating最大メモリー                                     | 例: 12                                          |  |  |
| 135                                                   | 説明: Coodinatingに利用されるメモリーの最大値(GB)。                           |                                                |  |  |

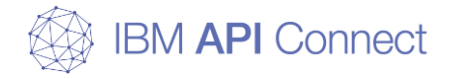

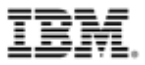

| □事前準備(Analytics)                                    |             |  |  |
|-----------------------------------------------------|-------------|--|--|
| インストール・プランを作成する前に、以下の情報について事前に決定する必要がある             |             |  |  |
| A-08. 分析データ用最大メモリー                                  | 例: 12       |  |  |
| 説明: Analyticsのデータに利用されるメモリーの最大値(C                   | GB)。        |  |  |
| A-09. 分析データ用ボリュームサイズ                                | 例: 200      |  |  |
| 説明: Analyticsのデータに利用するボリュームのサイズ(GB)。                |             |  |  |
| A-10. 分析マスター用最大メモリー                                 | 例: 12       |  |  |
| 説明: Analyticsのマスターに利用されるメモリーの最大値(GB)。               |             |  |  |
| A-11. 分析マスター用ボリュームサイズ                               | 例: 5        |  |  |
| 説明: Analyticsのマスターに利用するボリュームのサイズ(GB)。               |             |  |  |
| A-12. MessageQueueの利用                               | 例: false    |  |  |
| 説明: AnalyticsのパイプラインにMessageQueueを利用する場合はtrueを指定する。 |             |  |  |
| A-13. Storage-Class                                 | 例: apic-rbd |  |  |
| 説明: ストレージのセットアップで指定したStorageClassを指定する。             |             |  |  |
| A-14. Elastic Search用Storage-Class                  | 例: apic-rbd |  |  |
| 説明: Elastic Searchに利用するストレージのStorageClassを指定する。     |             |  |  |

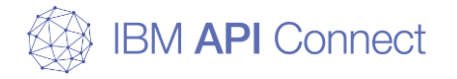

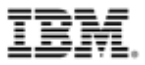

#### □事前準備(Analytics)

| A-15. Message Queue用Storage-Class              | 例: 本資料では指定しない |  |
|------------------------------------------------|---------------|--|
| 説明: Message Queueに利用するストレージのStorageClassを指定する。 |               |  |
| A-16. モード                                      | 例: standard   |  |
| 説明: Analyticsの導入モード。本番環境ではstandardを選択する。       |               |  |
| A-17. Ingressタイプ                               | 例:本資料では指定しない  |  |
| 説明: Ingressのタイプ。OpenShiftを利用する際はrouteを指定する。    |               |  |
| A-18. 証明書                                      | 例:本資料では指定しない  |  |
| 説明: Managementに利用する証明書を手動で作成した場合に指定する。任意。      |               |  |

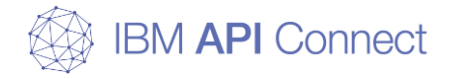

138

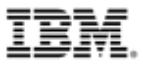

# インストール・プランの作成

| □ 事前準備(Portal)<br>インストール・プランを作成する前に、以下の情報について事前に決定する必要がある |                                         |  |  |
|-----------------------------------------------------------|-----------------------------------------|--|--|
| P-01. portal-admin エンドポイントの名前                             | 例: admin.apic2018ptl.apitechsalesjp.com |  |  |
| 説明: Portalにおける、ポータル管理のGUIにアクセスするためのURLを指定する。              |                                         |  |  |
| P-02. portal-www エンドポイントの名前                               | 例: www.apic2018ptl.apitechsalesjp.com   |  |  |
| 説明: Portalにおける、ポータル画面のGUIにアクセスするためのURLを指定する。              |                                         |  |  |
| P-03. NameSpace                                           | 例: apiconnect                           |  |  |
| 説明: AnalyticsをインストールするNameSpaceを指定する。                     |                                         |  |  |
| P-04. Storage-Class                                       | 例: apic-rbd                             |  |  |
| 説明: ストレージのセットアップで指定したStorageClassを指定する。                   |                                         |  |  |
| P-05. Registry                                            | 例: master.apitechsalesjp.com:5000       |  |  |
| 説明: API ConnectのイメージをアップロードしたDocker Repositoryを指定する。      |                                         |  |  |
| P-06. Registry-Secret                                     | 例: my-localreg-secret                   |  |  |
| 説明: Docker Repositoryのパスワードを格納したRegistryシークレット名を指定する。     |                                         |  |  |
| P-07. Portal用ボリュームサイズ                                     | 例: 5                                    |  |  |
| 説明: Portalに利用するボリュームのサイズ(GB)。                             |                                         |  |  |

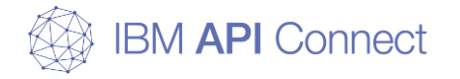

139

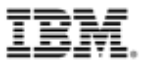

### インストール・プランの作成

| □事前準備(Portal)                                                         |                              |  |
|-----------------------------------------------------------------------|------------------------------|--|
| インストール・プランを作成する前に、以下の情報について事前に決定する必要がある                               |                              |  |
| P-08. Portalバックアップ用ボリュームサイズ                                           | 例: 5                         |  |
| 説明: Portalのバックアップに利用するボリュームのサイズ(GB)。                                  |                              |  |
| P-09. Portalデータベース用ボリュームサイズ                                           | 例: 12                        |  |
| 説明: Portalのデータベースに利用するボリュームのサイズ(GB)。                                  |                              |  |
| P-10. Portalデータベースログ用ボリュームサイズ                                         | 例: 2                         |  |
| 説明: Portalのデータベースログに利用するボリュームのサイズ(GB)。                                |                              |  |
| P-11. Portal管理コンテナー用ボリュームサイズ                                          | 例: 1                         |  |
| 説明: Portalの管理コンテナーに利用するボリュームのサイズ(GB)。                                 |                              |  |
| P-12. モード                                                             | 例: standard                  |  |
| 説明: Portalの導入モード。本番環境ではstandardを選択する。                                 |                              |  |
| P-13. Ingressタイプ                                                      | 例: 本資料では指定しない                |  |
| 説明: Ingressのタイプ。OpenShiftを利用する際はrouteを指定する。                           |                              |  |
| P-14. Portalバックアップ先ホスト名                                               | 例: master.apitechsalesjp.com |  |
| 説明: Portalのサイトバックアップを保管するサーバーのホスト名。Object Storageの場合はEndpoint/Region。 |                              |  |

© 2019 IBM Corporation

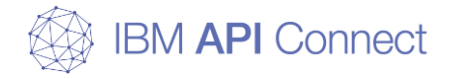

140

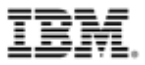

## インストール・プランの作成

| □ 事前準備(Portal)<br>インストール・プランを作成する前に、以下の情報について事前に決定する必要がある      |                                  |  |
|----------------------------------------------------------------|----------------------------------|--|
| P-15. Portalバックアップ先ポート                                         | 例: 22                            |  |
| 説明: Portalのサイトバックアップを保管するサーバーのSFTPのポート番号。Object Storageの場合は不要。 |                                  |  |
| P-16. Portalバックアップ用ユーザー                                        | 例: bkup_usr                      |  |
| 説明: Portalのサイトバックアップを保管するサーバーにアクセスするためのユーザー名。                  |                                  |  |
| P-17. Portalバックアップ用パスワード                                       | 例: APIC1234!                     |  |
| 説明: Portalのサイトバックアップを保管するサーバーにアクセスするためのパスワード。                  |                                  |  |
| P-18. Portalバックアップパス                                           | 例: /var/work/backups/site-backup |  |
| 説明: Portalのサイトバックアップを保管するサーバーのパス。                              |                                  |  |
| P-19. Portalバックアッププロトコル                                        | 例: sftp                          |  |
| 説明: Portalのサイトバックアップのためのプロトコル。sftpまたはobjstore。                 |                                  |  |
| P-20. Portalバックアップスケジュール                                       | 例: "0 0 * * 1"                   |  |
| 説明: Portalのサイトバックアップを行うスケジュール(cron形式の記述)。                      |                                  |  |
| P-21. 証明書                                                      | 例: 本資料では指定しない                    |  |
| 説明: Portalに利用する証明書を手動で作成した場合に指定する。任意。                          |                                  |  |

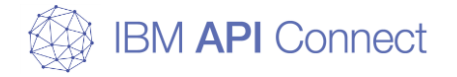

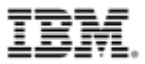

#### □事前準備(DataPowerGateway)

| G-01. 外部yaml設定ファイル                                    | 例: 本資料では指定しない                         |  |
|-------------------------------------------------------|---------------------------------------|--|
| 説明:オプション設定を変更する際に利用するファイル名を指定する。任意。                   |                                       |  |
| G-02. DataPower GatewayサーバーのURL                       | 例: gw.apic2018gwy.apitechsalesjp.com  |  |
| 説明: DataPower GatewayサーバーにアクセスするためのURLを指定する。          |                                       |  |
| G-03. DataPower GatewayサーバーDirectorのURL               | 例: gwd.apic2018gwy.apitechsalesjp.com |  |
| 説明: DataPower Gatewayサーバーの内部通信のためのURLを指定する。           |                                       |  |
| G-04. NameSpace                                       | 例: apiconnect                         |  |
| 説明: ManagementをインストールするNameSpaceを指定する。                |                                       |  |
| G-05. Registry                                        | 例: 本資料では指定しない                         |  |
| 説明: API ConnectのイメージをアップロードしたDocker Repositoryを指定する。  |                                       |  |
| G-06. Registry-Secret                                 | 例: 本資料では指定しない                         |  |
| 説明: Docker Repositoryのパスワードを格納したRegistryシークレット名を指定する。 |                                       |  |
| G-07. Image Repository                                | 例: ibmcom/datapower                   |  |
| 説明・DataPowerのイメージを配置したDocker Repositoryを指定する。         |                                       |  |

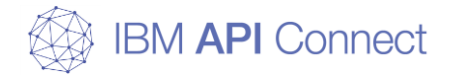

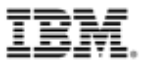

#### □事前準備(DataPowerGateway)

| G-08. Image Tag                                            | 例: 2018.4.1     |  |
|------------------------------------------------------------|-----------------|--|
| 説明: pullするDataPowerイメージのバージョンを指定する。                        |                 |  |
| G-09. Image Pull Policy                                    | 例: IfNotPresent |  |
| 説明: イメージをpullするタイミングを指定する。                                 |                 |  |
| G-10. Gatewayのレプリカ数                                        | 例: 3            |  |
| 説明: DataPowerGatewayのレプリカの数を指定する。                          |                 |  |
| G-11. Gateway用最大CPU                                        | 例: 4            |  |
| 説明: DataPowerGatewayに利用されるCPUの最大値(GB)。                     |                 |  |
| G-12. Gateway用最大メモリー                                       | 例: 6            |  |
| 説明: DataPowerGatewayに利用されるメモリーの最大値(GB)。                    |                 |  |
| G-13. Storage-Class                                        | 例: apic-rbd     |  |
| 説明: ストレージのセットアップで指定したStorageClassを指定する。                    |                 |  |
| G-14. v5互換モード                                              | 例: false        |  |
| 説明: DataPowerGatewayをAPI Connect v5互換モードで稼働する場合はtrueを指定する。 |                 |  |

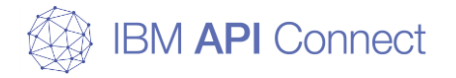

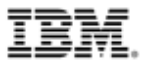

#### □事前準備(DataPowerGateway)

| G-15. tmsの有効化                                                 | 例: true       |  |
|---------------------------------------------------------------|---------------|--|
| 説明: OAuth Token Management Systemの有効化。v5互換モードでない場合はtrueを指定する。 |               |  |
| G-16. tmsのピアリングストレージサイズ                                       | 例: 10         |  |
| 説明: OAuth Token Management Systemに利用するボリュームのサイズ(GB)。          |               |  |
| G-17. モード                                                     | 例: standard   |  |
| 説明: DataPowerGatewayの導入モード。本番環境ではstandardを選択する。               |               |  |
| G-18. Ingressタイプ                                              | 例: 本資料では指定しない |  |
| 説明: Ingressのタイプ。OpenShiftを利用する際はrouteを指定する。                   |               |  |
| G-19. 証明書                                                     | 例: 本資料では指定しない |  |
| 説明: DataPowerGatewayに利用する証明書を手動で作成した場合に指定する。任意。               |               |  |

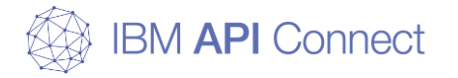

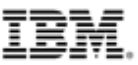

### インストール・プロジェクトの作成(Master Node)

#### 1. API Connectのプロジェクトを作成する

\$ mkdir (プロジェクト名) \$ cd (プロジェクト名) \$ apicup init

プロジェクト名は作成するAPI Connect環境には特に影響しない apiconnect-up.ymlが作成されていることを確認する
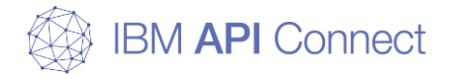

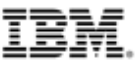

# インストール・プロジェクトの作成(Master Node)

実行例(Master Node)

\$ mkdir apic\_yaml
\$ cd apic\_yaml
\$ apicup init
\$ ls
apiconnect-up.yml

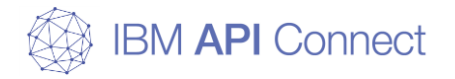

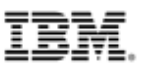

#### 1. Managerの情報を入力する

\$ apicup subsys create mgmt management -- k8s \$ apicup subsys set mgmt mode=(M-03の値) \$ apicup subsys set mgmt namespace=(M-04の値) \$ apicup subsys set mgmt registry=(M-05の値) \$ apicup subsys set mgmt registry-secret=(M-06の値) \$ apicup subsys set mgmt storage-class=(M-07の値) \$ apicup subsys set mgmt platform-api=(M-08の値) \$ apicup subsys set mgmt api-manager-ui=(M-09の値) \$ apicup subsys set mgmt cloud-admin-ui=(M-10の値) \$ apicup subsys set mgmt consumer-api=(M-11の値) \$ apicup subsys set mgmt cassandra-backup-auth-user=(M-12の値) \$ apicup subsys set mgmt cassandra-backup-auth-pass=(M-13の値) \$ apicup subsys set mgmt cassandra-backup-host=(M-14の値) \$ apicup subsys set mgmt cassandra-backup-port=(M-15の値) \$ apicup subsys set mgmt cassandra-backup-protocol=(M-16の値) \$ apicup subsys set mgmt cassandra-backup-path=(M-17の値) \$ apicup subsys set mgmt cassandra-backup-schedule=(M-18の値) \$ apicup subsys set mgmt cassandra-max-memory-gb=(M-19の値)

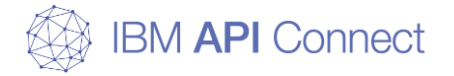

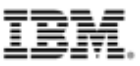

#### 1. Managerの情報を入力する

\$ apicup subsys set mgmt cassandra-cluster-size=(M-20の値) \$ apicup subsys set mgmt cassandra-volume-size-gb=(M-21の値) \$ apicup subsys set mgmt create-crd=(M-22の値)

コマンドが正常終了した場合、特に出力はない

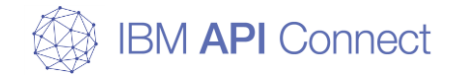

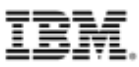

実行例(Master Node)

\$ apicup subsys create mgmt management --k8s \$ apicup subsys set mgmt mode=standard \$ apicup subsys set mgmt namespace=apiconnect \$ apicup subsys set mgmt registry=master.apitechsalesjp.com:5000 \$ apicup subsys set mgmt registry-secret=my-localreg-secret \$ apicup subsys set mgmt storage-class=apic-rbd \$ apicup subsys set mgmt platform-api=platform-api.apic2018mgmt.apitechsalesjp.com \$ apicup subsys set mgmt api-manager-ui=api-managerui.apic2018mgmt.apitechsalesjp.com \$ apicup subsys set mgmt cloud-admin-ui=cloud-adminui.apic2018mgmt.apitechsalesjp.com \$ apicup subsys set mgmt consumer-api=consumer-api.apic2018mgmt.apitechsalesjp.com \$ apicup subsys set mgmt cassandra-backup-auth-user=bkup\_usr \$ apicup subsys set mgmt cassandra-backup-auth-pass=APIC1234! \$ apicup subsys set mgmt cassandra-backup-host=master.apitechsalesjp.com \$ apicup subsys set mgmt cassandra-backup-port=22 \$ apicup subsys set mgmt cassandra-backup-protocol=sftp \$ apicup subsys set mgmt cassandra-backup-path=/var/work/backups/cassandra-backup \$ apicup subsys set mgmt cassandra-backup-schedule="0 0 \* \* 1" \$ apicup subsys set mgmt cassandra-max-memory-gb=8

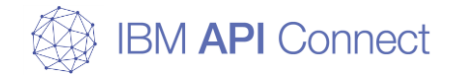

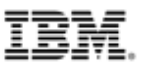

|          |                  |                  |                      |                                                         | 実行例(Master Node) |
|----------|------------------|------------------|----------------------|---------------------------------------------------------|------------------|
| \$<br>\$ | apicup<br>apicup | subsys<br>subsys | set mgmt<br>set mgmt | cassandra-cluster-size=3<br>cassandra-volume-size-gb=64 |                  |
| \$       | apıcup           | subsys           | set mgmt             | create-crd=true                                         |                  |

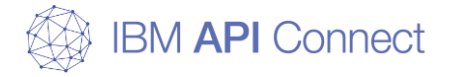

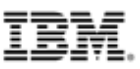

2. Managerの情報を確認する

\$ apicup subsys get mgmt --validate

入力した値が適正であることを確認することができる

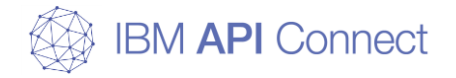

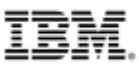

宝行例(Master Node)

## インストール・yamlの作成(Master Node)

| <b>\$ apicup subsys get mgmtvalidat</b><br>kubernetes settings<br>==================================== | e                                                                                |            |
|----------------------------------------------------------------------------------------------------|----------------------------------------------------------------------------------|------------|
| Name                                                                                                   | Value                                                                            |            |
| extra-values-file<br>ingress-type<br>mode<br>namespace                                                 | ingress<br>standard<br>apiconnect                                                |            |
| 中略                                                                                                    |                                                                                  |            |
|                                                                                                    | Value                                                                            |            |
| api-manager-ui                                                                                         | api-manager-ui.apic2018mgmt.apitechsal                                           | esjp.com 🖌 |
| consumer-api<br>platform-api                                                                           | consumer-api.apic2018mgmt.apitechsales<br>platform-api.apic2018mgmt.apitechsales | sjp.com ✓  |

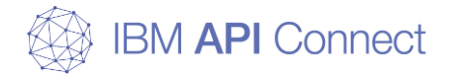

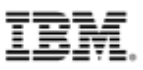

### 3. Analyticsの情報を入力する

\$ apicup subsys create analyt analytics -- k8s \$ apicup subsys set analyt analytics-ingestion=(A-02の値) \$ apicup subsys set analyt analytics-client=(A-03の値) \$ apicup subsys set analyt namespace=(A-04の値) \$ apicup subsys set analyt registry=(A-05の値) \$ apicup subsys set analyt registry-secret=(A-06の値) \$ apicup subsys set analyt coordinating-max-memory-gb=(A-07の値) \$ apicup subsys set analyt data-max-memory-gb=(A-08の値) \$ apicup subsys set analyt data-storage-size-gb=(A-09の値) \$ apicup subsys set analyt master-max-memory-gb=(A-10の値) \$ apicup subsys set analyt master-storage-size-gb=(A-11の値) \$ apicup subsys set analyt enable-message-queue=(A-12の値) \$ apicup subsys set analyt storage-class=(A-13の値) \$ apicup subsys set analyt es-storage-class=(A-14の値) \$ apicup subsys set analyt mode=(A-16の値)

コマンドが正常終了した場合、特に出力はない

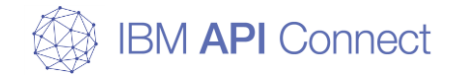

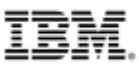

実行例(Master Node)

## インストール・yamlの作成(Master Node)

\$ apicup subsys create analyt analytics --k8s \$ apicup subsys set analyt analyticsingestion=ingestion.apic2018analyt.apitechsalesjp.com \$ apicup subsys set analyt analyticsclient=client.apic2018analyt.apitechsalesjp.com \$ apicup subsys set analyt namespace=apiconnect \$ apicup subsys set analyt registry=localhost:5000 apicup subsys set analyt registry-secret=my-localreg-secret \$ apicup subsys set analyt coordinating-max-memory-gb=12 apicup subsys set analyt data-max-memory-gb=12 apicup subsys set analyt data-storage-size-gb=200 \$ apicup subsys set analyt master-max-memory-gb=12 apicup subsys set analyt master-storage-size-gb=5 apicup subsys set analyt enable-message-queue=false apicup subsys set analyt storage-class=apic-rbd apicup subsys set analyt es-storage-class=apic-rbd \$ apicup subsys set analyt mode=standard

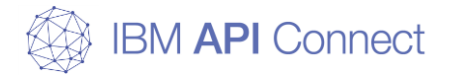

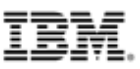

4. Analyticsの情報を確認する

\$ apicup subsys get analyt --validate

入力した値が適正であることを確認することができる

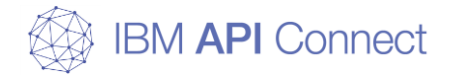

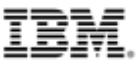

実行例(Master Node)

| \$ apicup subsys get analytvalidate<br>kubernetes settings<br>====================================               |                                                                                                    |  |  |  |  |  |  |
|----------------------------------------------------------------------------------------------------|----------------------------------------------------------------------------------------------------|--|--|--|--|--|--|
| Name                                                                                                    | Value                                                                                                 |  |  |  |  |  |  |
| <br>extra-values-file<br>ingress-type<br>mode<br>namespace<br>registry<br>registry-secret<br>storage-class<br>中略 | ingress<br>standard<br>apiconnect<br>master.apitechsalesjp.com:5000<br>my-localreg-secret<br>apic-rbd |  |  |  |  |  |  |
| Endpoints<br>======                                                                                              |                                                                                                    |  |  |  |  |  |  |
| Name                                                                                                    | Value                                                                                                 |  |  |  |  |  |  |
| analytics-client<br>analytics-ingestion                                                                          | client.apic2018analyt.apitechsalesjp.com<br>ingestion.apic2018analyt.apitechsalesjp.com               |  |  |  |  |  |  |

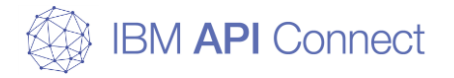

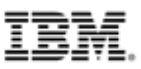

#### 5. Portalの情報を入力する

\$ apicup subsys create ptl portal --k8s \$ apicup subsys set ptl portal-admin=(P-01の値) \$ apicup subsys set ptl portal-www=(P-02の値) \$ apicup subsys set ptl namespace=(P-03の値) \$ apicup subsys set ptl storage-class=(P-04の値) \$ apicup subsys set ptl registry=(P-05の値) \$ apicup subsys set ptl registry-secret=(P-06の値) \$ apicup subsys set ptl www-storage-size-gb=(P-07の値) \$ apicup subsys set ptl backup-storage-size-gb=(P-08の値) \$ apicup subsys set ptl db-storage-size-gb=(P-09の値) \$ apicup subsys set ptl db-logs-storage-size-gb=(P-10の値) \$ apicup subsys set ptl admin-storage-size-gb=(P-11の値) \$ apicup subsys set ptl mode=(P-12の値) \$ apicup subsys set ptl site-backup-host=(P-14の値) \$ apicup subsys set ptl site-backup-port=(P-15の値) \$ apicup subsys set ptl site-backup-auth-user=(P-16の値) \$ apicup subsys set ptl site-backup-auth-pass=(P-17の値) \$ apicup subsys set ptl site-backup-path=(P-18の値)

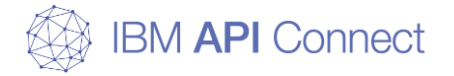

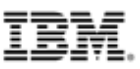

#### 5. Portalの情報を入力する

\$ apicup subsys set ptl site-backup-protocol=(P-19の値) \$ apicup subsys set ptl site-backup-schedule=(P-20の値)

コマンドが正常終了した場合、特に出力はない

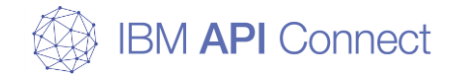

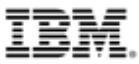

実行例(Master Node)

\$ apicup subsys create ptl portal --k8s \$ apicup subsys set ptl portal-admin=admin.apic2018ptl.apitechsalesjp.com \$ apicup subsys set ptl portal-www=www.apic2018ptl.apitechsalesjp.com \$ apicup subsys set ptl namespace=apiconnect \$ apicup subsys set ptl storage-class=apic-rbd \$ apicup subsys set ptl registry=localhost:5000 \$ apicup subsys set ptl registry-secret=my-localreg-secret \$ apicup subsys set ptl www-storage-size-gb=5 \$ apicup subsys set ptl backup-storage-size-gb=5 \$ apicup subsys set pt| db-storage-size-gb=12 \$ apicup subsys set pt| db-logs-storage-size-gb=2 \$ apicup subsys set ptl admin-storage-size-gb=1 \$ apicup subsys set ptl mode=standard \$ apicup subsys set ptl site-backup-host=master.apitechsalesjp.com \$ apicup subsys set ptl site-backup-port=22 \$ apicup subsys set ptl site-backup-auth-user=bkup\_usr \$ apicup subsys set ptl site-backup-auth-pass=APIC1234! \$ apicup subsys set ptl site-backup-path=/var/work/backups/site-backup \$ apicup subsys set ptl site-backup-protocol=sftp \$ apicup subsys set ptl site-backup-schedule="0 0 \* \* 1"

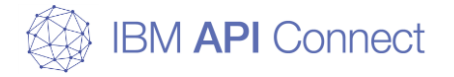

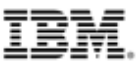

#### 6. Portalの情報を確認する

\$ apicup subsys get ptl --validate

入力した値が適正であることを確認することができる

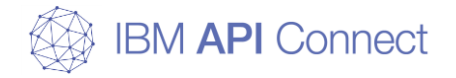

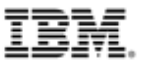

実行例(Master Node) \$ apicup subsys get ptl --validate kubernetes settings Name Value extra-values-file ingress-type ingress mode standard apiconnect namespace registry master.apitechsalesjp.com:5000 registry-secret my-localreg-secret storage-class apic-rbd ---- 中略 ----Endpoints Value Name portal-admin admin.apic2018ptl.apitechsalesjp.com www.apic2018ptl.apitechsalesjp.com portal-www

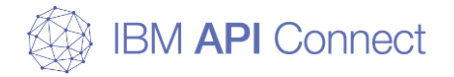

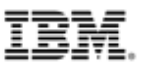

#### 7. DataPowerGatewayの情報を入力する

\$ apicup subsys create gwy gateway --k8s \$ apicup subsys set gwy api-gateway=(G-02の値) \$ apicup subsys set gwy apic-gw-service=(G-03の値) \$ apicup subsys set gwy namespace=(G-04の値) \$ apicup subsys set gwy image-repository=(G-07の値) \$ apicup subsys set gwy image-tag=(G-08の値) \$ apicup subsys set gwy image-pull-policy=(G-09の値) \$ apicup subsys set gwy replica-count=(G-10の値) \$ apicup subsys set gwy max-cpu=(G-11の値) \$ apicup subsys set gwy max-memory-gb=(G-12の値) \$ apicup subsys set gwy storage-class=(G-13の値) \$ apicup subsys set gwy v5-compatibility-mode=(G-14の値) \$ apicup subsys set gwy enable-tms=(G-15の値) \$ apicup subsys set gwy tms-peering-storage-size-gb=(G-16の値) \$ apicup subsys set gwy mode=(G-17の値)

コマンドが正常終了した場合、特に出力はない

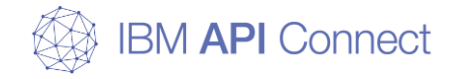

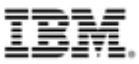

実行例(Master Node)

\$ apicup subsys create gwy gateway --k8s \$ apicup subsys set gwy api-gateway=gw.apic2018gwy.apitechsalesjp.com \$ apicup subsys set gwy apic-gw-service=gwd.apic2018gwy.apitechsalesjp.com \$ apicup subsys set gwy namespace=apiconnect apicup subsys set gwy image-repository=ibmcom/datapower \$ apicup subsys set gwy image-tag="2018.4.1-release" \$ apicup subsys set gwy image-pull-policy=IfNotPresent \$ apicup subsys set gwy replica-count=3 \$ apicup subsys set gwy max-cpu=4 \$ apicup subsys set gwy max-memory-gb=6 \$ apicup subsys set gwy storage-class=apic-rbd \$ apicup subsys set gwy v5-compatibility-mode=false \$ apicup subsys set gwy enable-tms=true \$ apicup subsys set gwy tms-peering-storage-size-gb=10 \$ apicup subsys set gwy mode=standard

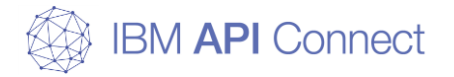

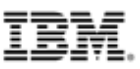

#### 8. DataPowerGatewayの情報を確認する

\$ apicup subsys get gwy --validate

入力した値が適正であることを確認することができる

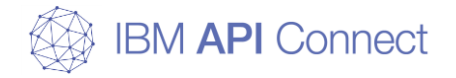

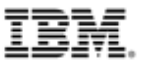

宇仁/JU/Master Nada)

## インストール・yamlの作成(Master Node)

|                                                                                                    |                                                                                      |                      | 美1 J19J(Master Noue) |
|----------------------------------------------------------------------------------------------------|--------------------------------------------------------------------------------------|----------------------|----------------------|
| <b>\$ apicup subsys get gwy</b><br>kubernetes settings                                                 | validate                                                                             |                      |                      |
| Name                                                                                                   | Value                                                                                |                      |                      |
| extra-values-file<br>ingress-type<br>mode<br>namespace<br>registry<br>registry-secret<br>storage-class | ingress<br>standard<br>apiconnect<br>apic-rbd                                        | ンンンンンン               |                      |
| 中略<br>Endpoints<br>=======                                                                             |                                                                                      |                      |                      |
| Name<br><br>api-gateway<br>apic-gw-service                                                             | Value<br><br>gw.apic2018gwy.apitechsalesjp.com<br>gwd.apic2018gwy.apitechsalesjp.com | <i>v</i><br><i>v</i> |                      |

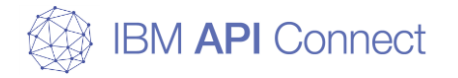

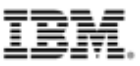

### 1. 作成したyamlをファイルに変換する

\$ apicup subsys install mgmt --out mgmt-out
\$ apicup subsys install analyt --out analyt-out
\$ apicup subsys install ptl --out ptl-out
\$ apicup subsys install gwy --out gwy-out

ファイルが作成されていることで正常に終了していることを確認する

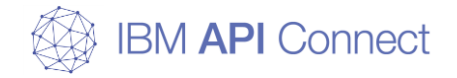

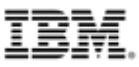

実行例(Master Node)

| \$ Is                                         |                                         |        |       |                                         |  |  |  |  |  |  |
|-----------------------------------------------|-----------------------------------------|--------|-------|-----------------------------------------|--|--|--|--|--|--|
| apiconnect-up.yml                             |                                         |        |       |                                         |  |  |  |  |  |  |
| \$ apicup subsys install mgmtout mgmt-out     |                                         |        |       |                                         |  |  |  |  |  |  |
| \$ apicup subsys install analytout analyt-out |                                         |        |       |                                         |  |  |  |  |  |  |
| \$ apicup subsys install                      | \$ apicup subsys install ptlout ptl-out |        |       |                                         |  |  |  |  |  |  |
| \$ apicup subsys install                      | gwyout gwy-ou                           | ıt     |       |                                         |  |  |  |  |  |  |
| \$ Is -al                                     |                                         |        |       |                                         |  |  |  |  |  |  |
| total 256                                     |                                         |        |       |                                         |  |  |  |  |  |  |
| drwxrwxr-x 6 k8s_admin                        | k8s_admin 4096                          | Dec 28 | 02:59 |                                         |  |  |  |  |  |  |
| drwxr-xr-x 14 k8s_admin                       | k8s_admin 4096                          | Dec 24 | 11:59 |                                         |  |  |  |  |  |  |
| drwx 5 k8s_admin                              | k8s_admin 4096                          | Dec 28 | 02:59 | analyt-out                              |  |  |  |  |  |  |
| -rw-rw 1 k8s_admin                            | k8s_admin 33185                         | Dec 28 | 02:59 | apic_yaml-analyt-apiconnect-secrets.yml |  |  |  |  |  |  |
| -rw-rw 1 k8s_admin                            | k8s_admin 34710                         | Dec 28 | 02:59 | apic_yaml-common-secrets.yml            |  |  |  |  |  |  |
| -rw-rw 1 k8s_admin                            | k8s_admin 25901                         | Dec 28 | 02:59 | apic_yaml-gwy-apiconnect-secrets.yml    |  |  |  |  |  |  |
| -rw-rw 1 k8s_admin                            | k8s_admin 73913                         | Dec 28 | 02:59 | apic_yaml-mgmt-apiconnect-secrets.yml   |  |  |  |  |  |  |
| -rw-rw 1 k8s_admin                            | k8s_admin 46327                         | Dec 28 | 02:59 | apic_yaml-ptl-apiconnect-secrets.yml    |  |  |  |  |  |  |
| -rw-rw 1 k8s_admin                            | k8s_admin 4570                          | Dec 28 | 02:52 | apiconnect-up.yml                       |  |  |  |  |  |  |
| drwx 5 k8s_admin                              | k8s_admin 4096                          | Dec 28 | 02:59 | gwy-out                                 |  |  |  |  |  |  |
| drwx 5 k8s_admin                              | k8s_admin 4096                          | Dec 28 | 02:59 | mgmt-out                                |  |  |  |  |  |  |
| drwx 5 k8s_admin                              | k8s_admin 4096                          | Dec 28 | 02:59 | ptl-out                                 |  |  |  |  |  |  |

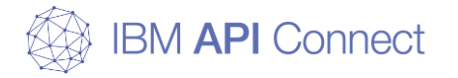

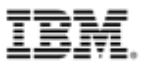

#### 2. Managementのインストール

\$ export TILLER\_NAMESPACE=apiconnect \$ apicup subsys install mgmt --plan-dir ./mgmt-out

「Management service service online」 と表示された場合、コマンドが正常に終了したと判断する

#### 3. Analyticsのインストール

\$ apicup subsys install analyt --plan-dir ./analyt-out

「Analytics client service online」 と表示された場合、コマンドが正常に終了したと判断する

#### 4. Portalのインストール

\$ apicup subsys install ptl --plan-dir ./ptl-out

「Portal manager service online」 と表示された場合、コマンドが正常に終了したと判断する

#### 5. DataPowerGatewayのインストール

\$ apicup subsys install gwy --plan-dir ./gwy-out

「Installed chart dynamic-gateway-service」 と表示された場合、コマンドが正常に終了したと判断する

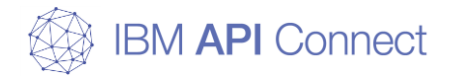

16

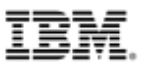

### API Connectのインストール(Master Node)

実行例(Master Node)

```
$ export TILLER NAMESPACE=apiconnect
$ apicup subsys install mgmt --plan-dir ./mgmt-out
Beginning installation...
---- 中略 ----
  Management service service online
$ apicup subsys install analyt --plan-dir ./analyt-out
Beginning installation...
---- 中略 ----
  Analytics client service online
$ apicup subsys install ptl --plan-dir ./ptl-out
Beginning installation...
---- 中略 ----
  Portal manager service online
$ apicup subsys install gwy --plan-dir ./gwy-out
Beginning installation...
 Installing chart dynamic-gateway-service...
 Installed chart dynamic-gateway-service
```

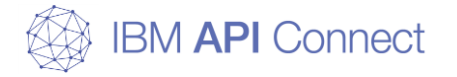

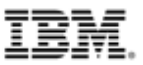

#### 6. API Connectの稼働確認

\$ kubectl get pods -n apiconnect

すべてのpodが「Running」または「Completed」となっていることを確認する ※一部、repair等Errorになっていても問題なく稼働している場合がある

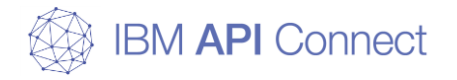

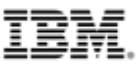

|                                                           |       |           |      | 実行例(Master Node) |      |  |
|-----------------------------------------------------------|-------|-----------|------|------------------|------|--|
| \$ kubectl get pods -n apiconnect                         |       |           | _    |                  |      |  |
| NAME                                                      | READY | STATUS    | REST | ARTS             | AGE  |  |
| ingress-nginx-ingress-controller-sfgjl                    | 1/1   | Running   | 0    |                  | 15d  |  |
| ingress-nginx-ingress-controller-t2vr8                    | 1/1   | Running   | 0    |                  | 15d  |  |
| ingress-nginx-ingress-controller-zhmqm                    | 1/1   | Running   | 0    |                  | 15d  |  |
| ingress-nginx-ingress-default-backend-76cb88865d-7h4w9    | 1/1   | Running   | 0    |                  | 15d  |  |
| r1a68a36b02-analytics-client-59d6d549c9-mg5tx             | 1/1   | Running   | 0    |                  | 7d8h |  |
| r1a68a36b02-analytics-client-59d6d549c9-q5zsz             | 1/1   | Running   | 0    |                  | 7d8h |  |
| r1a68a36b02-analytics-cronjobs-retention-1545874200-7tbdn | 0/1   | Completed | 0    |                  | 16h  |  |
| r1a68a36b02-analytics-cronjobs-rollover-1545932700-lptd8  | 0/1   | Completed | 0    |                  | 27m  |  |
| r1a68a36b02-analytics-ingestion-7648db8d48-9b5fd          | 1/1   | Running   | 0    |                  | 7d8h |  |
| r1a68a36b02-analytics-ingestion-7648db8d48-bn919          |       | Running   | 0    |                  | 7d8h |  |
| 中略                                                        |       |           |      |                  |      |  |
| rbd-provisioner-65699b8bfc-wkhmz                          | 1/1   | Running   | 8    |                  | 15d  |  |
| rc4ea5d1d3e-apic-portal-db-0                              | 2/2   | Running   | 0    |                  | 7d8h |  |
| rc4ea5d1d3e-apic-portal-db-1                              | 2/2   | Running   | 0    |                  | 7d8h |  |
| rc4ea5d1d3e-apic-portal-db-2                              | 2/2   | Running   | 0    |                  | 7d8h |  |
| rc4ea5d1d3e-apic-portal-nginx-74c46fd46d-jbxw4            | 1/1   | Running   | 0    |                  | 7d8h |  |
| rc4ea5d1d3e-apic-portal-nginx-74c46fd46d-kktj4            | 1/1   | Running   | 0    |                  | 7d8h |  |
| rc4ea5d1d3e-apic-portal-nginx-74c46fd46d-slqs4            | 1/1   | Running   | 0    |                  | 7d8h |  |
| rc4ea5d1d3e-apic-portal-www-0                             | 2/2   | Running   | 2    |                  | 7d8h |  |
| rc4ea5d1d3e-apic-portal-www-1                             | 2/2   | Running   | 2    |                  | 7d8h |  |
| rc4ea5d1d3e-apic-portal-www-2                             | 2/2   | Running   | 1    |                  | 7d8h |  |
| tiller-deploy-db548578-pxblh                              | 1/1   | Running   | 0    |                  | 15d  |  |

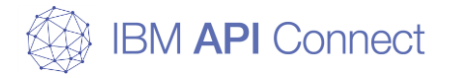

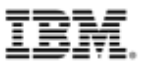

### 7. (補足)インストールに失敗した場合

\$ helm list --namespace=apiconnect --tiller-namespace=apiconnect \$ helm delete --purge xxxxx

インストールに失敗した場合、helm listから該当のhelmパッケージを確認し、NAMEに対して deleteを実行することでインストール前の状態に戻すことができる

Managerのインストールに失敗した場合は、CHART名が「apiconnect-2.0.0」と「cassandra-operator-1.0.0」の2つをdeleteする必要がある

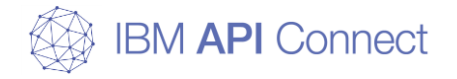

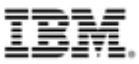

実行例(Master Node)

| <pre>\$ neim list -</pre> | namespace=apicol | nnecttiller-namespace=apicon | nect     |                 |  |  |  |  |
|---------------------------|------------------|------------------------------|----------|-----------------|--|--|--|--|
| NAME                      | REVISION         | UPDATED                      | STATUS   | GHART           |  |  |  |  |
| APP VERSION               | NAMESPACE        |                              |          |                 |  |  |  |  |
| ingress                   | 1                | Wed Dec 12 19:41:34 2018     | DEPLOYED | nginx-ingress-  |  |  |  |  |
| 1.0.1                     | 0.21.0           | apiconnect                   |          |                 |  |  |  |  |
| r1a68a36b02               | 1                | Thu Dec 20 19:07:01 2018     | DEPLOYED | apic-analytics- |  |  |  |  |
| 2.0.0                     |                  | apiconnect                   |          |                 |  |  |  |  |
| r31f4a26f5e               | 1                | Thu Dec 20 18:13:32 2018     | DEPLOYED | apiconnect-     |  |  |  |  |
| 2.0.0                     |                  | apiconnect                   |          |                 |  |  |  |  |
| r 554d996560              | 1                | Thu Dec 20 19:15:22 2018     | DEPLOYED | dynamic-        |  |  |  |  |
| gateway-servi             | ce-1.0.16 1.0    | apiconnect                   |          |                 |  |  |  |  |
| r5d88581ca1               | 1                | Thu Dec 20 18:13:26 2018     | DEPLOYED | cassandra-      |  |  |  |  |
| operator-1.0.             | 0 1.0.1          | apiconnect                   |          |                 |  |  |  |  |
| rc4ea5d1d3e               | 1                | Thu Dec 20 19:09:44 2018     | DEPLOYED | apic-portal-    |  |  |  |  |
| 2.0.0                     |                  | apiconnect                   |          |                 |  |  |  |  |
|                           |                  |                              |          |                 |  |  |  |  |

\$ helm delete --purge r31f4a26f5e
release "r31f4a26f5e" deleted
\$ helm delete --purge r5d88581ca1
release "r5d88581ca1" deleted

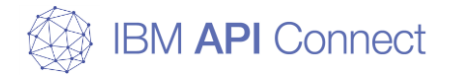

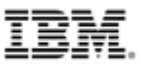

#### 8. (補足)DataPower GatewayのCLIログイン

\$ kubectl get pods -n apiconnect | grep gateway \$ kubectl attach -n apiconnect -it (対象のDataPower Gatewayのpod)

DataPower Gatewayの設定変更等、CLIにログインする必要がある場合に実行する ユーザー名 / パスワードは「admin / admin」 DataPower Gatewayから抜ける際は、「Ctrl-c」ではなく「Ctrl-P、Ctrl-Q」で抜ける必要がある https://kubernetes.io/docs/reference/kubectl/docker-cli-to-kubectl/#docker-attach

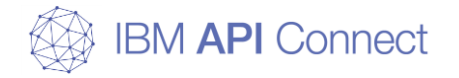

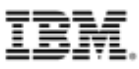

実行例(Master Node) \$ kubect| get pods -n apiconnect | grep gateway 1/1r554d996560-dynamic-gateway-service-0 Running 0 2d9h r554d996560-dynamic-gateway-service-1 1/1Running 0 2d9hr554d996560-dynamic-gateway-service-2 1/1Running 1 2d9h \$ kubectl attach -n apiconnect -it r554d996560-dynamic-gateway-service-2 Defaulting container name to dynamic-gateway-service. Use 'kubectl describe pod/ -n apiconnect' to see all of the containers in this pod. If you don't see a command prompt, try pressing enter. idg# Ctrl-P、Ctrl-Qを押下 idg# Session ended, resume using 'kubectl attach r554d996560-dynamic-gateway-service-2 -c dynamic-gateway-service -i -t' command when the pod is running

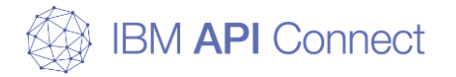

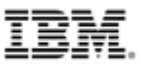

#### 9. (補足)DataPower GatewayのGUI有効化

\$ kubectl attach -n apiconnect -it (対象のDataPower Gatewayのpod) idg# configure idg(config)# web-mgmt idg(config web-mgmt)# admin-state enabled idg(config web-mgmt)# exit idg(config)# write memory

DataPower Gatewayの設定変更等、GUIにログインする必要がある場合に実行する ユーザー名 / パスワードは「admin / admin」 サポートがないため、実施する場合は自己責任にて行う必要がある

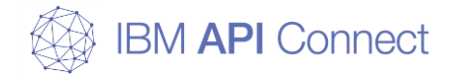

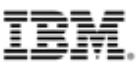

実行例(Master Node)

\$ kubect1 attach -n apiconnect -it r554d996560-dynamic-gateway-service-2 Defaulting container name to dynamic-gateway-service. Use 'kubectl describe pod/ -n apiconnect' to see all of the containers in this pod. If you don't see a command prompt, try pressing enter. idg# configure Global configuration mode idg(config) # web-mgmt Modify Web Management Service configuration idg(config web-mgmt) # show web-mgmt web-mgmt [down] admin-state disabled ---- 中略 ---idg(config web-mgmt)# admin-state enabled idg(config web-mgmt)# exit idg(config)# write memory Overwrite previously saved configuration? Yes/No [y/n]: y Configuration saved successfully. idg(config) # show web-mgmt web-mgmt [up] admin-state enabled ---- 以下略 ----

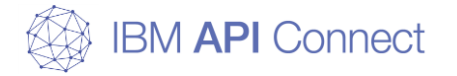

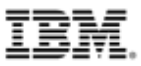

#### 9. (補足)DataPower GatewayのGUIポート開放

\$ kubectl apply -f ./gwy\_gui.yaml

\$ kubectl get svc -n apiconnect

\$ kubectl edit svc -n apiconnect (対象のDataPower GatewayのService)

DataPower Gatewayの設定変更等、GUIにログインする必要がある場合に実行する 初期設定ではポートに接続できないため、Ingressの設定を変更する必要がある サポートがないため、実施する場合は自己責任にて行う必要がある

| ▲ 保護されていない通信 | https://gui.apic2018gwy.ap | pitechsalesjp.com/dp/login.xml                                                                                                    |
|--------------|----------------------------|----------------------------------------------------------------------------------------------------|
|              |                            |                                                                                                    |
|              |                            | IBM DataPower Gateway<br>IDG.2018.4.1.1<br>IDG console at r554d996560-dynamic-gateway-service-2<br>User name:                                                                         |
|              |                            | Password:                                                                                                    |
|              |                            | Domain:<br>default<br>Graphical Interface:<br>WebGUI<br>Login                                                                                                    |
|              |                            | Licensed Materials - Property of IBM Corp, IBM Corporation and other(s) 1999, 2018. IBM is a registered trademark of IBM Corporation, in the United States, other countries, or both. |

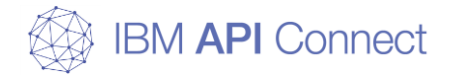

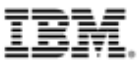

実行例(Master Node)

| <pre>\$ vim gwy_gui.yaml \$ kubectl apply -f ./gwy_gui.yaml ingress.extensions/dynamic-gateway-service-gui created \$ kubectl edit svc -n apiconnect r554d996560-dynamic-gateway-service-ingress service/r554d996560-dynamic-gateway-service-ingress edited \$ kubectl get ingress -n apiconnect</pre> |                       |                  |               |          |      |     |  |  |
|----------------------------------------------------------------------------------------------------|-----------------------|------------------|---------------|----------|------|-----|--|--|
| NAME                                                                                                    | HOSTS                 |                  |               | ADDRESS  | PORT | ſS  |  |  |
| AGE<br>dynamic-gateway-service-gui gui.apic2018gwy.apitechsalesjp.com<br>)s<br>中略                                                                                                    |                       |                  |               |          | 80,  | 443 |  |  |
| \$ kubectl get svc -n apiconnect<br>NAME<br>中略                                                                                                    | TYPE                  | CLUSTER-IP       | EXTERNAL-IP   | PORT (S) |      |     |  |  |
| r554d996560-dynamic-gateway-service-ingre<br>3000/TCP,9443/TCP,9090/TCP<br>以下略                                                                                                    | ess ClusterIP<br>2d5h | 10. 101. 19. 170 | <none></none> |          |      |     |  |  |

ingressが作成され、svcで9090ポートが開放されていることを確認する

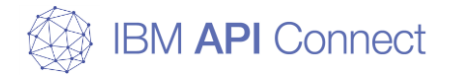

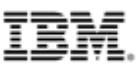

yamlファイル

## API Connectのインストール(Master Node)

### 作成したgwy\_gui.yaml(例)

```
apiVersion: extensions/v1beta1
kind: Ingress
metadata:
  annotations:
    ingress. kubernetes. io/ssl-passthrough: "true"
    ingress. kubernetes. io/ssl-redirect: "true"
  generation: 1
  name: dynamic-gateway-service-gui
  namespace: apiconnect
  selfLink: /apis/extensions/v1beta1/namespaces/apiconnect/ingresses/dynamic-gateway-service-gui
spec:
  rules:
  - host: gui.apic2018gwy.apitechsalesjp.com
    http:
      paths:
      – backend:
          serviceName: r554d996560-dynamic-gateway-service-ingress
          servicePort: 9090
        path: /
  tls:
  - hosts:
    - gui.apic2018gwy.apitechsalesjp.com
status:
  loadBalancer:
    ingress:
    - {}
```

#### 赤字で記載したホスト名で、GUIにアクセス可能となる 例では、「https://gui.apic2018gwy.apitechsalesjp.com/dp/login」でGUIにログイン可能となる

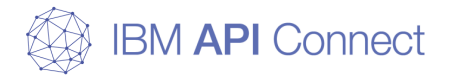

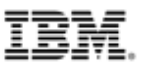

#### kubectl edit svcにより修正する箇所

```
# Please edit the object below. Lines beginning with a '#' will be ignored.
# and an empty file will abort the edit. If an error occurs while saving this file will be
# reopened with the relevant failures.
#
apiVersion: v1
kind: Service
metadata:
  creationTimestamp: "2019-02-11T22:37:02Z"
  labels:
    app: dynamic-gateway-service
  name: r554d996560-dynamic-gateway-service-ingress
  namespace: apiconnect
  resourceVersion: "56825"
  selfLink: /api/v1/namespaces/apiconnect/services/r554d996560-dynamic-gateway-service-ingress
  uid: 8ccdf116-2e4d-11e9-8f60-067b83020a5b
spec:
  clusterIP: 10, 101, 19, 170
  ports:
  - name: apic-gw-mgmt
    port: 3000
    protocol: TCP
    targetPort: 3000
  - name: api-gw-svc
    port: 9443
    protocol: TCP
    targetPort: 9443
  - name: api-gw-gui
    port: 9090
    protocol: TCP
    targetPort: 9090
  selector:
    app: dynamic-gateway-service
    release: r554d996560
  sessionAffinity: None
  type: ClusterIP
status:
  loadBalancer: {}
```

yamlファイル

赤字部分を追記する
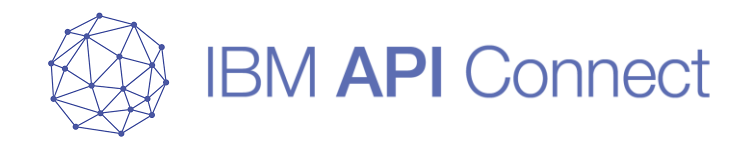

# API Connectの初期設定

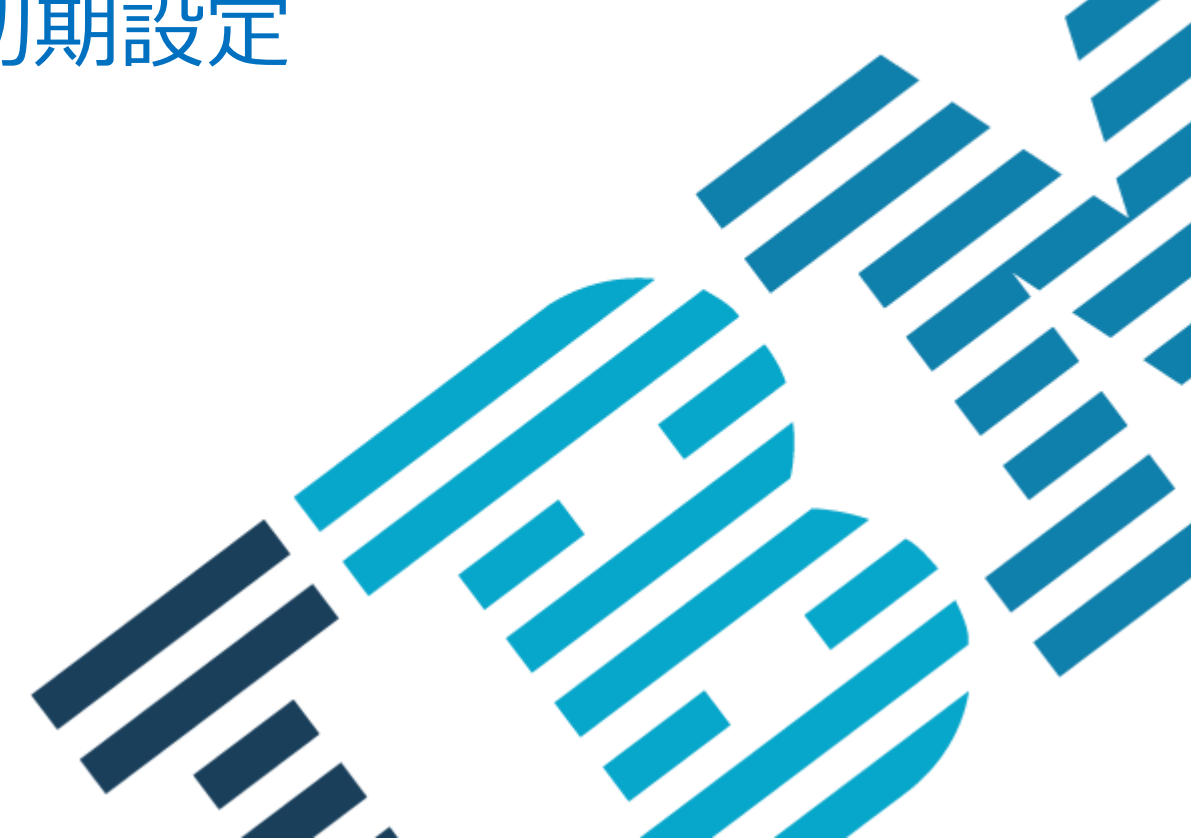

© 2019 IBM Corporation

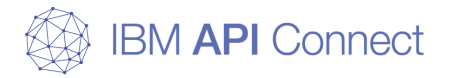

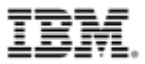

## API Connectのセットアップ

#### □ 初期設定の流れはOVA版とほぼ同様のため「IBM API Connect v2018.2.10 OVA版構築ガイド」を参照してください

#### □ OVA版との違い

- DataPowerGateway
  - kubernetes版ではインストール時に自動で行われるため、初期設定は不要です
  - DataPowerGatewayへのGUIログインは、デフォルトではできません
- o NTP設定は不要です
- サービスの登録時、Gatewayのサービスのタイプが追加されています
  - インストール・プランの設定内容に合わせて選択してください

サービス・タイプの選択

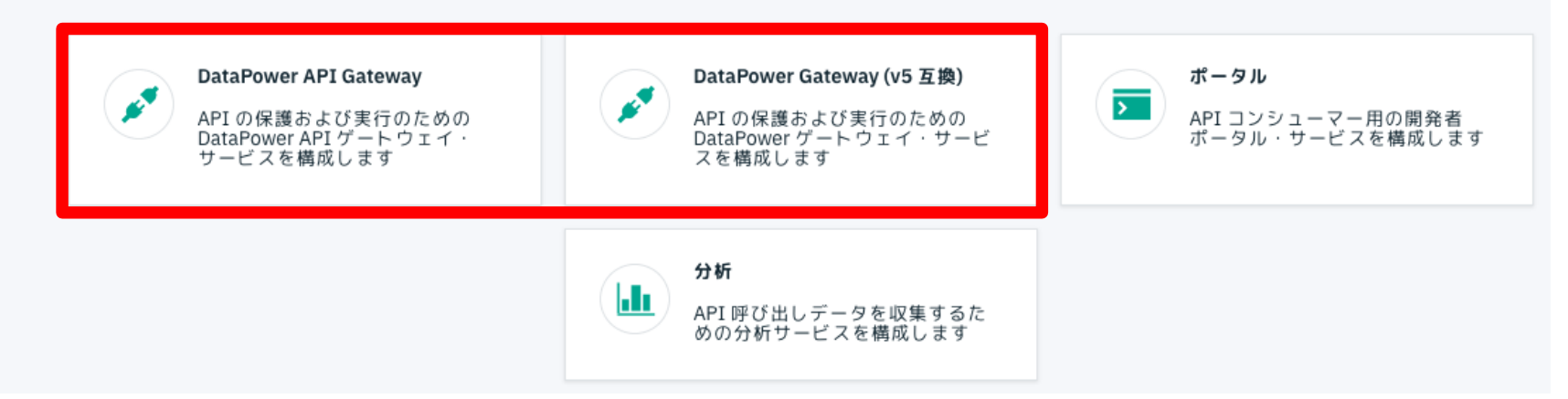

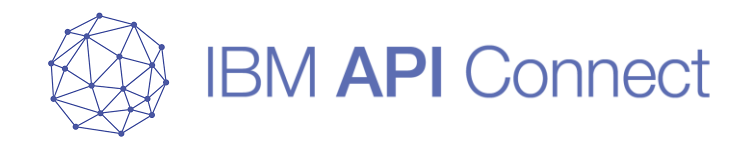

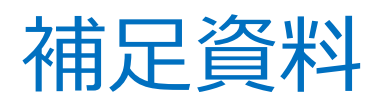

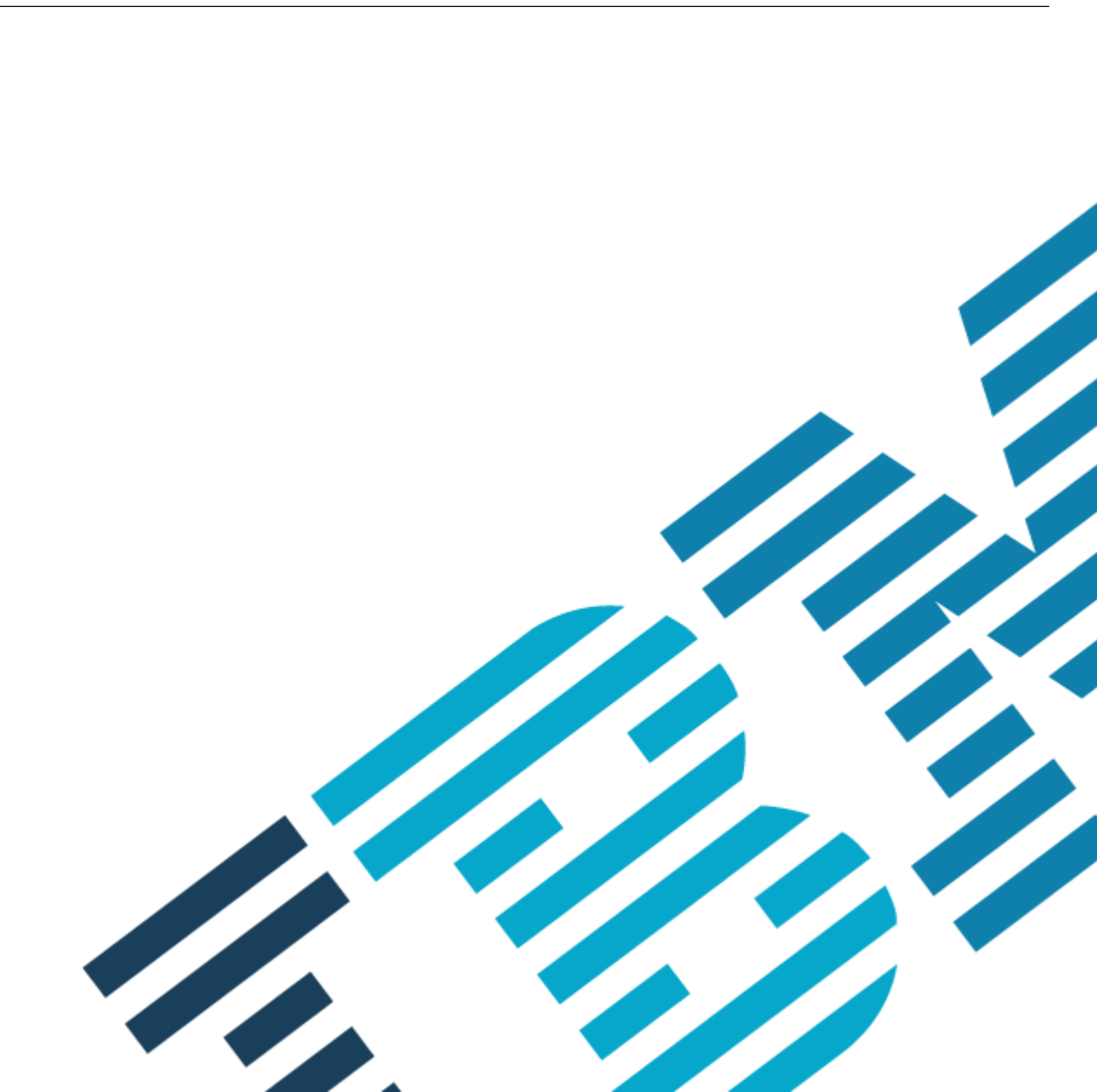

© 2019 IBM Corporation

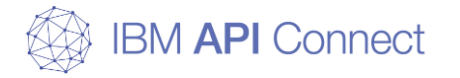

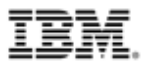

#### □ リソース要件

【参考資料:Requirements for deploying API Connect into a kubernetes environment】 https://www.ibm.com/support/knowledgecenter/en/SSMNED\_2018/com.ibm.apic.install.doc /tapic\_install\_reqs\_kubernetes.html

【参考資料: Detailed system requirements for a specific product】

https://www.ibm.com/software/reports/compatibility/clarity/softwareReqsForProduct.html

| サーバー名                 | CPU           | メモリ (GB) | Disk (GB) |
|-----------------------|---------------|----------|-----------|
| 管理サーバー                | 4core         | 16       | 250       |
| 開発者ポータル・サーバー          | 2core         | 8        | 50        |
| 分析サーバー                | 2core         | 16       | 200       |
| DataPower Gatewayサーバー | 4core         | 8        | 32        |
| ソフトウェア                | バージョン         |          |           |
| kubernetes            | 1.10 - 1.12   |          |           |
| Docker                | 17.03 - 18.03 |          |           |
| helm                  | any version   |          |           |

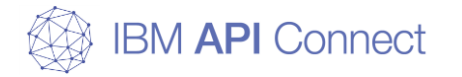

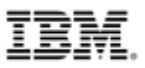

#### □ DNSについて

- Cloud Managerでは各サーバーがサービスのメンバーとして追加され、管理される
- o サービスを登録するには、DNSサーバーを利用する必要がある
- 本資料ではWorker1のIngressを利用しているが、本番環境の場合は別途ロードバランサー などを利用し各NodeのIngressに配分されるよう設定する必要がある

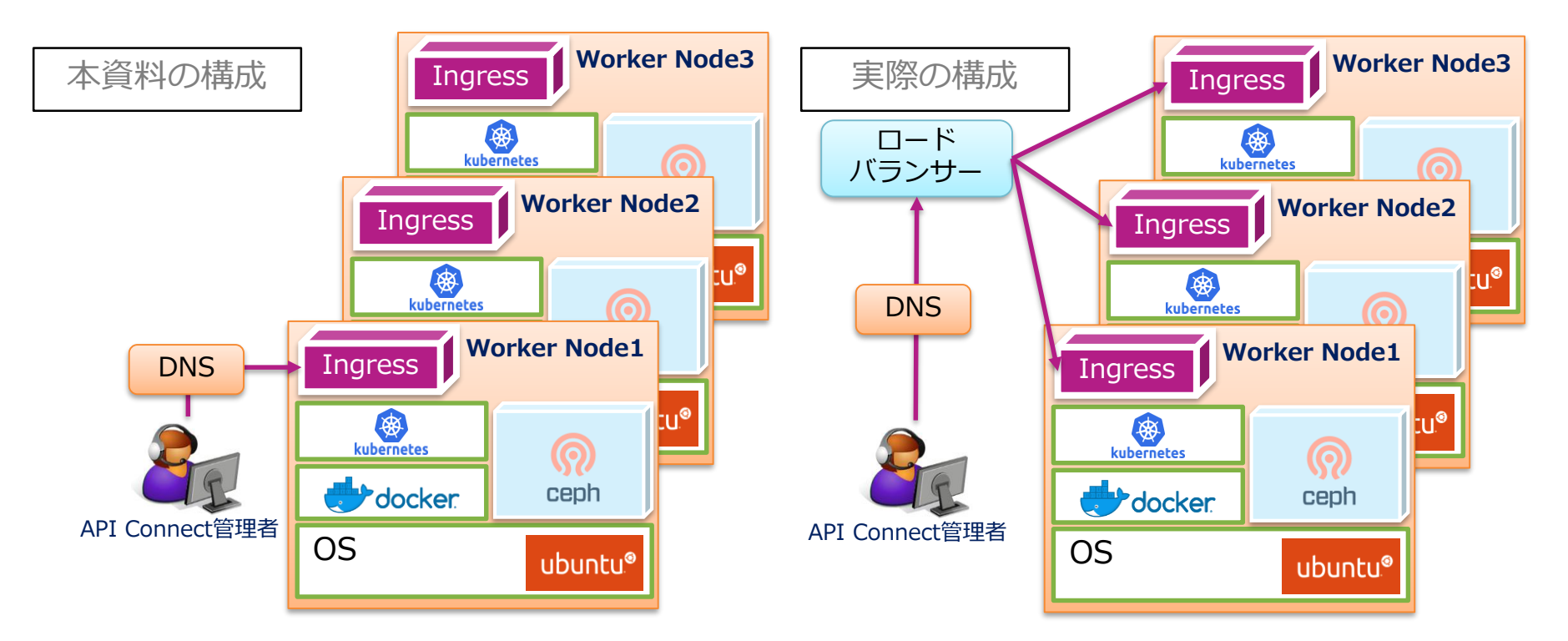

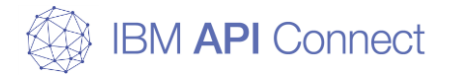

| _ | _ | _ | _ |   | _ |
|---|---|---|---|---|---|
| _ | _ |   | _ |   | _ |
| - | - | - |   |   |   |
| _ | _ | _ | _ |   | _ |
| - | _ | _ | - | _ | - |
| _ | _ | - | - | - | - |
| _ | _ | _ | _ | - | _ |
| _ | _ | - | _ |   | _ |
|   |   |   |   |   |   |

本資料でのDNS設定例

#### □ DNSについて

| 省略               |    |    |                     |         |  |
|------------------|----|----|---------------------|---------|--|
|                  | IN | NS | master.apitechsales | jp.com. |  |
| master           | IN | Α  | 10. 193. 32. 164    |         |  |
| *.master         | IN | Α  | 10. 193. 32. 164    |         |  |
| worker1          | IN | Α  | 10. 193. 32. 169    |         |  |
| *.worker1        | IN | Α  | 10. 193. 32. 169    |         |  |
| worker2          | IN | Α  | 10. 193. 32. 141    |         |  |
| *.worker2        | IN | Α  | 10. 193. 32. 141    |         |  |
| worker3          | IN | Α  | 10. 193. 32. 160    |         |  |
| * worker3        | ΪN | Δ  | 10 193 32 160       |         |  |
| apic2018mgmt     | IN | Α  | 10. 193. 32. 169    |         |  |
| *.apic2018mgmt   | IN | Α  | 10. 193. 32. 169    |         |  |
| apic2018ptl      | IN | Α  | 10. 193. 32. 169    |         |  |
| *.apic2018ptl    | IN | Α  | 10. 193. 32. 169    |         |  |
| apic2018analyt   | IN | Α  | 10. 193. 32. 169    |         |  |
| *.apic2018analyt | IN | Α  | 10. 193. 32. 169    |         |  |
| apic2018gwy      | IN | Α  | 10. 193. 32. 169    |         |  |
| *.apic2018gwy    | IN | Α  | 10. 193. 32. 169    |         |  |

本資料では、10.193.32.169(Worker Node1のIngressのIP)を指定しているが、 本番環境ではこのIPをロードバランサーのIPとし、そこから各Worker Nodeに配分される構成とすること が望ましい

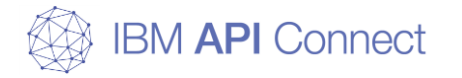

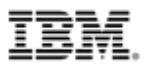

#### □ 分析サーバー用のゾーン間ポート番号

https://www.ibm.com/support/knowledgecenter/ja/SSMNED\_2018/com.ibm.apic.install.doc/ overview\_apimgmt\_portreqs.html

○ V2018では分析サーバーを独立したコンポーネントとして構築する必要があるため、製品として新たに以下のポートを使用するように変更されている

| 番<br>号 | 通信内容                                                                           | from         | to             | プロトコル                        | ポート番号                                                                                             |
|--------|--------------------------------------------------------------------------------|--------------|----------------|------------------------------|---------------------------------------------------------------------------------------------------|
| 1      | 分析サーバーのオフロード用                                                                  | 分析サーバー       | オフロード・シ<br>ステム | HTTP、HTTPS、TCP、<br>UDP、KAFKA | ポート番号はオフロードに利用され<br>るプラグインのタイプとプロトコル<br>によって決める。                                                  |
| 2      | 分析サーバーからNTPヘアク<br>セス                                                           | 分析サーバー       | NTPサーバー        | TCP、UDP                      | 123<br>※k8s版では、APICの各コンポーネ<br>ントはworker Nodeの時刻を参照し<br>に行くため、worker NodeがNTPを<br>参照するように設定してください。 |
| 3      | 分析サーバーからDNSヘアク<br>セス                                                           | 分析サーバー       | DNSサーバー        | TCP、UDP                      | 53                                                                                                |
| 4      | 管理サーバーから分析サー<br>バーへの問い合わせ<br>(Management service<br>queries Analytics service) | 管理サーバー       | 分析サーバー         | HTTPS                        | 443                                                                                               |
| 5      | ポータルサーバーが分析サー<br>バーからデータを取得するた<br>めにのAPI用のポート                                  | ポータルサー<br>バー | 分析サーバー         | HTTPS                        | 443                                                                                               |

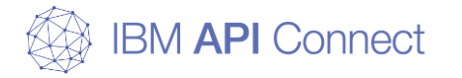

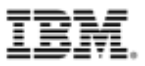

### □ IPアドレス

https://www.ibm.com/support/knowledgecenter/en/SSMNED\_2018/com.ibm.apic.install.doc /overview\_installing\_mgmtvm\_apimgmt.html

- 172.16.0.0/16および172.17.0.0/16の範囲のアドレスは、デフォルトではkubernetesの サービスネットワークとして利用される
- 変更する場合は、API Connectデプロイ前のyamlファイル作成時に設定を変更する必要がある

Optional: Modify the IP ranges for the kubernetes pod and the service networks. You can change the IP ranges of the kubernetes pod and the service networks from the default values of 172.16.0.0/16 and 172.17.0.0/16, respectively. You can modify these ranges during initial installation and configuration only. You cannot modify them once an appliance has been deployed.

## □ kubernetesのロードバランサー

API Connectが外部と通信するためには、API Connectコンポーネント以外にL7
ロードバランサーであるIngressをkubernetes環境内で構築する必要がある

#### □ DataPowerGatewayのGUIアクセス

- o kubernetes版のDataPower Gatewayは、ポート番号443と80以外は公開されない 実装になっている
- API呼び出しは443ポートを利用し、Ingress経由で9443ポートにアクセスする
- ○外部からGUIにアクセスするには9090ポートを有効化し、Ingressの定義にGUIの ホスト名を追加する必要がある